B930n

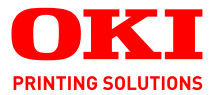

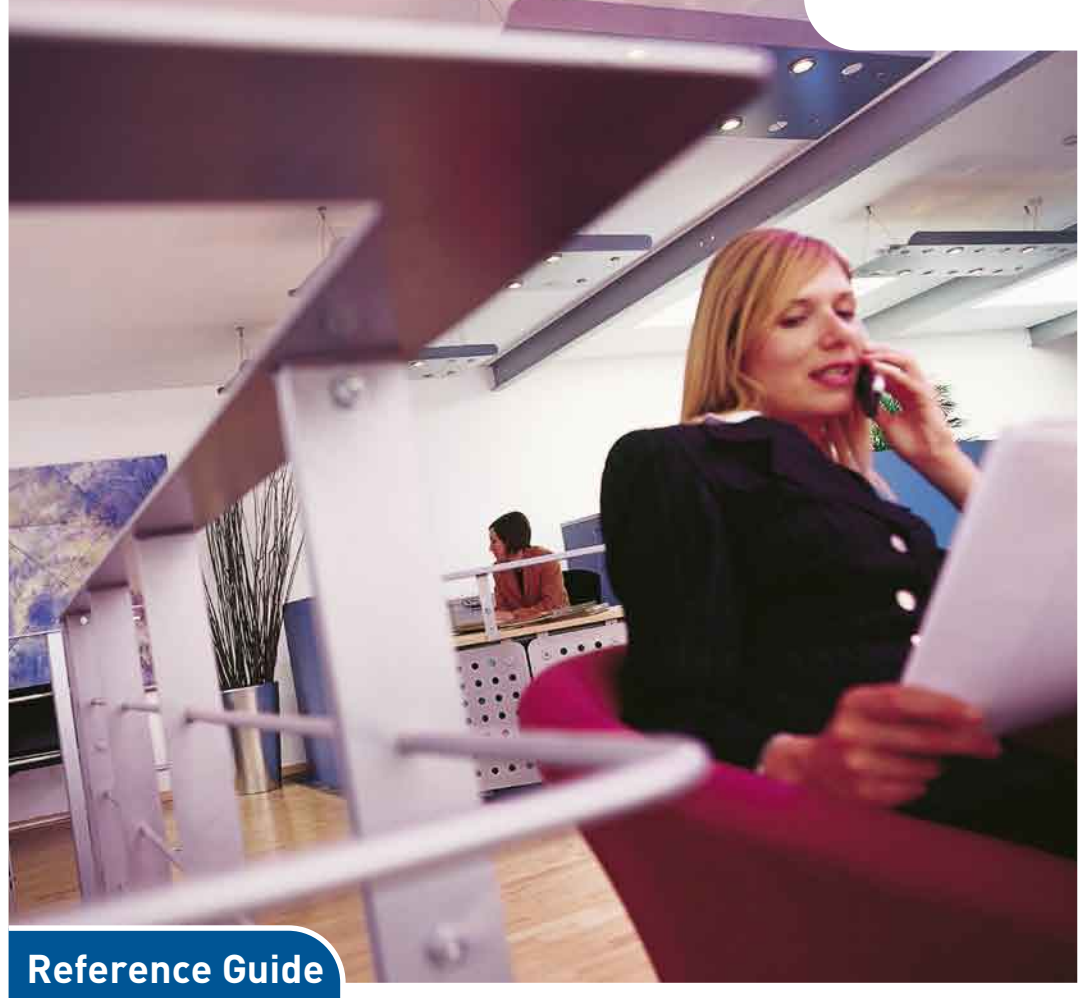

B930n

#### © Copyright 2009. All rights reserved.

Adobe, the Adobe logo, PostScript, PostScript 3 and the PostScript logo are trademarks of Adobe Systems Incorporated. Microsoft, Windows, Windows NT, Windows Server are either registered trademarks or trademarks of Microsoft Corporation in the United States and/or other countries. Permission has been obtained from Microsoft Corporation for use of software screen shots. PCL, HP, HP-GL, HP-GL/2 and HP-UX are registered trademarks of Hewlett-Packard Corporation. Netware is a registered trademark of Novel, Inc., in the United States and other countries. Macintosh, MacOS, AppleTalk, EtherTalk and TrueType are trademarks of Apple Computer, Inc., registered in the U.S. and other countries. Intel and Pentium are trademarks or registered trademarks of Intel Corporation or its subsidiaries in the United States and other countries. UNIX is a registered trademark of the Open Group in the United States and other countries. Solaris, SunOS and NIS (Network Information Services) are trademarks or registered trademarks of Sun Microsystems, Inc. in the United States and other countries. All product/ brand names are trademarks or registered trademarks of the respective holders.

#### Data Loss in Hard Disk/Compact Flash Disk

Saved data may be lost if the hard disk/compact flash in the machine breaks down due to external shocks or if the power is accidentally cut off in a manner not following the methods listed in manuals or other documentation. OKI is not responsible for such data loss and any consequence caused by such data loss.

Damage related to computer virus

OKI is not responsible for any breakdown of machines due to infection of computer virus.

#### Important

This manual is copyrighted with all rights reserved. Under the copyright laws, this manual may not be copied or modified in whole or part, without the written consent of the publisher.

Parts of this manual are subject to change without prior notice.

We welcome any comments on ambiguities, errors, omissions, or missing pages.

Never attempt any procedure on the machine that is not specifically described in this manual. Unauthorized operation can cause faults or accidents. OKI is not liable for any problems resulting from unauthorized operation of the equipment.

# TABLE OF CONTENTS

| About This Manual                           | 7    |
|---------------------------------------------|------|
| Conventions                                 | 8    |
| Safety Notes                                | 9    |
| Printer Orientation                         | 9    |
| Getting to Know Your Printer                | . 10 |
| Front view                                  | . 10 |
| Rear View                                   | . 11 |
| Internal Components                         | . 13 |
| Turning the Printer On and Off              | . 13 |
| Turning the Printer On                      | . 14 |
| Turning the Printer Off                     | . 14 |
| Available Printer Drivers                   | . 15 |
| Understanding Printing Options              | . 15 |
| Operator Panel Features                     | . 16 |
| LCD Display                                 | . 16 |
| LED Indicators                              | . 17 |
| Push buttons                                | . 17 |
| Embedded Web Server                         | . 18 |
| Driver Printer Properties                   | . 20 |
| Paper Usage                                 | . 23 |
| Standard Paper                              | . 24 |
| Special Media Types                         | . 25 |
| Media type by Paper Tray                    | . 27 |
| Available Paper Sizes                       | . 27 |
| Unusable Paper                              | . 30 |
| System Settings                             | . 31 |
| Power Saver and Sleep Modes                 | . 31 |
| Basic Printing Tasks                        | . 32 |
| Printing a Configuration Summary (Menu Map) | . 32 |
| Loading Paper                               | . 32 |
| Loading Trays 1-4                           | . 32 |
| Loading MPF (Tray 5)                        | . 35 |
| Loading HCF Tray 6 and TTM                  | . 36 |
| Printing a Test Page                        | . 38 |
| Basic Printing                              | . 39 |
| Selecting Paper Size                        | . 39 |
| Selecting Number of Copies                  | . 39 |
| Collating Copies                            | . 39 |
| Setting Orientation                         | . 40 |
| Skip Blank Pages                            | . 40 |
| Printing in Reverse Order                   | . 41 |

B930 Reference Guide> 1

|                                                                                                    | 41                                                                                                    |
|----------------------------------------------------------------------------------------------------|----------------------------------------------------------------------------------------------------|
| Binding Preferences                                                                                                    | 42                                                                                                    |
| Printing on Special Media                                                                                                    | 42                                                                                                    |
| Setting Media Types                                                                                                    | 42                                                                                                    |
| Transparencies                                                                                                    | 43                                                                                                    |
| Envelopes                                                                                                    | 44                                                                                                    |
| Postcards                                                                                                    | 45                                                                                                    |
| Labels                                                                                                    | 46                                                                                                    |
| Custom Size Paper                                                                                                    | 48                                                                                                    |
| Tray Settings                                                                                                    | 49                                                                                                    |
| Source                                                                                                    | 49                                                                                                    |
| Output Destination                                                                                                    | 49                                                                                                    |
| Input Tray Linking                                                                                                    | 50                                                                                                    |
| Output Bin linking                                                                                                    | 50                                                                                                    |
| Manual Feed                                                                                                    | 50                                                                                                    |
| Media Check                                                                                                    | 51                                                                                                    |
| Job Offset                                                                                                    | 52                                                                                                    |
| Driver Settings                                                                                                    | 52                                                                                                    |
| Using the Hole Puncher                                                                                                    | 53                                                                                                    |
| Emptying the Punch Waste Basket                                                                                                    | 54                                                                                                    |
| Using the Stapler                                                                                                    | 55                                                                                                    |
| <b>o</b>                                                                                                    |                                                                                                    |
| Cancelling/Checking Printing                                                                                                    | 59                                                                                                    |
| Cancelling/Checking Printing                                                                                                    | 59<br>59                                                                                                    |
| Cancelling/Checking Printing                                                                                                    | 59<br>59<br>60                                                                                                    |
| Cancelling/Checking Printing                                                                                                    | 59<br>59<br>. <b>60</b><br>60                                                                                        |
| Cancelling/Checking Printing                                                                                                    | 59<br>59<br>60<br>60<br>60                                                                                           |
| Cancelling/Checking Printing                                                                                                    | 59<br>59<br>60<br>60<br>60<br>60                                                                                     |
| Cancelling/Checking Printing                                                                                                    | 59<br>59<br>60<br>60<br>60<br>61                                                                                     |
| Cancelling/Checking Printing                                                                                                    | 59<br>59<br>60<br>60<br>60<br>60<br>61<br>63                                                                         |
| Cancelling/Checking Printing                                                                                                    | 59<br>59<br>60<br>60<br>60<br>61<br>63<br>63                                                                         |
| Cancelling/Checking Printing                                                                                                    | 59<br>59<br>60<br>60<br>60<br>61<br>63<br>63<br>64                                                                   |
| Cancelling/Checking Printing                                                                                                    | 59<br>59<br>60<br>60<br>60<br>61<br>63<br>63<br>64<br>64                                                             |
| Cancelling/Checking Printing                                                                                                    | 59<br>59<br>60<br>60<br>60<br>61<br>63<br>63<br>64<br>64<br>64                                                       |
| Cancelling/Checking Printing                                                                                                    | 59<br>59<br>60<br>60<br>60<br>61<br>63<br>63<br>64<br>64<br>64<br>65                                                 |
| Cancelling/Checking Printing                                                                                                    | 59<br>59<br>60<br>60<br>61<br>63<br>63<br>64<br>64<br>64<br>65<br>65                                                 |
| Cancelling/Checking Printing                                                                                                    | 59<br>59<br>60<br>60<br>61<br>63<br>63<br>64<br>64<br>64<br>65<br>65                                                 |
| Cancelling/Checking Printing                                                                                                    | 59<br>59<br>60<br>60<br>60<br>61<br>63<br>63<br>64<br>64<br>64<br>65<br>65<br>65<br>67                               |
| Cancelling/Checking Printing<br>Cancelling Printing<br>Advanced Printing Tasks.<br>Cover Pages.<br>Separator Page<br>Multiple Pages to Single Sheet (Nup)<br>Booklets<br>Automatically Resize Paper<br>Watermarks.<br>Brightness and Contrast<br>Ouality<br>E-mail Notifications.<br>Job Storage and Secure Printing.<br>Stored Jobs<br>Secure Print.<br>Proof Print<br>Time Specified Printing                                                                 | 59<br>59<br>60<br>60<br>60<br>61<br>63<br>63<br>63<br>64<br>64<br>64<br>65<br>65<br>65<br>67<br>68                   |
| Cancelling/Checking Printing<br>Cancelling Printing<br>Advanced Printing Tasks.<br>Cover Pages.<br>Separator Page<br>Multiple Pages to Single Sheet (Nup)<br>Booklets<br>Automatically Resize Paper<br>Watermarks.<br>Brightness and Contrast<br>Quality<br>E-mail Notifications.<br>Job Storage and Secure Printing.<br>Stored Jobs.<br>Secure Print.<br>Proof Print<br>Time Specified Printing<br>Direct PDF Printing.                                        | 59<br>59<br>60<br>60<br>60<br>61<br>63<br>63<br>64<br>64<br>64<br>65<br>65<br>65<br>67<br>68<br>69                   |
| Cancelling/Checking Printing<br>Cancelling Printing<br>Advanced Printing Tasks.<br>Cover Pages.<br>Separator Page<br>Multiple Pages to Single Sheet (Nup)<br>Booklets<br>Automatically Resize Paper<br>Watermarks.<br>Brightness and Contrast<br>Quality<br>E-mail Notifications.<br>Job Storage and Secure Printing.<br>Stored Jobs.<br>Secure Print.<br>Proof Print<br>Time Specified Printing<br>Direct PDF Printing<br>eForms                               | 59<br>59<br>60<br>60<br>60<br>61<br>63<br>63<br>64<br>64<br>64<br>65<br>65<br>65<br>67<br>68<br>69<br>69             |
| Cancelling/Checking Printing<br>Cancelling Printing<br>Advanced Printing Tasks.<br>Cover Pages.<br>Separator Page<br>Multiple Pages to Single Sheet (Nup)<br>Booklets<br>Automatically Resize Paper<br>Watermarks.<br>Brightness and Contrast<br>Ouality<br>E-mail Notifications.<br>Job Storage and Secure Printing.<br>Stored Jobs<br>Secure Print.<br>Proof Print<br>Time Specified Printing<br>Direct PDF Printing<br>eForms<br>Overlays                    | 59<br>59<br>60<br>60<br>60<br>61<br>63<br>63<br>64<br>64<br>64<br>65<br>65<br>65<br>67<br>68<br>69<br>69<br>70       |
| Cancelling/Checking Printing<br>Cancelling Printing<br>Advanced Printing Tasks.<br>Cover Pages.<br>Separator Page<br>Multiple Pages to Single Sheet (Nup)<br>Booklets<br>Automatically Resize Paper<br>Watermarks.<br>Brightness and Contrast<br>Quality<br>E-mail Notifications.<br>Job Storage and Secure Printing.<br>Stored Jobs<br>Secure Print.<br>Proof Print<br>Time Specified Printing<br>Direct PDF Printing<br>eForms<br>Overlays<br>Job Accounting. | 59<br>59<br>60<br>60<br>60<br>61<br>63<br>63<br>64<br>64<br>64<br>65<br>65<br>65<br>67<br>68<br>69<br>69<br>70<br>72 |

| Networking                                      | . 73  |
|-------------------------------------------------|-------|
| SUPPORTED ENVIRONMENT                           | . 73  |
| Supported OS and Environment                    | . 73  |
| CONFIGURATION                                   | . 74  |
| IP ADDRESS                                      | . 74  |
| PRINTER SETUP USING THE EWS                     | . 74  |
| PRINTING FROM A WINDOWS COMPUTER                | . 75  |
| OVERVIEW                                        | . 75  |
| CONFIGURING AS A NETWORK PRINTER                | . 76  |
| CREATING A SHARED PRINTER                       | . 80  |
| OKI LPR                                         | . 81  |
| PRINTING FROM UNIX.                             | . 82  |
| FOR PRINTING FROM UNIX                          | . 82  |
| SETTING UP THE WORKSTATION                      | . 84  |
| Command Format                                  | . 85  |
| Command Options                                 | . 85  |
| Command Options                                 | . 86  |
| JOB NUMBER                                      | . 87  |
| INQUIRY (LPSTAT)                                | . 88  |
| -C OPTION (LPR COMMAND)                         | . 89  |
| PRINTING                                        | . 94  |
| PRINTING FROM A MACINTOSH COMPUTER              | . 94  |
| PRINTING FROM A MACINTOSH COMPUTER              | . 94  |
| SNMP SUPPORT                                    | . 95  |
| PRECAUTIONS AND LIMITATIONS.                    | . 95  |
| ON USING TCP/IP                                 | . 95  |
| PRINTING FROM WINDOWS                           | . 96  |
| PRINTING FROM UNIX                              | . 97  |
| Installing Consumables                          | 99    |
| Installing the Drum Cartridge                   | . , , |
| Installing the Toner Cartridge                  | 103   |
|                                                 | 100   |
|                                                 | 106   |
|                                                 | 106   |
|                                                 | 106   |
|                                                 | 107   |
| When Not In Use for a Long Time                 | 107   |
|                                                 | 107   |
|                                                 | 112   |
| Deplecing the Fuser Unit                        | 112   |
| Transfor Poll Cartridge                         | 113   |
| Coution on Handling the Transfer Dell Cartridge | 114   |
| Deplecing the Transfer Dell Cartridge           | 114   |
|                                                 | 114   |

| Maintenance Kit                                                                                                    | 115                                                                                                    |
|----------------------------------------------------------------------------------------------------|----------------------------------------------------------------------------------------------------|
| Troubleshooting         Poor Print Quality         No Power         Cannot Print         Printing is Not Clear         Paper Incorrectly Fed         Noise         Network Troubleshooting         USING TCP/IP         USING WINDOWS 2000/XP/VISTA/SERVER 200         When Using Unix         USING ETHERTALK         Error and Warning Messages         Paper Path & Handling Error Messages         System Error Messages         Controller Section Error Messages | 115<br>116<br>117<br>122<br>123<br>123<br>124<br>124<br>124<br>124<br>124<br>124<br>124<br>125<br>126<br>128<br>131<br>131<br>138<br>145 |
| Clearing Paper Jams                                                                                                    | 149                                                                                                    |
|                                                                                                    | 149                                                                                                    |
| lam at B                                                                                                    | 150                                                                                                    |
| Jam at C                                                                                                    | 154                                                                                                    |
| Jam at D                                                                                                    | 156                                                                                                    |
| Jam at E                                                                                                    | 158                                                                                                    |
| Jam at F                                                                                                    | 160                                                                                                    |
| Jam at G                                                                                                    | 162                                                                                                    |
| Jam at H                                                                                                    | 163                                                                                                    |
| Jam at the Stacker Upper Tray                                                                                                    | 165                                                                                                    |
| Paper Jam in Tray 5 (MPF)                                                                                                    | 166                                                                                                    |
| Paper Jams in Trays 1-4                                                                                                    | 108                                                                                                    |
|                                                                                                    |                                                                                                    |
|                                                                                                    | 1/4                                                                                                    |
| Check the contents of the Duplex ention                                                                                                    | 1/4                                                                                                    |
| Installing the Dupley Module                                                                                                    | 174                                                                                                    |
| 2 Tray Module or Tandem Tray Module                                                                                                    | 180                                                                                                    |
| High Canacity Feeder                                                                                                    | 185                                                                                                    |
| 3500 Sheet Finisher                                                                                                    | 191                                                                                                    |
| Hard Disk Option                                                                                                    | 201                                                                                                    |
| Installing the Memory Option and Compact Flash .                                                                                                    | 203                                                                                                    |
| Operator Panel                                                                                                    | 205                                                                                                    |
| Specifications                                                                                                    | 219                                                                                                    |

| Index | 221 |
|-------|-----|
|-------|-----|

# ABOUT THIS MANUAL

Thank you for selecting the B930 50 ppm Laser printer. This manual contains all of the information necessary to operate and care for your printer and accessories. It is intended to be used with the pictorial unpacking instructions and the User Guide, both included in the printer packaging. If you have not already unpacked and installed the printer, please refer to these documents. This manual does not contain instructions for unpacking and installing the printer.

This printer has the following special features:

• Quality printing at a high speed

Print speed is up to 50 pages per minute at either 600x600 or True 1200 x 1200 dpi in 1-sided or 2-sided modes.

• Flexible use of paper sources and delivery methods

The B930 printer provides a Multi-Purpose Feeder (MPF) (100sheet Tray 5) from which specialty media, card stock, custom size large, transparencies, and envelopes are fed. Tray 5 also supports manual feeding.

Two additional trays, Tray 1 and 2, each provide 500 sheets of capacity for paper sizes up to A3 or 11 X 17 inches.

Trays 3 and 4 are available in two tray module or a Tandem tray module.

Tray 6 is available as a high capacity feeder (HCF)

The Standard Top Bin Output Tray holds 500 sheets face down.

Network-readiness

The standard printer includes a 10/100BaseT Ethernet Network Interface for use with TCP/IP, Apple Ethertalk, and Novell communications. A 1 GB ethernet card is available.

Easy operation

Consisting of two LEDs, a display, and nine function buttons, the easy-to-read Operator Panel display shows the status of printer operation.

Operator Panel push buttons allow you to access and view printer menus and status messages.

The basic printer consists of the print engine main unit, consumables, Multi Purpose Feeder (MPF) (100-sheet Tray 5) as well as Trays 1 and 2 (500 sheet capacity each).

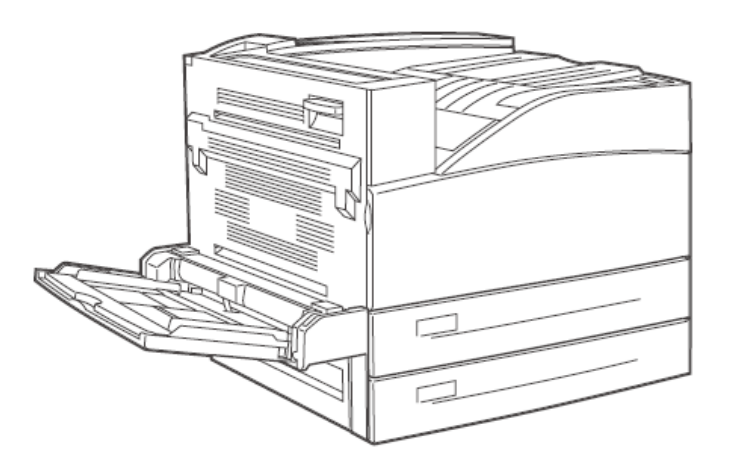

## CONVENTIONS

This following conventions are used throughout this manual to emphasize certain procedures or information:

NOTE

> A note is a tip or extra information that may be helpful in installing or using the printer.

## CAUTION

> A caution message provides information that may help you avoid equipment damage, process failure, or inconvenience. Read all caution messages carefully.

### WARNING!

> WARNING! A warning message indicates the possibility of personal injury if a specific procedure is not performed exactly as described in the guide. Pay close attention to these sections and read them fully to prevent possible injury.

## **SAFETY NOTES**

For your own safety, please read this page carefully before using the machine.

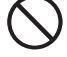

 Do not place the machine in a hot, humid, dusty, or poorly ventilated environment. Prolonged exposure to these adverse conditions can cause fire or electric shock.

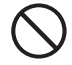

• Do not place the machine near heaters or volatile, flammable, or combustible materials such as curtains that may catch fire.

## PRINTER ORIENTATION

Throughout this guide, the four sides of the printer are referred to as front, rear, right, and left. The front of the printer is the side near the Operator Panel, and the rear of the printer is opposite the front. The left and right sides of the printer are defined as the sides to the left and right, respectively, of a person who is facing the front of the printer.

## GETTING TO KNOW YOUR PRINTER

## FRONT VIEW

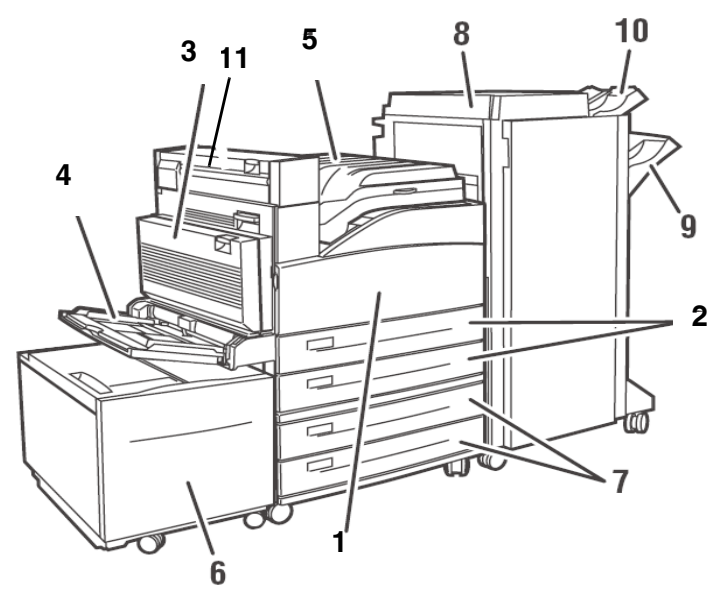

| No. | Name                                                                                                    |
|-----|----------------------------------------------------------------------------------------------------|
| 1   | Front Cover                                                                                                    |
| 2   | Two 500-sheet feeders (Trays 1 and 2)                                                                                                    |
| 3   | Optional Duplex Unit                                                                                                    |
| 4   | Multi Purpose Feeder Tray 5                                                                                                    |
| 5   | Standard top bin output tray and transport to finisher                                                                                                    |
| 6   | Optional High Capacity Feeder (2000-Sheet Feeder) (Tray 6 HCF)<br>Note: Either the 2Tray Module (2TM) or Tandem Tray Module (TTM) must<br>be installed prior to installing the HCF. |
| 7   | Optional 2x 500-sheet A3 trays (2TM) or 2000-sheet A4/Letter dual input trays (TTM)                                                                                                 |

| No. | Name                                                                                                    |
|-----|----------------------------------------------------------------------------------------------------|
| 8   | Optional 3500-Sheet Finisher<br>Configurations Available: 2-4 Hole Punch/Stapler Finisher (Europe), and<br>3500 sheet Stacker |
| 9   | Stacker Main Bin (3000 Sheets)                                                                                                |
| 10  | Stacker Upper Bin (500 Sheets)                                                                                                |
| 11  | Exit 2 is used in conjunction with duplex unit and finisher, comes with the Duplex unit.                                      |

## **REAR VIEW**

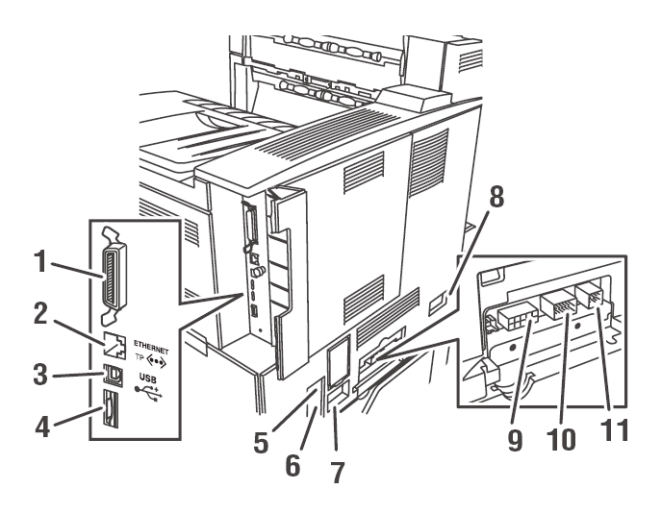

| No. | Name                                                                                                    |
|-----|----------------------------------------------------------------------------------------------------|
| 1   | Parallel Port, IEEE 1284                                                                                                    |
| 2   | Ethernet 10/100 BaseT connection<br>*Use of shielded Ethernet cable is recommended in order to<br>prevent unwanted electromagnetic emissions that could cause<br>interference with other nearby electronic devices. |
| 3   | USB 2.0 connection                                                                                                    |
| 4   | Serial RS232 port                                                                                                    |

| No. | Name                                                                            |
|-----|---------------------------------------------------------------------------------|
| 5   | Ground Fault Interrupt (GFI) reset                                              |
| 6   | Power cord connection                                                           |
| 7   | Finisher power cord connection                                                  |
| 8   | High Capacity Feeder Tray 6 (2000 sheet - Feeder) connection                    |
| 9   | Finisher connection                                                             |
| 10  | Trays 3 and 4 (1000-Sheet Feeder) or Tandem Tray (2000-sheet Feeder) connection |
| 11  | Duplex Unit connection                                                          |

Data I/O connector settings can be configured via the Operator Panel's Interface Menu. There are settings for Ports, Parallel Setup, USB Setup, and Serial Setup See "Operator Panel" on page 205 for a detailed description of each setting.

## **INTERNAL COMPONENTS**

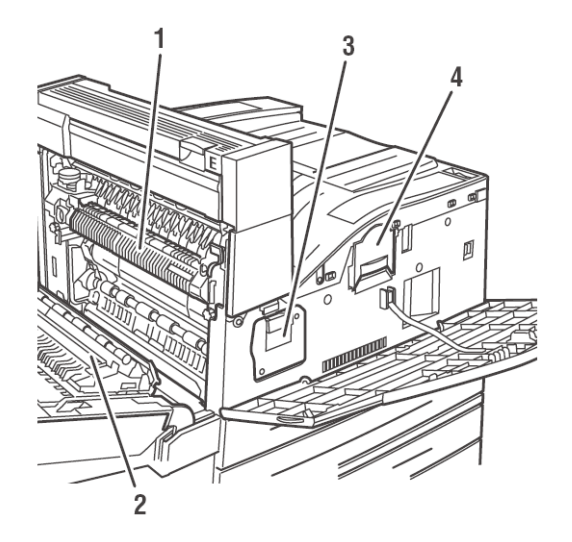

| No. | Name            |
|-----|-----------------|
| 1   | Fuser           |
| 2   | Transfer Roll   |
| 3   | Drum Unit       |
| 4   | Toner Cartridge |

## TURNING THE PRINTER ON AND OFF

Switch on the power before operating the printer. When you have finished using the printer for the day or you do not intend to use it for a long period of time, switch off the power.

#### TURNING THE PRINTER ON

**1.** Press the power switch to the <I> position to turn the power on.

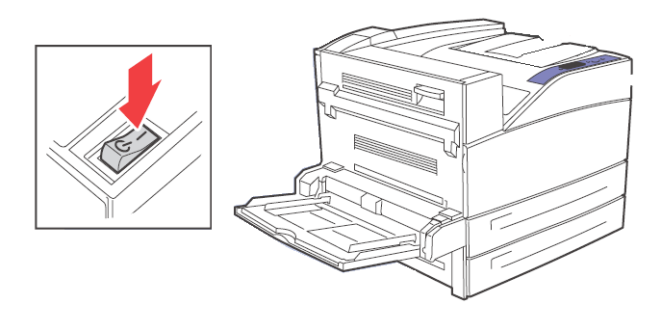

#### TURNING THE PRINTER OFF

- **1.** Make sure that the printer is not processing a print job.
- **2.** Press the power switch to the <O> position to turn the power off.

Remember to turn off the printer at the end of day or when the printer will not be used for an extended period of time.

NOTE

> When the printer is turned off, all print data still in memory will be erased

## **AVAILABLE PRINTER DRIVERS**

Drivers are available for the following Microsoft operating systems: Vista 32/64, XP 32/64, Server 2003 32/64, and Windows 2000. Drivers for the following PDLs are available for each of the above operating systems:

- PostScript 3 Driver
- PCL5e
- PCL6

The printer emulates PCL5c, PCL6, and has a native Adobe processor for PostScript 3. Configuration options for these emulations are available via the Operator Panel PS and PCL Menus.

PPDs are provided for Mac OSX (10.2 and later). The installation CD contains PPDs for use with standard internal Mac drivers.

The installation CD contains PPDs for use with most current Unix CUPS drivers.

## UNDERSTANDING PRINTING OPTIONS

The printer offers many ways to modify printing options. The Operator Panel provides an interface at the printer. The Embedded Web Server (EWS) provides remote access via HTML. You can access features of the printer driver through your application or through your Printers and Faxes menu (on Windows). When accessing the driver through your Printers and Faxes Menu, you reach the Printing Properties window and are setting global options. When accessing the driver through an application, the Printing Properties entered apply only to documents printed through the application. Printing Properties set through an application supersede settings entered in any other way.

Certain printer settings, such as number of copies, duplexing, and collating may be set from the Print window provided by your application. These settings may be used instead of similar settings accessed via the driver. The settings from your application's Print window are reflected in the Printing Properties accessed from the driver.

## **OPERATOR PANEL FEATURES**

The Operator Panel is located on the front of the printer. It contains the display, indicators, and push buttons that allow you to view and change global printer settings. All features of the printer are accessible through the Operator Panel. These changes affect all documents printed unless instructions are provided through your applications printer settings.

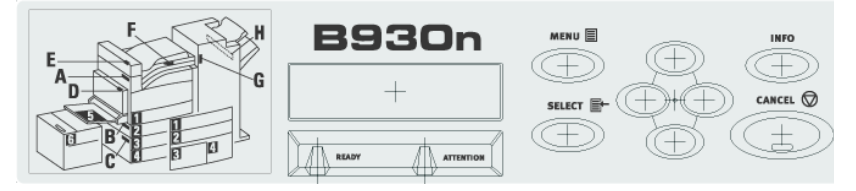

NOTE

If there is a conflict between settings in the Operator Panel, Printing Preferences, or Embedded Web Server and printer settings set via your application, the application settings supersede any other setting.

#### LCD DISPLAY

The LCD display shows status and error messages that inform you of the current status of the printer, and also displays menus, submenus, and printer settings when you are in the menu system. The display contains two lines of text, each with a maximum of sixteen characters.

#### LED INDICATORS

The LED indicators also indicate printer status. The three indicators can each be on, off, or blinking, indicating different phases of printer operation. The table below explains two of the LED indicators.

| LED       | COLOR | WHEN<br>OFF                           | WHEN ON                                                                                                    | WHEN<br>BLINKING                                                                                                    |
|-----------|-------|---------------------------------------|----------------------------------------------------------------------------------------------------|----------------------------------------------------------------------------------------------------|
| Ready     | Green | Printer is<br>IDLE                    | Printer is ACTIVE<br>(processing a job)                                                                              | Printer is WAITING<br>(a partial job has<br>been printed, and<br>the printer is<br>waiting for<br>additional job<br>data) |
| Attention | Red   | Printer is<br>not in<br>error<br>mode | There is an error<br>that requires user<br>intervention, such<br>as a paper jam, a<br>service call<br>required, etc. | N/A                                                                                                    |

#### PUSH BUTTONS

The Operator Panel push buttons allow you to access and navigate menus, and also assists you in recovering from printer errors. The table below explains the functions of the eight push buttons.

| NAME    | FUNCTION                                                                                                    |
|---------|----------------------------------------------------------------------------------------------------|
| On-Line | When online, press to enter the off-line status.                                                                                                    |
|         | When in the off-line status, printing will not occur. Press again to exit the off-line status and enter on-line status (where the machine can receive data).                      |
|         | The LED on the button is solid green when ready to print. It flashes green when the printer is in power save mode. This button also exits the menu.                               |
| Menu    | Enter the menu system.                                                                                                    |
| Select  | Pressing this button selects the menu or submenu that is<br>shown on the second line of the display or to choose and<br>save the setting shown on the second line of the display. |
| Cancel  | Cancel the current selection.                                                                                                    |
| Next 🕨  | Move to the next menu, submenu, or setting within the same level of the menu structure.                                                                                           |

| NAME       | FUNCTION                                                                                         |
|------------|--------------------------------------------------------------------------------------------------|
| Previous 🖌 | Return to the previous menu, submenu, or option within the same level of the menu structure.     |
| Forward 🔻  | Move forward one level in the menu structure to the menu shown on the first line of the display. |
| Back       | Move back one level in the menu structure to the menu shown on the first line of the display.    |

To navigate the menus, use a combination of the Menu, Select, Next and Previous buttons to scroll your way through the Menu Map structure.

## EMBEDDED WEB SERVER

This printer comes with an embedded web server (EWS). The EWS resides on the hardware and no installation is required. The EWS can be used from any remote station via HTTP access. The EWS contains access to all printer features and presents them as HTML web pages. The changes made via the EWS change the printer settings in the same manner as the Operator Panel. To change settings for specific documents, you should use your Printer Properties options within the driver.

To access the embedded web server you must be on an IP-based network and have access to a web browser.

In your web browser, type the IP address assigned to the printer. For example http://192.0.0.1

| PRINTING SOLUTIONS                                                                                                    |                                                                                         |                                  |                                                   |                              |
|----------------------------------------------------------------------------------------------------|-----------------------------------------------------------------------------------------|----------------------------------|---------------------------------------------------|------------------------------|
| B930                                                                                                    |                                                                                         | · · · · · · · · · · · · ·        | · · · · · · · · · ·                               |                              |
| Printer Status<br>Printer Summary<br>Printer Summary<br>Network Summary<br>>> Print Jobs                                                                                                    | Power Saver N                                                                           | fode Refrest                     | b Toner Remain<br>Black: Toner Covera<br>Black:   | 97%<br>ge Average :<br>2.57% |
| >> Links<br>>> Print Jobs                                                                                                    | Printer Information                                                                     |                                  | Print Service                                     | Enabled                      |
| <ul> <li>&gt;&gt; Links</li> <li>&gt;&gt; Print Jobs</li> <li>&gt;&gt;&gt; Links</li> <li>&gt;&gt;&gt; Print Jobs</li> <li>&gt;&gt;&gt; Links</li> <li>&gt;&gt;&gt;&gt;&gt;&gt;&gt;&gt;&gt;&gt;&gt;&gt;&gt;&gt;&gt;&gt;&gt;&gt;&gt;&gt;&gt;&gt;&gt;&gt;&gt;&gt;&gt;&gt;&gt;&gt;&gt;&gt;</li></ul> | IP Address<br>System Contact<br>System Name<br>System Location<br>Printer Serial Number | 10.5.1.172<br>Victor             | TCP/IP<br>Ethertalk<br>Netware<br>Setting Service | Chabled                      |
| > Links                                                                                                    | Printer Asset Number<br>Tray 5                                                          | Letter                           | Web                                               | ŏ                            |
| > Links<br>> Print Jobs                                                                                                    | Tray 1<br>Tray 2                                                                        | Letter<br>Statement              |                                                   |                              |
| > Links<br>> Links                                                                                                    | Tray 3<br>Tray 4                                                                        | A4<br>Letter                     |                                                   |                              |
| > Send File                                                                                                    | Duplex<br>Hard Disk                                                                     | Installed<br>Not Installed       |                                                   |                              |
| Administrator Login                                                                                                    | Compact FLASH<br>Memory                                                                 | Not Installed<br>256 MB          |                                                   |                              |
|                                                                                                    | Version Information                                                                     |                                  |                                                   |                              |
|                                                                                                    | CU Firmware                                                                             | 1.5                              | [                                                 |                              |
|                                                                                                    | PU Firmware                                                                             | 11.54-0                          |                                                   |                              |
|                                                                                                    | Network Firmware                                                                        | 10/100 Ethernet 2.1<br>(id 0020) |                                                   |                              |
|                                                                                                    | PostScript Version                                                                      | 3016.103                         |                                                   |                              |

NOTE

If there is a conflict between settings in the Operator Panel, Printing Preferences, or Embedded Web Server and printer settings set via your application, the application settings supersede any other setting.

The EWS interface consists of a left-navigation area and a display area. Use the left-navigation area to locate the desired items and make any configuration changes in the display area. The items available vary depending on your user login permissions. The default administrator login is "root" and the password is the last four digits of the printer's MAC address. Be sure to change this password after the first administrative login. NOTE > The username and password are case sensitive.

## **DRIVER PRINTER PROPERTIES**

The driver allows you to set Printer Properties when you send a print job to the printer. These changes apply to the document or program in which you are currently working. To make changes that apply to all jobs access Printing properties via your Printers and Faxes Menu. To make changes that apply to documents printed from a specific application, access Printer Properties from the application. Using your Printer Properties is a convenient way to make the most common printer configuration changes such as number of copies to print, paper orientation, and 2-sided printing.

NOTE

If there is a conflict between settings in the Operator Panel, Printing Preferences, or Embedded Web Server and printer settings set via your application, the application settings supersede any other setting.

To access Printer Properties from an application:

- 1. Select the **Print** option from your program.
- 2. Select the desired B930 printer.
- 3. Click Printer's **Properties** button.

| 🏈 OKI B930n PS     | Properties           | ? 🔀                 |
|--------------------|----------------------|---------------------|
| Setup Graphics     | Job Options          |                     |
| Media              | Letter (9.5 u 11in)  |                     |
| Media Type:        | Printer Setting      |                     |
| Source:            | Automatically Select | ~                   |
| Destination:       | Default Tray         |                     |
|                    | Paper Feed Options   |                     |
| Finishing Mode     |                      |                     |
| Standard/N-        | IP V                 |                     |
| - 2-Sided Printing |                      |                     |
| Driver Settings    |                      | +                   |
| Add                |                      | Letter (8.5 x 11in) |
|                    | Fonts                | Default             |
|                    | OK                   | Cancel Help         |

The Printer Properties window appears.

To access Printer Properties from Printers and Faxes (Windows):

- 1. Select the **Printers and Faxes** from your Start menu.
- 2. Right-click the desired B930 printer and select **Properties**.

The Printer's configuration window appears.

| General Sharing Ports Advar                                                      | nced Device Options Job Accounting |
|----------------------------------------------------------------------------------|------------------------------------|
| Location:                                                                        |                                    |
| Model: OKI B930n PS                                                              |                                    |
| Color: No                                                                        | Paper available:                   |
| Double-stated: No<br>Staple: No<br>Speed: 50 ppm<br>Maximum resolution: 1200 dpi |                                    |
| Printing                                                                         | Preferences) Print Test Page       |
| ОК                                                                               | Cancel Apply Help                  |

3. On the General Tab, click **Printing Preferences** 

| 🧼 OKI B930n PS I                                               | Properties                                                                              | ? 🔀                 |
|----------------------------------------------------------------|-----------------------------------------------------------------------------------------|---------------------|
| Setup Graphics                                                 | Job Options                                                                             |                     |
| Media<br>Paper Size:<br>Media Type:<br>Source:<br>Destination: | Letter (8.5 x 11in)       Printer Setting       Automatically Select       Default Tray |                     |
|                                                                | Paper Feed Options                                                                      |                     |
| Finishing Mode                                                 | up 💌                                                                                    |                     |
| 2-Sided Printing                                               |                                                                                         |                     |
| Default<br>Add                                                 | Load Remove                                                                             |                     |
|                                                                |                                                                                         | Letter (8.5 x 11in) |
| OK.<br>PRINTING SOLUTION                                       | Fonts                                                                                   | Default             |
|                                                                | OK                                                                                      | Cancel Help         |

The Printer Properties window appears.

#### PAPER USAGE

This printer can print on paper that is commonly sold. Select paper suitable for use by referring to the table below. However, we recommend the use of the standard paper for clearer printing.

NOTE

> GSM indicates the weight of a 1  $m^2$  sheet of paper

### CAUTION

> Using paper that is not suitable for this printer might lead to paper jams or poor print quality. To make full use of the printer features, we suggest using only paper that is recommended here.

## STANDARD PAPER

The standard paper that can be used for this printer is as follows.

| Manufacturer                                     | Paper size | Weight        |
|--------------------------------------------------|------------|---------------|
| Xerox Business Multipurpose 4200                 | Letter     | 20 Lb/75 GSM. |
| Xerox Business Multipurpose 4200                 | Legal      | 20 Lb.        |
| Xerox Business Multipurpose 4200                 | Tabloid    | 20 Lb./75 GSM |
| Hammermill Tidal MP                              | Letter     | 20 Lb.        |
| Hammermill Tidal MP                              | Legal      | 20 Lb.        |
| Hammermill Tidal MP                              | Tabloid    | 20 Lb.        |
| Willamette Willcopy, 84 brightness               | Letter     | 20 Lb.        |
| Boise Cascade X-9000                             | Letter     | 20 Lb.        |
| Georgia-Pacific Microprint Laser                 | Letter     | 24 Lb.        |
| Xerox 4024                                       | Tabloid    | 20LB/75G      |
| Xerox 4024                                       | Legal      | 20 LB/75G     |
| Xerox Business Multipurpose 4200 3<br>hole       | Letter     | 20 Lb.        |
| Xerox Business Multipurpose 4200                 | Statement  | 20 Lb.        |
| Georgia-Pacific Microprint Laser 1000 -<br>(Cut) | Executive  | 24 Lb.        |
| Xerox Premier                                    | A4         | 80 GSM        |
| Berga Focus, 265.101                             | A4         | 80 GSM        |
| Xerox Business (Saillat)                         | A3         | 80 GSM        |
| Xerox A5 80GSM Premier                           | A5         | 80 GSM        |
| Xerox Recycled (Steinbeins)                      | A4         | 80 GSM        |
| Stra Enso Multicopy                              | A4         | 100 GSM       |

| Manufacturer                                    | Paper size | Weight |
|-------------------------------------------------|------------|--------|
| Arjo Wiggins Conqueror High Speed<br>Laser Laid | A4         | 90 GSM |
| Xerox Business 4-Hole                           | A4         | 80 GSM |
| Xerox 4-hole punched Nymolla                    | A4         | 80 GSM |

#### SPECIAL MEDIA TYPES

The printer can also print on the following media types. These types of media are called special media. The printer can also print on special media types such as transparencies, envelopes, labels, and postcards. These types of media are called special media.

| Media Type   | Size    | Weight              | Manufacturer                                                |
|--------------|---------|---------------------|-------------------------------------------------------------|
| Envelope     | COM-10  | 24 Lb.              | Columbian No. 10<br>(COM 10) Envelope                       |
| Envelope     | Monarch | 24 Lb.              | Strathmore Writing<br>Bright White Move<br>Monarch Envelope |
| Transparency | Letter  |                     | Paper Backed<br>Transparency                                |
| Transparency | Letter  |                     | Xerox Removable<br>Stripe Transparency                      |
| Specialty    | Letter  |                     | Xerox Carbonless<br>Paper 2-Part                            |
| Specialty    | Legal   |                     | Xerox Carbonless<br>Paper 2-Part                            |
| Specialty    | Letter  |                     | Xerox Carbonless<br>Paper 3-Part                            |
| Specialty    | Legal   |                     | Xerox Carbonless<br>Paper 3-Part                            |
| Heavy media  | Letter  | 32 Lb. / 120<br>GSM | Xerox Digital Color<br>Xpressions+                          |

| Media Type   | Size   | Weight              | Manufacturer                                |
|--------------|--------|---------------------|---------------------------------------------|
| Heavy media  | Letter | 32 LB/120G          | Hammermill Laser<br>Print                   |
| Heavy media  | Letter | 90 Lb. / 163<br>GSM | Xerox 90 lb index                           |
| Heavy media  | Letter | 110 Lb. /<br>179GSM | Xerox 110 lb. index                         |
| Heavy media  | Letter | 215 GSM             | Wausau Bright Cover<br>White                |
| Label        | Letter |                     | Xerox High-speed<br>labels 1-up             |
| Label        | Letter |                     | Xerox High-speed<br>labels 33-up            |
| Envelope     | DL     | 80 GSM              | Riverseries DL<br>Severn Gummed<br>Envelope |
| Envelope     | C5     | 80 GSM              | Riverseries C5<br>Congo Gummed<br>Envelope  |
| Transparency | A4     |                     | 3M Type L Desktop<br>Laser Transparencies   |
| Transparency | A4     |                     | Xerox Type B<br>Universal White<br>Stripe   |
| Heavy media  | A4     | 160 GSM             | Premier 160 GSM                             |
| Heavy media  | A4     | 200 GSM             | Premier 200 GSM                             |
| Heavy media  | A3     | 160 GSM             | Premier A3 Paper                            |
| Heavy media  | A4     | 120GSM              | Xerox Colotech+ (IP<br>& Neusideler)        |
| Label        | A4     |                     | Xerox Copier/Laser<br>24-Up Paper Label     |

### MEDIA TYPE BY PAPER TRAY

Paper that can be loaded into each paper trays is indicated with (X) in the following table:

| MEDIA TYPE     | MPF TRAY 5 | TRAYS 1-4                         | HCF TRAY 6<br>AND TTM |
|----------------|------------|-----------------------------------|-----------------------|
| Standard paper | х          | х                                 | Х                     |
| Envelopes      | х          | -                                 | -                     |
| Labels         | x          | X<br>Not supported for<br>tray 1. | х                     |
| Transparencies | x          | x                                 | Х                     |
| Card stock     | x          | X<br>Not supported for<br>tray 1. | x                     |

#### AVAILABLE PAPER SIZES

All trays but MPF, HCF, and TTM have paper size sensors to detect sizes.

| Paper Size            |         | Paper Tray |                       |     |  |
|-----------------------|---------|------------|-----------------------|-----|--|
|                       |         | Trays 1-4  | HCF Tray 6<br>and TTM | MPF |  |
| A4                    | Simplex | 0          | 0                     | 0   |  |
| (210x297<br>mm)       | Duplex  | 0          | 0                     | 0   |  |
| Letter<br>(8.5"× 11") | Simplex | 0          | 0                     | 0   |  |
|                       | Duplex  | О          | 0                     | О   |  |
| B5<br>(182x257m<br>m) | Simplex | 0          | -                     | 0   |  |
|                       | Duplex  | 0          | -                     | 0   |  |
| B4<br>(257x364)       | Simplex | 0          | -                     | 0   |  |
|                       | Duplex  | 0          | -                     | 0   |  |

| Paper Size                                                                                         |         | Paper Tray |                       |     |  |  |
|----------------------------------------------------------------------------------------------------|---------|------------|-----------------------|-----|--|--|
|                                                                                                    |         | Trays 1-4  | HCF Tray 6<br>and TTM | MPF |  |  |
| Legal 13<br>(8.5"×13")                                                                             | Simplex | 0          | -                     | 0   |  |  |
|                                                                                                    | Duplex  | 0          | -                     | 0   |  |  |
| Legal 14<br>(8.5"×14")                                                                             | Simplex | 0          | -                     | 0   |  |  |
|                                                                                                    | Duplex  | 0          | -                     | 0   |  |  |
| A3<br>(297x420m<br>m)                                                                              | Simplex | 0          | -                     | 0   |  |  |
|                                                                                                    | Duplex  | 0          | -                     | 0   |  |  |
| Tabloid<br>(11" ×17")                                                                              | Simplex | 0          | -                     | 0   |  |  |
|                                                                                                    | Duplex  | 0          | -                     | 0   |  |  |
| B5<br>(257x182m<br>m) or<br>Executive<br>(7.2" X<br>10.5")                                         | Simplex | 0          | 0                     | 0   |  |  |
|                                                                                                    | Duplex  | 0          | 0                     | 0   |  |  |
| A5<br>(148x210m<br>m)                                                                              | Simplex | 0          | -                     | 0   |  |  |
|                                                                                                    | Duplex  | 0          | -                     | 0   |  |  |
| Statement<br>(5.5"x 8.5")                                                                          | Simplex | 0          | -                     | О   |  |  |
|                                                                                                    | Duplex  | 0          | -                     | 0   |  |  |
| Those listed below are categorized as "Irregular size paper" that cannot be detected automatically |         |            |                       |     |  |  |
| C5<br>Envelope<br>(229x162m<br>m)                                                                  | Simplex | -          | -                     | 0   |  |  |
|                                                                                                    | Duplex  | -          | -                     | 0   |  |  |
| COM-10<br>(4.125" x<br>9.5")                                                                       | Simplex | -          | -                     | 0   |  |  |
|                                                                                                    | Duplex  | -          | -                     | -   |  |  |

| Paper Size                                |         | Paper Tray |                       |     |
|-------------------------------------------|---------|------------|-----------------------|-----|
|                                           |         | Trays 1-4  | HCF Tray 6<br>and TTM | MPF |
| DL<br>Envelope<br>(220.2x110<br>mm)       | Simplex | -          | -                     | О   |
|                                           | Duplex  | -          | -                     | -   |
| COM-9<br>(3.875" x<br>8.875")             | Simplex | -          | -                     | 0   |
|                                           | Duplex  | -          | -                     | -   |
| Monarch<br>Envelope<br>(3.875" x<br>7.5") | Simplex | -          | -                     | 0   |
|                                           | Duplex  | -          | -                     | -   |
| A6 LEF<br>(148x105)m<br>m                 | Simplex | 0          | -                     | 0   |
|                                           | Duplex  | -          | -                     |     |
| C4<br>(229x324m<br>m)                     | Simplex | 0          | -                     | 0   |
|                                           | Duplex  | -          | -                     | -   |

#### UNUSABLE PAPER

Using the following types of paper might cause paper jams, malfunctions or damage to the printer. Do not use them.

- Full-color transparencies
- Paper that is too thick or thin
- Paper that has been printed on before (including color printing)
- Wrinkled, folded, or torn paper
- Wet paper
- Curled paper
- Paper with static electricity
- Adhesive paper
- Postcards with pictures
- Paper with special, glossy, or heat-sensitive coating on its surface
- Treated colored paper
- Paper using ink that will run at a temperature of 150 °C
- Heat sensitive paper
- Carbon paper
- Paper with staples, paper clips, ribbons, or tape
- Paper with rough surfaces such as pulp paper or fibrous paper
- If acid paper is used, the characters might appear fuzzy. Replace it with alkaline paper.
- Envelopes that are not flat or have metal fasteners
- Labels which do not fully cover the adhesive backing
- Transparencies that are not compatible for laser printers (i.e., inkjet transparencies)
- Paper that cannot be heated.

If background image suppression agent sticks to the feed roll when feeding postcards with pictures, the postcards may not feed. When this happens, clean the feed roll by referring to "Cleaning the Printer" on page 106".

## System Settings

You can set a variety of system settings via the System, Quality, and Date/Time menus in your Operator Panel. These settings control items such as power saving, display language, and resolution. For complete descriptions of these settings see "Operator Panel" on page 205.

## POWER SAVER AND SLEEP MODES

This printer is equipped with a low power mode to reduce power consumption when it is left idle.

When no print data is received within 5 minutes (default) since the last page is printed, the printer will enter Power Saver mode. An informative message is dislayed on the operator panel LCD indicating Power Saver Mode. In this mode, the printer allows the fuser to cool, but power is still supplied to the mechanical parts of the printer. Consumption of power during Power Saver mode is 50 watss or less, and the time require dto exit from Power Saver mode to a print-ready status can be up to 45 seconds.

The default idle time from last print activity until the printer transitions from Power Saver mode to Sleep mode is 30 minutes. This time can be adjusted by the operator to any of the following times: 30, 60, 120 or 180 minutes. In this mode, the operator panel LCD is off and the OnLine light flashes. In this mode, the printer will turn off all power to the mechanical components of the printer and installed options. Consumption of power during Sleep mode is less than 8 Watts, and the time required to exit from Sleep mode to a print-ready status can be upto 45 seconds plus the time to reinitialise mechanical options.

The printer automatically cancels its power save status once it receives data from the computer. It is woken from sleep mode when any button is pressed.

# **BASIC PRINTING TASKS**

## PRINTING A CONFIGURATION SUMMARY (MENU MAP)

Your printer can print a configuration summary that lists the currently selected status of menu options, media selections in trays, options installed and other relevant information about your printer. To print a Configuration Summary, press the **Info** button. A two page summary prints.

## LOADING PAPER

This section describes how to load paper in each paper tray. See "Paper Usage" on page 23 for details on the type and size of paper that can be loaded in each paper tray.

### LOADING TRAYS 1-4

Trays 3 and 4 are pictured as the two tray feeder.

**1.** Pull out the Paper Tray(s).

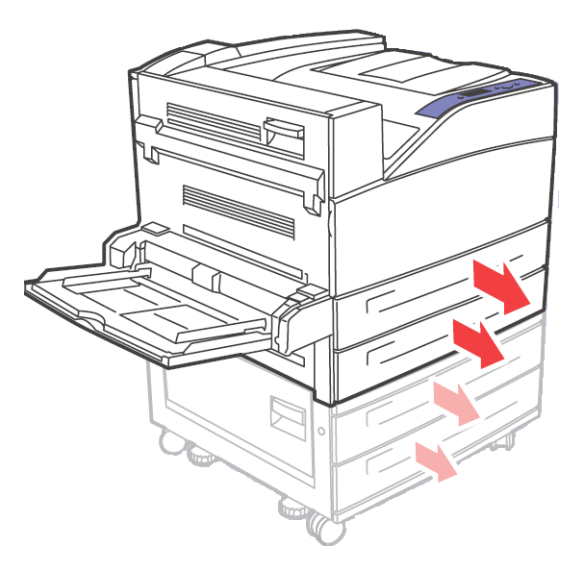

2. Fan the paper to release sheets that may stick together.

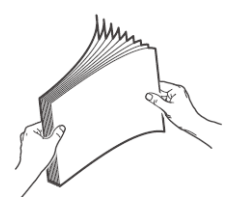

- **3.** Add paper to the tray without exceeding the maximum level. *NOTE* 
  - Do not load paper exceeding the maximum fill line or the maximum capacity allowed. Align the right width guide with the paper width correctly. If the right width guide is not in place, the paper will not be properly fed and may cause a paper jam.

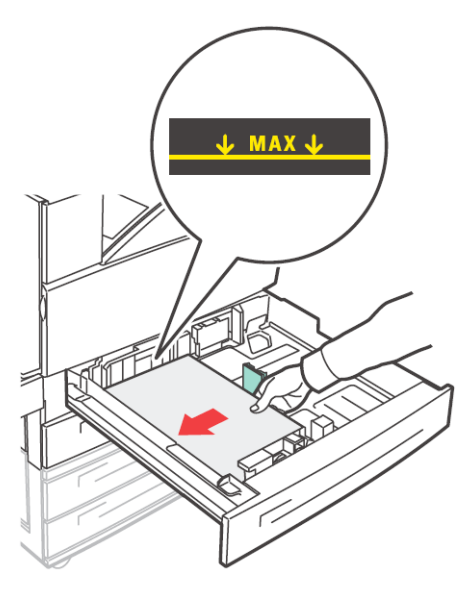

**4.** Insert the paper into the tray. If necessary, adjust the paper guides to the size of the paper.

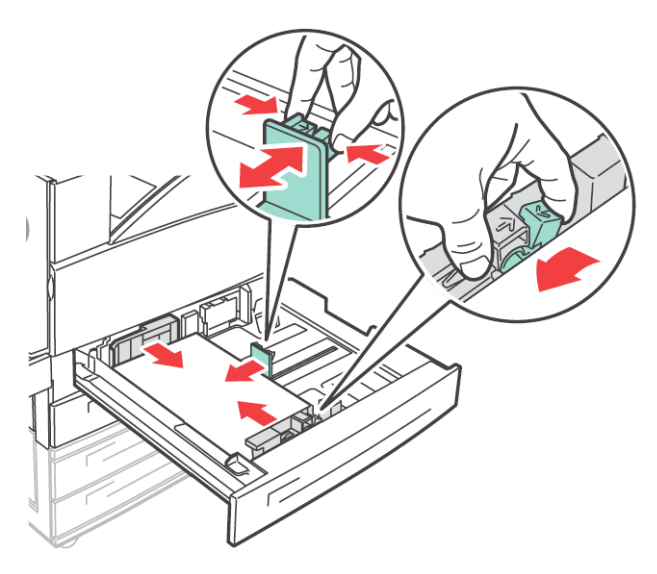

5. Slide the paper tray back into the machine.

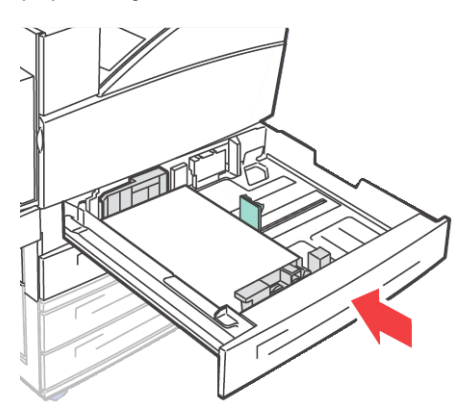

6. If custom sizes of paper are used, make the appropriate changes in your Printer Properties and at the Operator Panel as needed.
### LOADING MPF (TRAY 5)

The MPF can be used for both manual and automatic feeds. There is an indicator label on the tray that shows the positioning of each side of paper. This label addresses long-edge and short-edge orientation. For custom size paper loaded in the MPF, you must change the paper type and size on the Operator Panel to match the paper that you loaded.

Side guides must be set accurately against the sides of paper. The printer uses the placement of these guides to calculate and verify the correct paper size.

**1.** Lower the MPF tray.

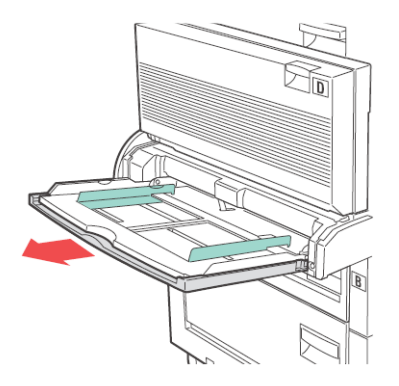

2. Fan the paper to release sheets that may stick together.

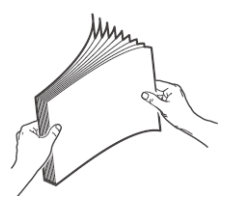

**3.** Insert the paper into the tray.

4. Adjust the paper guides to the size of the paper.

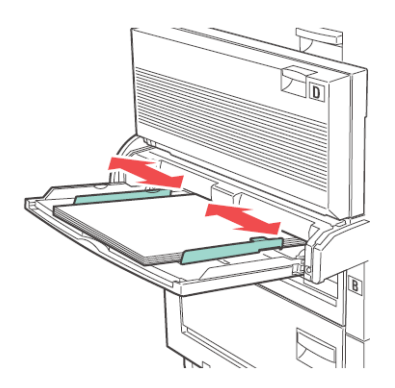

5. If custom sizes of paper are used, make the appropriate changes in your Printer Properties and at the Operator Panel as needed.

### LOADING HCF TRAY 6 AND TTM

The Tandem tray option is loaded in a similar manner.

1. Pull out the tray.

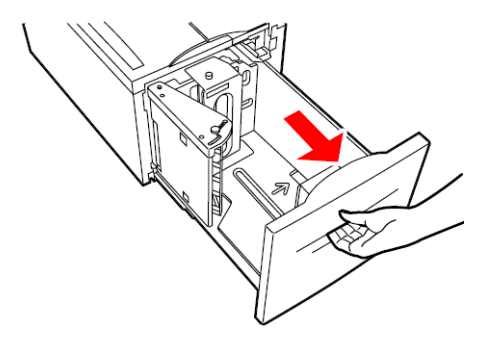

**2.** If loading paper with a different width or length, adjust the width and length guides.

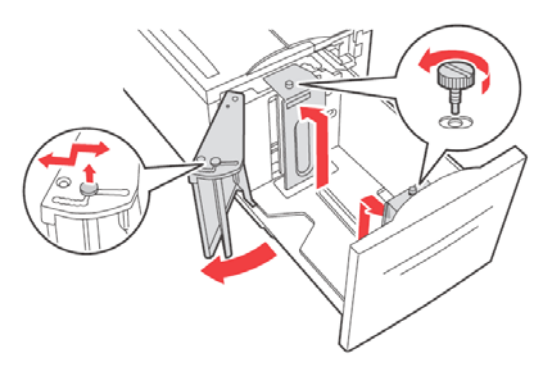

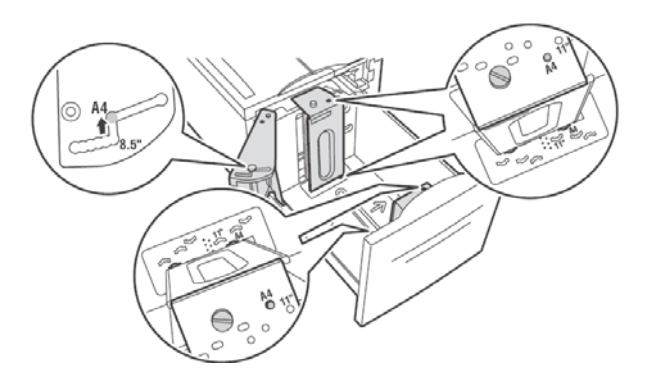

**3.** Fan the paper to release sheets that may stick together.

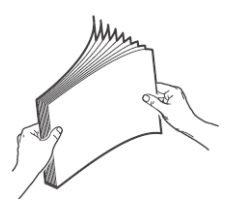

4. Insert the paper into the tray.

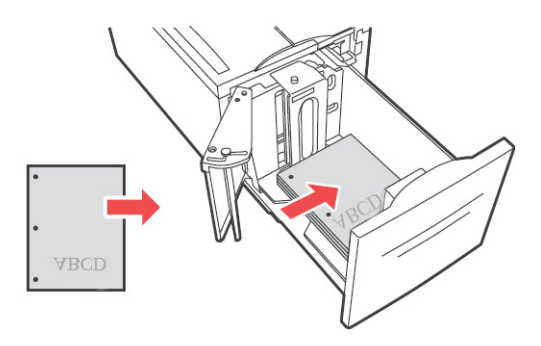

5. Push the tray completely into the printer.

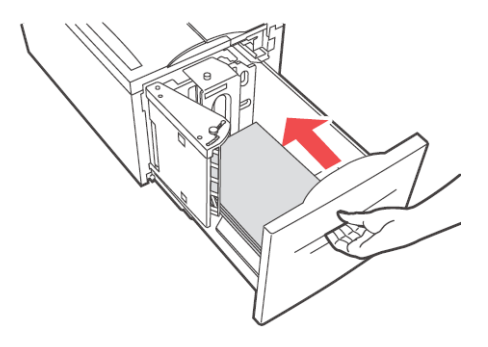

## PRINTING A TEST PAGE

You can print a Demo (test) page to verify printer connectivity and operation.

The most convenient way to enable this feature is by using your Printer Properties. You may also enable this feature at the Operator Panel or by using the EWS.

To print a test page through the driver:

- 1. Select the **Device Options** tab within driver.
- 2. Click Demo Print.
- 3. Click OK.

### BASIC PRINTING

When you send a job to the printer, you should select the paper size, number of copies, orientation, and decide if you want the copies collated. This can often be done from windows specific to your application. The instructions in this section refer to setting these options directly through the driver.

#### SELECTING PAPER SIZE

You can select from a list of standard paper sizes.

The most convenient way to enable this feature is by using your Printer Properties. You may also enable this feature at the Operator Panel or by using the EWS.

To select the paper size through your Printer Properties:

- Select the desired Paper Size from the Paper Size pulldown in the Setup Tab of your Printer Properties.
- 2. Click OK.

#### SELECTING NUMBER OF COPIES

You can select the number of copies to print via your Printer Properties. When selecting the number of copies, you should also decide if those copies are collated.

To select number of copies:

- 1. Select the **Job Options** tab within your Printer Properties.
- **2.** Either enter the number of copies or select from the pulldown.
- 3. Click OK.

#### COLLATING COPIES

When printing multiple copies of a job, the output can be automatically collated if desired. When copies are collated, they are printed in groups by the print job not by the page. If you do not select the collate option, your copies will be printed by page. So, 10 page number 1's will print and then 10 page number 2's will print. Collated jobs will print all pages of the first copy and then all pages of the next. The most convenient way to enable this feature is by using your Printer Properties. You may also enable this feature at the Operator Panel or by using the EWS.

To select collating through your Printer Properties:

- 1. Select **Collate** in the Job Options tab within your Printer Properties.
- 2. Select.
- 3. Click OK.

#### SETTING ORIENTATION

Select portrait or landscape orientation or choose to rotate the existing orientation 180 degrees.

The most convenient way to enable this feature is by using your Printer Properties. You may also enable this feature at the Operator Panel or by using the EWS.

To select collating through your Printer Properties:

- 1. Select the **Job Options** tab within your Printer Properties.
- 2. Select the desired orientation.
- 3. Click OK.

#### SKIP BLANK PAGES

If pages exist in your document that do not contain text, you may select not to print them.

The most convenient way to enable this feature is by using your Printer Properties. You may also enable this feature at the Operator Panel or by using the EWS.

To skip blank pages:

1. Select the **Paper Feed** button in the Setup tab within your Printer Properties.

The Paper Feed Options window appears.

- 2. Select Skip Blank Pages.
- 3. Click OK.
- 4. Click OK.

#### PRINTING IN REVERSE ORDER

By default the printer prints jobs from back to front placing the first page of the document on the top of the stack. You may opt to print in the reverse order, placing the last page of the document on the top of the stack.

The most convenient way to enable this feature is by using your Printer Properties. You may also enable this feature at the Operator Panel or by using the EWS.

To select reverse order through your Printer Properties:

- 1. Select the **Job Options** tab within your Printer Properties.
- 2. Select Reverse.
- 3. Click OK.

# 2-SIDED PRINTING (DUPLEX)

The printer can automatically print on both sides of paper when the optional duplex unit is installed.

- Paper size must be at least 89 x 127 mm (3.5 x 5 in.) when printing from Tray 5. All other sizes that fit all other trays may be printed 2-sided.
- Paper weight must be 60-120 gsm

### CAUTION

Never attempt to duplex print on label, envelopes, transparencies, or paper that is heavier than 120 gsm.

The most convenient way to enable this feature is by using your Printer Properties. You may also enable this feature at the Operator Panel or by using the EWS.

To print on both sides of the paper from the your Printer Properties:

- 1. Select Long-edge or Short-edge from the 2-sided printing pull-down in the Setup Tab of your Printer Properties.
- 2. Select.
- **3.** Verify the page orientation and select the desired tray.
- 4. Click OK.

### **BINDING PREFERENCES**

You can select how the printer will orient the page layout when duplexing. Depending on your page orientation, duplexing on the long-edge or short-edge of the paper produces different results. The diagram below illustrates these results.

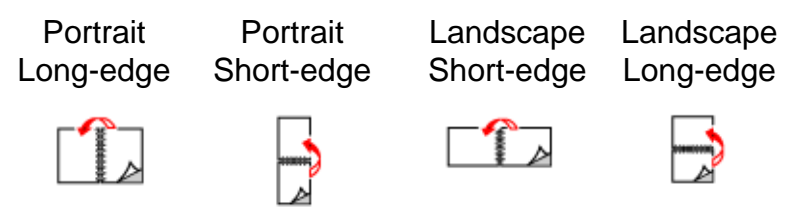

### PRINTING ON SPECIAL MEDIA

The printer can accommodate a variety of special media. Each media type requires some special handling. Read the sections below for each special media type, prior to inserting the media into the tray.

The most convenient way to enable this feature is by using your Printer Properties. You may also enable this feature at the Operator Panel or by using the EWS.

To select the special media types through your Printer Properties:

- 1. Select the desired Media Type from the Media Type pulldown in the **Setup** Tab of your Printer Properties.
- 2. Click OK.

### SETTING MEDIA TYPES

Settings on the Operator Panel and in your Printer Properties are required for media loaded in all trays. Media type settings must match those of the actual paper loaded in the trays. Otherwise, image quality cannot be processed accurately. Toner may not fuse properly on the media, resulting in dirty and poor quality printouts.

#### TRANSPARENCIES

Transparencies can be printed from any tray. They should only be printed on one side.

Before printing transparencies:

- Remove all other media before loading transparencies into the tray.
- Do not load transparencies above the fill line; this may cause the printer to jam
- Handle transparencies by the edges to avoid fingerprints and creases that can cause poor print quality.
- Do not use transparencies with stripes down the side.
- Change the Media type via the Operator Panel or by selecting the Media type from your Printer Properties Paper Options

#### Loading Transparencies

**1.** Fan the transparencies to release sheet that may stick together.

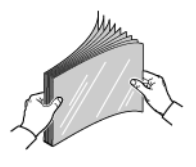

**2.** Insert them with long-edge feed.

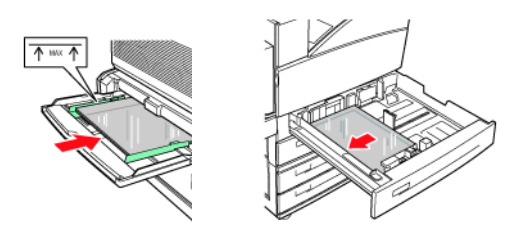

Tray 5

Trays 1-4

NOTE

> Do not load paper above the fill line.

- **3.** Adjust the paper guide to the size of the transparencies, if necessary.
- **4.** Change media type at Operator Panel via the Paper Menu's Media Type selection.
- 5. Select **Transparency** as the Media Type from the Media type pulldown.
- 6. Click OK.

### ENVELOPES

Envelopes can printed using Multi Purpose Feeder Tray 5. Read the following guidelines before printing envelopes.

- Use envelopes specifically made for laser printers.
- Make sure that envelopes are stored in a cool dry place and in their original packaging, if possible. Heat and humidity can cause the envelopes to seal before or during printing.
- Do not use padded envelopes
- Remove excess air from enveloped before loading into the feeder.
- Print only on the front of the envelopes.
- Load a maximum stack height of 10mm (.4 in)
- Avoid printing over the area where the envelope seams meet.
- When using commercial flap envelopes with side seams (vs. diagonal seams) verify that the side seams are cut all the way to the corner of the envelope.
- Never use envelopes with windows or metal clasps; they can damage the printer.

### Loading and Printing in Multi Purpose Feeder Tray 5

- 1. Insert the envelopes in the tray with the following considerations:
  - Place C4 envelopes **short-edge feed** in the tray.

- Place Monarch, #10, C5, and DL envelopes **long-edge feed** in the tray.
- Place the side to be printed **facedown**.
- Place the envelope with the Flap entering the printer first.

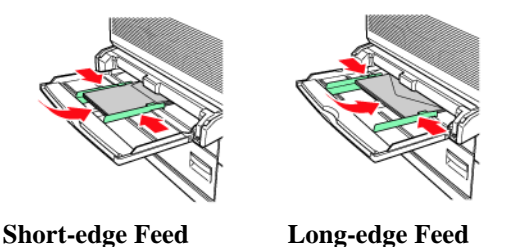

- 2. Adjust the paper guides to the size of the envelopes.
- **3.** Change media type at Operator Panel via the Paper Menu's Media Type selection.
- 4. Select **Envelope** as the Media Type in the Media Type pulldown.
- 5. Click OK.

### Postcards

Postcards can printed using Multi Purpose Feeder Tray 5. Read the following guidelines before printing Postcards.

- Make sure that postcards are stored in a cool dry place and in their original packaging, if possible. Heat and humidity can cause the postcards to curl.
- Load a maximum stack height of 10mm (.4 in). No higher than fill line.

#### Loading and Printing in Multi Purpose Feeder Tray 5

- 1. Insert the postcards in the tray with the following considerations:
  - Insert postcards long-edge feed and facedown. Place the top of the postcard to enter the printer first (left side of the printer)

• Insert Small postcards **short-edge feed** and **facedown**. Place the **top** of the postcard toward the **rear** of the printer.

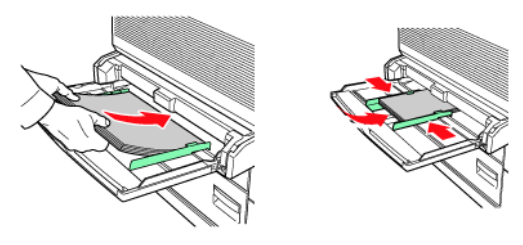

Large Postcards Long-edge

Small Postcards Short-edge

- 2. Adjust the paper guides to the size of the postcards.
- **3.** Change media type at Operator Panel via the Paper Menu's Media Type selection.
- 4. Select **Postcard** as the Media Type in the Media Type pulldown.
- 5. Click OK.

#### LABELS

Labels can be printed from all trays. Read the following guidelines before printing Postcards.

- Do not use vinyl labels
- Do not use any labels on a sheet where items are missing; it may damage the printer.
- Print only on one side of the sheet of labels.
- Make sure that postcards are stored in a cool dry place and in their original packaging, if possible. Storing them in extreme conditions can cause jams, curls, or poor print quality.

#### Loading and Printing

- **1.** Insert the postcards in the tray with the following considerations:
  - Tray 5 MPF Insert the label sheets **long-edge feed** and **facedown**. Place the **top** of the page toward the **front** of the printer.
  - Trays 1-4 Insert the label sheets **long-edge feed** and **faceup**. Place the **top** of the page toward the **front** of the printer.
  - Tray 6 HCF Insert the label sheets **long-edge feed** and **facedown**. Place the **top** of the page toward the **front** of the printer.

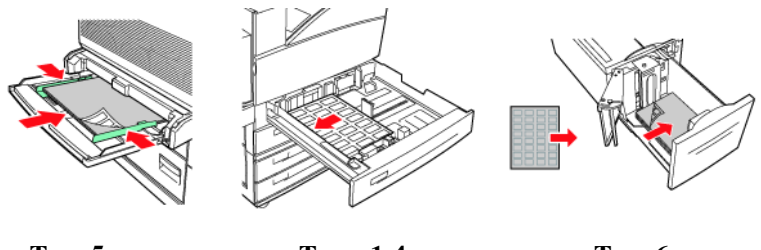

Tray 5 MPF

Trays 1-4

Tray 6 HCF

- **2.** Adjust the paper guides to the size of the label sheets.
- **3.** Change media type at Operator Panel via the Paper Menu's Media Type selection.
- 4. Select Label as the Media Type in the Media Type pulldown.
- 5. Click OK.

### CUSTOM SIZE PAPER

You can print custom size from Trays 1 through 5. Tray 6 only prints standard paper. The following paper size ranges can be printed from each tray:

|        | INPUT TRAY                             |                                          | OUTPUT TRAY                         |                                         |                                         |  |
|--------|----------------------------------------|------------------------------------------|-------------------------------------|-----------------------------------------|-----------------------------------------|--|
|        | 5                                      | 1-4                                      | STANDARD                            | STACKER<br>UPPER                        | STACKER<br>LOWER                        |  |
| Width  | 89 - 297<br>mm<br>(3.5 -<br>11.70 in.) | 140 - 297<br>mm<br>(5.5 -<br>11.70 in.)  | 89 - 297 mm<br>(3.5 - 11.70<br>in.) | 203 - 297<br>mm<br>(7.9 - 11.70<br>in.) | 203 - 297<br>mm<br>(7.9 - 11.70<br>in.) |  |
| Height | 98 - 432<br>mm<br>(3.87 - 17<br>in.)   | 182 - 297<br>mm<br>(7.16 -<br>11.70 in.) | 98 - 432 mm<br>(3.87 - 17.0<br>in.) | 182 - 432<br>mm<br>(7.16 - 17.0<br>in.) | 182 - 432<br>mm<br>(7.16 - 17.0<br>in.) |  |

NOTE

When loading custom size paper in the trays load by the correct edge (long or short) and to adjust the paper guides as necessary. See "Loading Paper" on page 32 for instructions on loading paper into each tray.

The most convenient way to enable this feature is by using your Printer Properties. You may also enable this feature at the Operator Panel or by using the EWS.

To load and print custom paper:

- **1.** Load the media in the desired tray.
- 2. Change media type at Operator Panel via that tray's Media Menu option.
- **3.** Select the **Paper Feed** button in the Setup tab within your Printer Properties.

The Paper Feed Options window appears.

- 4. Select Custom Size.
- 5. Enter the paper parameters and name.
- 6. Click Add.
- 7. Click OK.

- 8. Click OK.
- 9. Click OK.

### TRAY SETTINGS

You can configure a variety of settings for your input trays and output bins. The default settings for your source input tray and output bin are configured through the Operator Panel's Paper menu, Default Source and Output Tray selections.

#### SOURCE

You can select the input tray from which paper is used to print the job.

The most convenient way to enable this feature is by using your Printer Properties. You may also enable this feature at the Operator Panel or by using the EWS.

To select the paper source through your Printer Properties:

 Select the desired Source from the Source pulldown in the Setup Tab of your Printer Properties.

NOTE

- If there are no paper trays that match the automatic tray selection, an error message prompting for replenishment of paper will be displayed.
- 2. Click OK.

#### OUTPUT DESTINATION

You can choose the output bin where your print job will be placed.

The most convenient way to enable this feature is by using your Printer Properties. You may also enable this feature at the Operator Panel or by using the EWS.

To select the paper destination through your Printer Properties:

- Select the desired Destination from the Destination pulldown in the Setup Tab of your Printer Properties.
- 2. Click OK.

#### INPUT TRAY LINKING

When an input tray runs out of paper, auto tray changing enables the printer to switch to another available tray that contains the same size and paper type. You can select auto tray changing via the operator panel, Printer Properties, or web interface.

The most convenient way to enable this feature is by using your Printer Properties. You may also enable this feature at the Operator Panel or by using the EWS.

To select auto tray changing through your Printer Properties:

1. Select the **Paper Feed** button in the Setup tab within your Printer Properties.

The Paper Feed Options window appears.

- 2. Select Auto Tray Change.
- 3. Click OK.
- 4. Click OK.

#### OUTPUT BIN LINKING

When an output bin reaches capacity, the tray full sensors are activated. You can select out put bin linking to have remaining pages sent to an open bin. By default this option is turned on. It is located in the Operator Panel's Print Menu.

#### MANUAL FEED

Tray MPF can be used for manual feed. You must also set your Printer Properties for manual feed. Tray 1 MPF normally operates in multi-purpose mode, where multiple sheets can be loaded and printed continuously. In manual mode, you are prompted to press the On-line key for each sheet.

The most convenient way to enable this feature is by using your Printer Properties. You may also enable this feature at the Operator Panel or by using the EWS.

To select manual feed through your Printer Properties:

1. Select the **Paper Feed** button in the Setup tab within your Printer Properties.

The Paper Feed Options window appears.

- 2. Select Manual Feed.
- 3. Click OK.

### MEDIA CHECK

When Media check is enabled (default), the printer first checks the default input source to see if it has media loaded that matches both the driver requested media type and paper size. If the default input tray does not contain the requested media, the printer searches the other input trays to find one that has media matching the requirements. If none is found, the printer stops and asks you to load the requested media in the default input tray. You can acknowledge this by pressing On-line whether the correct media is in place or not. Or you can put the correct media in a tray and then use the Operator Panel to set the media type for that tray. If it is Tray MPF or the size is not auto detectable, you can also set the paper size.

When media check is disabled, the default paper tray will be used to print the document. The size or type of media in the tray is not a factor in paper tray selection.

When both Auto-resize and Media Check are ON (the default for both), the paper size requested by the user, via the driver, will not be enforced because Auto-resize overrides the paper size aspect of Media Check. If you want to enforce a specific paper size, then it is necessary to disable Auto-resize via the operator panel.

The most convenient way to enable this feature is by using your Printer Properties. You may also enable this feature at the Operator Panel or by using the EWS.

To enable media check:

1. Select the **Paper Feed** button in the Setup tab within your Printer Properties.

The Paper Feed Options window appears.

- 2. Select Media Check.
- 3. Click OK.
- 4. Click OK.

### JOB OFFSET

The Stacker Main can place sheets in alternate positions to separate one print job from another. This is called *job offsetting*. When selected, the output position changes after the final sheet of the print job is printed. The next job is offset (shifted a bit) to keep it separate from the previous print job.

The most convenient way to enable this feature is by using your Printer Properties. You may also enable this feature at the Operator Panel or by using the EWS.

To turn Job Offset on through your Printer Properties:

1. Select the **Paper Feed** button in the Setup tab within your Printer Properties.

The Paper Feed Options window appears.

- 2. Select Job Offset.
- 3. Click OK.
- 4. Click OK.

#### DRIVER SETTINGS

As you create groups of settings in your Printer Properties, you can save that group of settings. You can then select that group of settings by the name under which you saved them. This can save you time and effort when printing

The most convenient way to enable this feature is by using your Printer Properties. You may also enable this feature at the Operator Panel or by using the EWS.

To save a group of settings in your Printer Properties:

- 1. Set up your print job by choosing all options in the Printer Properties you wish to reuse.
- 2. Select Add in the Driver Settings area in the Setup tab within your Printer Properties.
- **3.** Enter a Name for the saved settings.
- 4. Click OK.
- 5. Click OK.

To use saved settings:

- 1. Select the desired setting\_name from the Driver Settings pulldown in the Setup tab within your Printer Properties.
- 2. Click OK.

### USING THE HOLE PUNCHER

The optional Finisher contains the Hole Puncher. When installed, a 2/3 hole or 2/4-hole puncher is available. European finishers have the 2/4 hole punch while American finishers have a 2/3 hole punch. When hole punching is installed, it must be enabled to punch holes. When the printer detects that the punch waste box is full, a warning appears on the Operator Panel.

The most convenient way to enable this feature is by using your Printer Properties. You may also enable this feature at the Operator Panel or by using the EWS.

To turn hole punching on through your Printer Properties:

1. Select the **Paper Feed** button in the Setup tab within your Printer Properties.

The Paper Feed Options window appears.

- 2. Select the desired Hole Punch type from the Hole Punch pulldown.
- 3. Click OK.
- 4. Click OK.

#### EMPTYING THE PUNCH WASTE BASKET

See "Jam Area Locations" on page 149 for a description of door locations.

- 1. Open Door G.
- 2. Remove the Punch Waste Box and empty the contents.

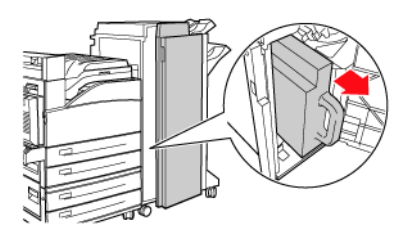

**3.** Place the Punch Waste Box back into the Finisher.

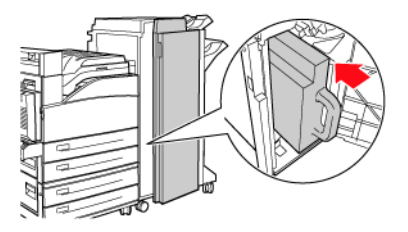

4. Close Door G.

### USING THE STAPLER

Several stapling options are available for output in Stacker Main. You can staple at different locations on the paper depending on whether one staple or two staples is used. The following table displays the location of the staple(s) based on the staple location selected.

| STAPLING<br>SELECTION | ORIENTATION | STAPLE PLACEMENT |
|-----------------------|-------------|------------------|
| Upper-left            | Portrait    | Α                |
|                       | Landscape   | A                |
| Bottom-left           | Portrait    |                  |
|                       | Landscape   | A                |

| STAPLING<br>SELECTION | ORIENTATION | STAPLE PLACEMENT |  |  |
|-----------------------|-------------|------------------|--|--|
| Dual                  | Portrait    | A<br>A           |  |  |
|                       | Landscape   | A                |  |  |

The most convenient way to enable this feature is by using your Printer Properties. You may also enable this feature at the Operator Panel or by using the EWS.

To turn stapling on through your Printer Properties:

1. Select the **Paper Feed** button in the Setup tab within your Printer Properties.

The Paper Feed Options window appears.

- 2. Select the desired Stapling type from the **Staple** pulldown.
- 3. Click OK.
- 4. Click OK.

### **Adding Staples**

1. Open Door G.

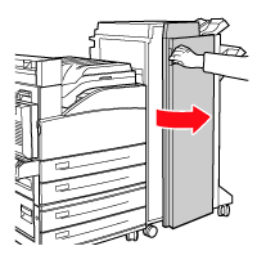

NOTE

- > See instructions on the inside of door G.
- **2.** Slide the stapler toward you, then to the right.

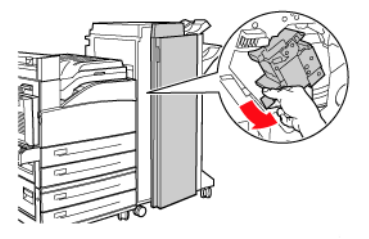

**3.** Remove the staple unit by lifting it up and out.

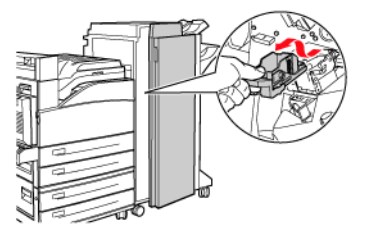

- **4.** If present, remove the depleted staple cartridge.
- 5. Insert a new staple cartridge.

6. Insert the staple unit into the Finisher.

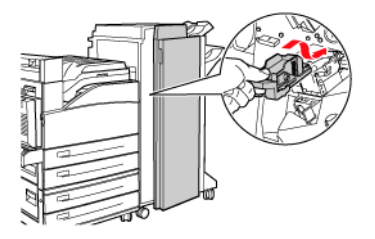

7. Close door G.

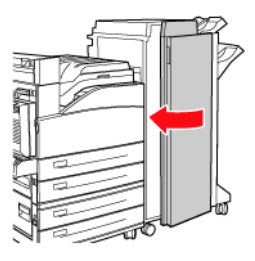

### **CANCELLING/CHECKING PRINTING**

#### CANCELLING PRINTING

To cancel printing, you can either cancel the print job at the printer or at the computer.

#### Cancelling a Print Job at the Printer

Press the **CANCEL** button then press the **ON-LINE** button on the Operator Panel. However, pages being printed at the moment will continue to be printed.

#### **Cancelling Print Jobs at the Computer**

Double-click the printer icon at the bottom right of the taskbar in Windows.

From the displayed window, click the document name that you wish to delete and press the **Delete** key.

| 👌 PC             | :L6                      |          |               |       | (            |            |
|------------------|--------------------------|----------|---------------|-------|--------------|------------|
| Printer Document | <u>View</u> <u>H</u> elp | )<br>)   |               |       |              |            |
| Document Name    |                          | Status   | Owner         | Pages | Size         | Subr       |
| <b>3</b> 002     |                          | Printing | Administrator | 1     | 42.4 KB/42.4 | 4 KB 10:14 |

# Advanced Printing Tasks

# **COVER PAGES**

A cover page is the first page of the document. The printer enables you to choose a different paper source for the cover page than for the rest of the document. You can then use a different stock paper for the first page of the document while sending the document as a single print job. The paper must be the same size as the rest of the document.

The most convenient way to enable this feature is by using your Printer Properties. You may also enable this feature at the Operator Panel or by using the EWS.

To enable cover pages through your Printer Properties:

1. Select the **Paper Feed** button in the Setup tab within your Printer Properties.

The Paper Feed Options window appears.

- 2. Check Use Cover Sheet.
- **3.** Select the Cover Source Tray and Cover Media Types form the pulldowns.
- 4. Click OK.
- 5. Click OK.

### SEPARATOR PAGE

The printer can generate a separator page between print jobs. This page contains the name of the person who generated the print job. A separator page makes it easy to identify the start or end of a print job and to make sure the correct job is claimed by the correct person. You can enable separator pages via the Operator Panel's Paper menu.

### MULTIPLE PAGES TO SINGLE SHEET (NUP)

You can print multiple pages on a single sheet when printing a multipage document. This can save paper and is handy for draft reviews. You can print one, two, four, six, nine, or sixteen pages per sheet.

Enable this feature is using your Printer Properties.

To select the number of pages to print on a single page:

- 1. Select **Standard Nup** from the **Finishing Mode** pulldown in the **Setup** Tab of your Printer Properties.
- 2. Click Options.

The Standard Nup window appears.

**3.** Enter the desired parameters.

Select the desired number of pages per sheet. Check the box if a page border is desired. Select the page layout option and enter a bind margin. If you wish to scale the pages to a full page size, check Fit to page. Enter the units used to calculate the bind margin, if applicable.

4. Click OK.

### BOOKLETS

With two-sided printing, you can print a document in the form of a small book. You can use any paper size that duplex printing supports. The printer automatically reduces pages to fit within the booklet parameters. It prints two pages per side and prints the pages in the order needed to accommodate a center fold. You can specify the binding width to leave enough room in the center to bind or staple your booklet. The Finisher option can not be used to staple booklets.

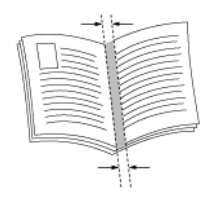

Enable this feature is using your Printer Properties.

To print a booklet:

- Select Booklet from the Finishing Mode pulldown in the Setup Tab of your Printer Properties.
- 2. Click Options.

The Booklet window appears.

**3.** Enter the desired parameters.

Select the desired number of signature from the pulldown. Signature sets the number of pages printed on a sheet to form a booklet. Options are No Limit, or a number which is a multiple of 4.Enter a bind margin and the units used to calculate the bind margin. Check the box if right-side binding is desired

- 4. Click OK.
- 5. Click OK.

### **Poster Print**

If you have a large page image that can not be printed on the available paper sizes, you can print the document in poster print. Poster Print prints the document to a full bleed (to the edges of paper) and breaks the document up into multiple pages. The pages can then be placed together, edge-to-edge, to create a large version of the print job.

Enable this feature is using your Printer Properties.

To print in poster mode:

- Select Poster from the Finishing Mode pulldown in the Setup Tab of your Printer Properties.
- 2. Click Options.

The Poster window appears.

**3.** Enter the desired parameters.

Enter the X and Y axis enlargement and orientation.

- 4. Click OK.
- 5. Click OK.

### Fit to Page

You can scale any page image to fit the paper size being used.

The most convenient way to enable this feature is by using your Printer Properties. You may also enable this feature at the Operator Panel or by using the EWS.

To scale the print image:

1. Select the **Paper Feed** button in the Setup tab within your Printer Properties.

The Paper Feed Options window appears.

- 2. Click the Scale to fit checkbox.
- 3. Click OK.
- 4. Click OK.

### AUTOMATICALLY RESIZE PAPER

The printer can automatically select from the paper available the paper that is the closest in size to the paper requested by the printer job. The printer will then scale the print job to fit the available paper. This includes scaling A4 to letter and letter to A4; and A3 to Tabloid and Tabloid to A3. You can enable this feature via the Operator Panel's Paper menu.

### WATERMARKS

A Watermark is faded text that appears in the background of all, the first, or all but the first pages. The text can indicate items that are draft versions, confidential or other important marking text.

Enable this feature is using your Printer Properties.

Standard Copy, Draft, and Confidential watermarks are provided. You can view these by clicking on their name in the Watermark Pane of the Watermark Window. You can edit their settings or the settings of any configured watermark by clicking the Edit button.

To create a new watermark to be placed on a print job:

- 1. Select the **Job Options** tab within your Printer Properties.
- 2. Click Watermark.

The Watermark Window appears.

3. Click New.

The configurable fields for watermark parameters are enabled.

**4.** Enter the position of the text on the page.

The position anchors the left corner of the text to a specific location regardless of rotation.

- 5. Enter the text to be displayed.
- 6. Enter the font, typeface, and size of the text.
- 7. Enter the angle of rotation of the text.
- **8.** Enter the degree of transparency for the text.

The text should not obscure the actual text on the printed page.

- 9. Click OK.
- **10.** Click **OK**.

# **Image Options**

You can make a variety of adjustments to quality of your printed pages. This can help improve the clarity of the print job regardless of the quality of items such as graphics contained in the document.

Enable this feature is using your Printer Properties.

To modify image options:

- 1. Select the **Graphics** tab within your Printer Properties.
- **2.** Enter the desired Brightness and Quality settings.
- 3. Click OK.

### **BRIGHTNESS AND CONTRAST**

For PCL6 you can use the brightness and contrast sliders to adjust these settings for all items, text, graphics, or photos.

# QUALITY

For all Print driver versions, you can adjust quality settings. These include resolution (600 or 1200 dpi), toner saving (prints lighter text), and printing all text as black (darkens light text).

# E-MAIL NOTIFICATIONS

You can choose to be notified by e-mail when your job has successfully printed.

The most convenient way to enable this feature is by using your Printer Properties. You may also enable this feature using the EWS.

Using the EWS, you must have enabled email send and set the email server address for this feature to work.

To email notification upon completion:

- 1. Select the **Job Options** tab within your Printer Properties.
- 2. Check email on job completion
- 3. Enter the e-mail address to which to mail.
- 4. Click OK.

# JOB STORAGE AND SECURE PRINTING

You can store print jobs for future use or hold a job at the printer until you release it with a PIN number for secure printing.

### STORED JOBS

You can assign a name to a print job and store it for later use.

The most convenient way to enable this feature is by using your Printer Properties. You may also enable this feature at the Operator Panel or by using the EWS.

NOTE

The administrator can view a list of jobs using a password protected feature under Print Jobs Info in the Web page. The User id is root, and the password is a combination of su and the printer serial number, e.g. suCBxxxxxQP. (The password is case sensitive, where su is lower case, and the serial number is uppercase.)

To store a job:

- 1. Select the **Job Options** tab within your Printer Properties.
- 2. Click Stored Job
- **3.** Enter the name of the job.
- 4. Click OK.

### SECURE PRINT

You can assign a PIN number to a job. The job will be sent to the printer but not printed until you enter the PIN number at the Operator Panel. This helps secure the information printed. It will not sit on the printer waiting to be picked up, but will be ready to print.

as soon as you get there. This is temporary storage. For long-term storage you need to store the job as described in "Stored Jobs" on page 65.

#### NOTE

The administrator can view a list of jobs using a password protected feature under Print Jobs Info in the Web page. The User id is root, and the password is a combination of su and the printer serial number, e.g. suCBxxxxxQP. (The password is case sensitive, where su is lower case, and the serial number is uppercase.)

Enable this feature is using your Printer Properties.

To create a secure job:

- 1. Select the Job Options tab within your Printer Properties.
- 2. Click Secure Print
- **3.** Enter the name of the job
- 4. Enter PIN number to be entered at the Operator Panel.
- 5. Click OK.

To print a secure job:

- At the Operator Panel, press the Menu button.
  Print Jobs is displayed.
- 2. Press the Forward (right) key.

You are requested to enter a pin number.

- 3. Use the **Next** and **Previous** buttons to change a digit.
- 4. Press Forward (right) key to enter the digit.
- 5. Repeat steps 3-4 until all Digits are entered.
- 6. Press Select.

You are asked for the number of copies to print.

- 7. Use **Next** to enter the number of copies.
- 8. Press Select.

The job prints.

### PROOF PRINT

When the optional hard disk or compact flash has been installed, Proof Printing automatically prints one copy of the job as it is stored. You can select these jobs for printing by entering a PIN at the operator panel. Proof Print is a feature that allows you to store the print data of multiple copies in the hard disk or compact flash, print out only the first set to check the print result and if satisfactory, print the remaining copies from the Operator Panel.

#### NOTE

The administrator can view a list of jobs using a password protected feature under Print Jobs Info in the Web page. The User id is root, and the password is a combination of su and the printer serial number, e.g. suCBxxxxxxQP. (The password is case sensitive, where su is lower case, and the serial number is uppercase.)

To create a proof print:

- 1. Select the **Job Options** tab within your Printer Properties.
- 2. Set copies to at least 2.
- 3. Click **Proof and Print**
- 4. Enter the name of the job
- 5. Enter PIN number to be entered at the Operator Panel.
- 6. Click OK.

To print the proof:

1. At the Operator Panel, press the Menu button.

Print Jobs is displayed.

2. Press the Forward (right) key.

You are requested to enter a pin number.

- 3. Use the Next and Previous buttons to change a digit.
- 4. Press Forward (right) key to enter the digit.
- 5. Repeat steps 3-4 until all Digits are entered.
- 6. Press Select.
- 7. Use **Next** to until the document is displayed.
- 8. Press Select.

The proof document prints.

- 9. Use the **Next** and **Previous** buttons to print of delete the saved document.
- **10.** Press **Forward** (right) key to print the document.

You are asked for the number of copies to print.

- **11.** Use **Next** to enter the number of copies.
- 12. Press Select.

The job is printed or deleted as instructed.

### TIME SPECIFIED PRINTING

When the optional hard disk or compact flash has been installed, you can use the delayed print feature. The delayed print feature allows you to store the data in the printer and then print it automatically at the specified time.

#### NOTE

The administrator can view a list of jobs using a password protected feature under Print Jobs Info in the Web page. The User id is root, and the password is a combination of su and the printer serial number, e.g. suCBxxxxxxQP. (The password is case sensitive, where su is lower case, and the serial number is uppercase.)

To create a time specified job:

- 1. Select the **Job Options** tab within your Printer Properties.
- 2. Click **Timed Job**.
- 3. Click Set Time.
- 4. Enter the elapsed time or real desired.

For elapsed time, specify the number of minutes to delay before printing. For real time, enter actual date parameters.

- 5. Click OK.
- 6. Enter a job name and PIN number.

A PIN number is only needed to cancel a timed job.

7. Click OK.

You can cancel a timed job from the Operator Panel without waiting for the specified time.

To cancel a timed job:

**1.** At the Operator Panel, press the Menu button.

Print Jobs is displayed.

2. Press the Forward (right) key.

You are requested to enter a pin number.

- 3. Use the Next and Previous buttons to change a digit.
- 4. Press Forward (right) key to enter the digit.
- 5. Repeat steps 3-4 until all Digits are entered.
- 6. Press Select.
- 7. Use **Next** to until the document is displayed.
- 8. Press Select.
- 9. To delete the job, press the **Cancel** Button. To Print the press the **Forward** (right) key

You are asked for the number of copies to print.

- **10.** Use **Next** to enter the number of copies.
- 11. Press Select.

The job is printed or deleted as instructed.

# DIRECT PDF PRINTING

The printer's PDF Direct feature allows you to send a Version 1.3 PDF file directly to the printer without the use of Adobe Acrobat on the host computer. You can send a PDF file directly to the printer for printing without using the printer driver. As the print data is sent directly to the printer, the printing process is simpler than printing with the printer driver.

# eForms

eForms is a firmware-based feature which allows storing a print job up to 20 pages long. The job is stored as a compressed raster image in permanent storage. eForm enables the stored print job to be electronically merged with subsequent print jobs. Enable this feature is using your Printer Properties.

To create eforms:

- 1. Select the Job Options tab within your Printer Properties.
- 2. Select the desired eform action from the pulldown.

You can Print and Save the form, include it once, or include it repeatedly. Do Not Use eForms indicates the feature is not currently enabled. This is the default setting.

Include eForm Once overlays the current print job with the eForm named in the eForm Name box. The overlay function is completed after a single pass through the eForm.

Include eForm Repeatedly overlays the current print job with the eForm named in the eForm Name box. The overlay function is repeated. For example, if the eForm is two pages then the first page of the eForm is overlaid on pages 1, 3, 5, etc., and page 2 of the eForm is overlaid on pages 2, 4, 6, etc.

Print and Save as eForm indicates that the job should be printed, then saved using the name defined in the eForm Name box.

- **3.** Enter the name of the form.
- 4. Click OK.

# OVERLAYS

The Overlay window allows you to create, delete, and edit behavior of overlays. An overlay is a portion of a document that is added to each page of a print job such as a letterhead or standard form. (there are no pre-defined overlays). You must create overlays using your application of choice. Then the application you have created may be included on future print jobs. You are not allowed to set create overlay as the default. You are only allowed to set create overlay from within an application.

Overlay Function provides options to print overlays. No Overlay mode does not create an overlay, and an overlay will not be printed. Create New Overlay will create an overlay when the print job is sent. Each time, you are prompted for the overlay name.

Another set of options available allows you to define when an overlay should be printed, either All Pages, First Page Only, or All But First Page.
Front indicates that the overlay is printed in front of the print job data. Placing the overlay in front of the print data may make portions of the print job unreadable. The default is Front. Back indicates that the overlay is printed behind print job data. The Remove button deletes the selected overlay from the list.

Enable this feature is using your Printer Properties.

To create an overlay:

- 1. Access your printer's properties from your application.
- 2. Select the Layout tab within your Printer Properties.
- 3. Click Overlay.

The Overlay Window appears.

- 4. Select Create New Overlay as the Overlay Function
- 5. Click **OK** to close the Overlay window
- 6. Click **OK** to close the printer properties.

When you do, a window will popup asking you for the name of the overlay. This can be any text you like.

- 7. Enter a name for the overlay.
- 8. Click OK.

The popup and entire properties window closes.

- 9. Click **Print** in the print dialog and the overlay will be created.
- **10.** Click **OK**.

To use an overlay:

- **1.** Open any document in any application.
- 2. Select File>Print>Properties within that application.
- **3.** Select the overlay button from the Job Options tab.
- 4. Select the overlay in the Overlay list box
- 5. Select "One Overlay" as the Overlay Function
- 6. Click **OK** to close the Overlay window and OK to close the printer properties.
- 7. Click **Print** in the print dialog and the document will be printed with the overlay added to every page.

# JOB ACCOUNTING

Job accounting stores information about each print job received by the printer.

Configure this feature is using your Printer Properties. It is enabled at the Operator Panel or EWS.

To use job accounting:

- 1. Select the Job Accounting tab within the driver.
- 2. Enter the User name and Job Account ID.
- 3. Click OK.

The job accounting information is collected on an internal accounting file within the printer. It can then be downloaded as a .csv file by an administrator via the printer EWS and processed off line by the users accounting application.

# SENDING FILES

Accessed via the Send File menu in the EWS, this page allows you to select a file from the client computer (or any file-servers attached to the client computer) and send the file to the printer. A file is selected by typing in the name of the file or browsing to locate the file. After selection of a file, click the Send button to send the file to the printer.

The types of files that are appropriate for sending with this feature are:

- Print Data files this includes any file containing:
  - a) Simple printable text.
  - b) PJL/PCL5/PCL6/PS/Epson FX print-data.
  - c) PDF (Version 1.3 and earlier)
- Firmware-Upgrade Files.

# NETWORKING

# SUPPORTED ENVIRONMENT

This printer can be connected to a network through the Ethernet interface. The printer supports multiple protocols. As a result, one printer can be shared even from different network environments.

| CONNECTION |                        | NETWORK |           |           |
|------------|------------------------|---------|-----------|-----------|
| PORT       |                        | LPD     | PORT 9100 | ETHERTALK |
| PROTOCOL   |                        | TCP/IP  | TCP/IP    | APPLETALK |
| OS         | Windows 2000           | х       | х         |           |
|            | Windows XP             | x       | x         |           |
|            | Windows Vista          | x       | x         |           |
|            | Windows Server<br>2003 | х       | х         |           |
|            | UNIX                   | х       | х         |           |
|            | Macintosh              | x       | x         | х         |

#### SUPPORTED OS AND ENVIRONMENT

NOTE

UNIX Filter are required to print PostScript data. UNIX Filter is compatible with the OSs in Solaris, HPUX and Linux (Redhat, SuSE).

Macintosh Supports Mac OS 10.02 or later.

Important

• The EtherTalk port setting in this printer is disabled by default. To use this port, enable the setting on the Operator Panel.

# CONFIGURATION

The B930 is a fast 100BASE-TX/10BASE-T network capable printer. It supports major protocols such as TCP/IP and Ethertalk. This section details configuring the printer's network interface and should be done prior to configuring your computer.

# IP ADDRESS

The factory configuration is for the printer to obtain an IP address automatically from your networks' DHCP server. Use the printers' Operator Panel to determine the printers' address.

If the DHCP server is not available or not in use, use one of the following methods to retrieve and set the IP address.

• Set the IP address manually from the Operator panel or EWS

Important:

- Depending on the network environment, you may need to set the subnet mask and gateway address.
- Please check with your network administrator if you have any questions concerning your network environment.

# PRINTER SETUP USING THE EWS

If the printer is connected to the network using TCP/IP, its settings can be configured using the EWS.

To apply configuration changes using a Web browser, select the Administrator Login. You will be prompted for a username and password. The username is [root] and the default password is the last six digits of the Ethernet MAC address. The MAC address can be found on the Network Summary page. Note that the password is case sensitive and letters should be entered in upper case.

The following explanation uses Windows XP and Internet Explorer version 6.0 as an example to manually set the printers IP address.

- **1.** Launch the EWS using the IP address for the printer you are configuring.
- 2. Enter the username and password for the Administrator login.
- **3.** Select the Network group.

- **4.** Select the TCP/IP subgroup.
- 5. Select "Set IP Manually"
- 6. Configure the IP Address, Subnet Mask and Gateway for the printers' network interface. Once the new address is submitted to the printer, the new address will have to be entered into the browsers' address.

Most of the printers' configuration can be done through the browser including setting the administrator password.

# PRINTING FROM A WINDOWS COMPUTER

## OVERVIEW

This chapter provides guidelines on how to print over the network from various Microsoft Windows platforms. There are numerous ways of printing from Windows and the exact set-up will vary depending upon your environment. There are also numerous versions of Windows, which can be configured as either a client, server or both.

Although there are many variants of Windows, the principles of network printing are the same. Microsoft provides on-line help with all of their operating systems and this is a good reference point for the exact details of each configuration option within Windows.

The network printer supports TCP/IP protocol that can be used in conjunction with the Windows operating system.

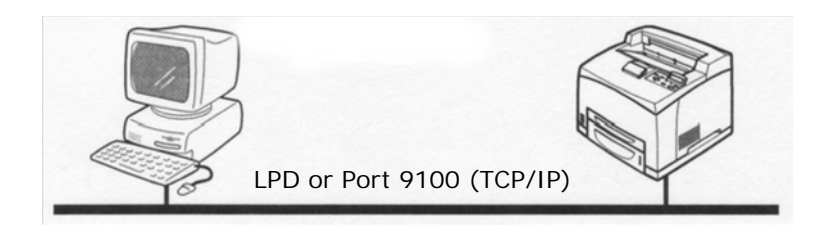

# CONFIGURING AS A NETWORK PRINTER

# Microsoft LPR

To install this port, the following needs to be carried out.

- 1. Select [Start], [Settings], [Control Panel] and then select [Printers].
- 2. Select [Add Printer] Wizard.
- **3.** Select [My Computer] and then [Next].
- 4. Select [Add Port].
- 5. Select [LPR Port] and then [OK].
- 6. In [Name or address of server providing lpd] type the host name or IP address of the host for the printer you are adding.
- 7. In [Name of printer or print queue on that server] type the logical printer name "Ip" and then click [OK].
- **8.** Follow the instructions on the screen to finish installing the LPR-compatible printer.

If the LPR port is not available, install the Microsoft TCP/IP Printing Service.

Insert the printer driver for Windows NT4.0.

- 1. Select [Start].[Settings].[Control Panel] and then doubleclick the [Network] icon.
- 2. In the Network dialogue box, click the [Services] tab.
- **3.** If [Microsoft TCP/IP Printing] is not listed, click [Add].
- **4.** In the [Select Network Service] dialogue box, select [Microsoft TCP/IP Printing] and click [OK].
- **5.** The Windows NT installation CD-ROM may be required. Follow the remaining dialogue box prompts.

#### WINDOWS 2000

Windows 2000 requires administrator privileges.

With Windows 2000, there are four options for printing using TCP/IP.

- Oki LPR
- Microsoft LPR
- Port 9100
- IPP

In order to use Microsoft LPR, it must first be installed on your system.

## Microsoft LPR

To install this port, the following needs to be carried out:

- 1. Select [Start], [Settings], [Control Panel and Printers].
- 2. Open the [Printers] folder.
- 3. Double-click [Add Printer] and then select [Next].
- **4.** Select [Local Printer], clear the [Automatically detect my printer] check box, and then select [Next].
- 5. Select [Create a new port] and then [LPR Port].
- **6.** Select [Next] and then provide the following information:

In [Name or address of server providing LPD] enter the host name or Internet Protocol (IP) address of the host for the printer you are adding.

In [Name of printer or print queue on that server] type lp. Follow the instructions on the screen to finish installing the TCP/IP printer.

## Port 9100

- 1. Select [Start].[Settings].[Control Panel].
- 2. Open the [Printers] folder.
- 3. Double-click [Add Printer] and then select [Next].
- **4.** Select [Local Printer], clear the [Automatically detect my printer] check box and then click [Next].
- 5. Select [Create a New Port] and select [Standard TCP/IP Port].

- 6. Select [Next].
- 7. The [Welcome to the Add Standard TCP/IP Printer Port Wizard] will appear.
- 8. Select [Next] and provide the following information. Enter [Printer name] or IP address, for example: 172.168.1.31. If the above IP address is entered, the Port Name will default to IP\_172.168.1.31.
- 9. Select [Next]. Additional port information will be required.
- **10.** Under [Device Type], select [Custom] then [Settings].
- **11.** Ensure [Protocol] is set to [Raw].
- **12.** Ensure [Port Number] is 9100 and [SNMP Status Enabled] is deselected.
- 13. Select [OK].
- **14.** Select [Follow the instructions on the screen to finish installing the printer.]

# WINDOWS XP AND VISTA

Windows XP and Vista require administrator privileges.

With Windows XP, there are four options for printing using TCP/IP.

- Oki LPR
- Microsoft LPR
- Port 9100
- IPP

In order to use Microsoft LPR, it must first be installed on your system.

# Microsoft LPR

To install this port, the following needs to be carried out:

- 1. Select [Start].[Settings].[Control Panel].[Printers and Other Hardware].
- 2. Select [Printers and Faxes].
- **3.** Click [Add Printer], then select [Next].

- **4.** Select [Local printer attached to this computer], clear the [Automatically detect and install my Plug and Play printer] check box, and then click [Next].
- 5. Select [Create a New Port] and [Type Standard TCP/IP Port].
- 6. Click [Next].
- 7. [Welcome to the Add Standard TCP/IP Printer Port Wizard] appears.
- 8. Click [Next] and provide the following information. Enter [Printer name or IP address], for example: 172.168.1.31. If the above IP address is entered, the Port Name will default to IP\_172.168.1.31.
- **9.** Click [Next]. [Additional Port Information Required] displayed.
- **10.** Under [Device Type], select [Custom] then [Settings].
- **11.** Ensure [Protocol] is set to [LPR].
- **12.** Ensure [Queue Name] is lp and [SNMP Status Enabled] is deselected.
- **13.** Click [OK].
- **14.** Follow on screen instructions to finish installing the printer.

#### Port 9100

- 1. Select [Start].[Settings].[Control Panel].[Printers and Other Hardware].
- 2. Select [Printers and Faxes].
- 3. Click [Add Printer] and then click [Next].
- **4.** Select [Local printer attached to this computer], clear the [Automatically detect and install my Plug and Play printer] check box, and then click [Next].
- 5. Select [Create a New Port] and select [Type Standard TCP/IP Port].
- 6. Click [Next].
- 7. [Welcome to the Add Standard TCP/IP Printer Port Wizard] appears.

- 8. Click [Next] and provide the following information. Enter [Printer name or IP address], for example: 172.168.1.31. If the above IP address is entered, the Port Name will default to IP\_172.168.1.31.
- **9.** Click [Next]. [Additional Port Information Required] is displayed.
- **10.** Under [Device Type], select [Custom] then [Settings].
- **11.** Ensure [Protocol] is set to [Raw].
- **12.** Ensure [Port Number] is 9100 and [SNMP Status Enabled] is deselected.
- **13.** Click [OK].
- **14.** Follow the instructions on the screen to finish installing the printer.

# CREATING A SHARED PRINTER

Create a shared printer as required.

#### Settings Windows 2000/XP/Server 2003

The following procedure explains how to do the settings, using Windows XP as an example.

- 1. Click [Start], and then select [Printers and Faxes]. The [Printers and Faxes] window appears.
- Select the icon of a printer to set, and then select [Sharing] from the right-click menu. Then the printer properties dialogue box is displayed.
- **3.** 3. Click [Share this printer] and enter a share name.
- **4.** Click [Additional Drivers] and select a substitute driver to install, and then click [OK].
- 5. When installing a substitute driver, an input screen is displayed for the printer driver file location. Insert the attached CD-ROM and specify the appropriate folder.

# OKI LPR

The OKI LPR Utility is network software that redirects print data from the LPR port to the specified IP address.

#### INSTALLING THE OKI LPR UTILITY

The OKI LPR utility requires that the TCP/IP protocol be installed on your Windows system. To install the TCP/IP protocol onto your Windows system, consult your Windows manual.

- 1. Set up the printer driver and designate the output destination to be Local Printer (LPT:). For information on setting up your printer driver, see the printer user manual.
- 2. Insert the CD-ROM provided with your printer into the CD-ROM drive. If the Menu Installer doesn't start automatically, click Start>Run>Browse. Browse to your CD-ROM and click Install>Open>OK.
- 3. Select [Network Software].
- 4. Select [Oki LPR].
- **5.** Follow the on-screen instructions.
- 6. Select [Install Oki LPR].
- **7.** Follow the on-screen instructions.
- 8. Click [Next] when the [Welcome] screen is displayed.
- **9.** Verify [Destination Folder] and [Spool Folder] and click [Next].
- **10.** Check [Register in Startup] if you want automatic startup as Windows boots up. Check [Launch as Minimized] if you want to startup in the Icon state and click [Next].
- **11.** Verify the program folder name and click [Next]. The installation starts.
- **12.** When the installation ends, the [Setup complete] screen is displayed. Check [Yes, I want to launch OKI LPR Utility now] and click [Finish]. Check [Yes, I want to view the ReadMe File] if you want to read the Readme file. The OKI LPR utility starts.
- **13.** Select [Add Printer] on the [Remote Print] menu.

- **14.** Select [Printer] to accept the printer that has been added in Step 1.
- **15.** Enter an IP address at [IP Address] and click [Ok]. A printer is added to the main window.

Refer to the On-Line Help for information on how to use the utility.

#### UNINSTALL

- 1. Stop the OKI LPR Utility. Right-click the OKI LPR icon in the system tray and click [Exit].
- 2. Select Start>Program>Okidata>OKI LPR Utility>Uninstall OKI LPR Utility
- **3.** Click [Yes] when the [Confirm File Deletion] dialogue is displayed. Removal of the OKI LPR utility starts.
- **4.** When the removal is complete, the [Uninstall Complete] screen is displayed. Click [Ok].

# PRINTING FROM UNIX

## FOR PRINTING FROM UNIX

This section explains the installation procedure for printing from a UNIX computer.

#### SYSTEM CONFIGURATION

The printer uses the Line Printer Daemon Protocol (LPD) that supports TCP/IP as the transport protocol. With the LPD, the printer can be under a UNIX network environment.

The printer LPD supports Spool Mode where print jobs from clients are spooled once before output and Non-spool Mode where print jobs are sequentially output without spooling.

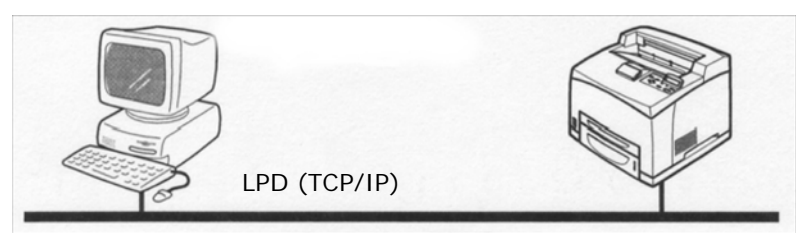

NOTE

When the LPD port is used, the printer can limit print instructions by IP addresses.

#### TARGET COMPUTERS

The target computers are as follows:

 Workstation or personal computer with RFC 1179 Line Printer Daemon Protocol. LPD (TCP/IP) UNIX

#### INTERFACE

The printer LPD is available on the following interfaces:

- Ethernet 100BaseTX
- Ethernet 10Base-T

The applicable frame types conform to Ethernet II.

#### SET UP PROCEDURE

The setting procedure is as follows:

1. Setting up the printer

Set the IP address on the printer Operator Panel.

Use the printer Operator Panel or the EWS to set the LPD port to [Enable] (default: [Enable]).

NOTE

- Before activating the LPD port, set the IP address of the printer. For details on how to set the IP address and the port, refer Printer Configuration.
- > > The EWS allows more detailed settings.
- 2. Settings of the workstation

Set the printer in the workstation.

Refer to: "SETTING UP THE WORKSTATION" on page 84

# SETTING UP THE WORKSTATION

This section explains the settings of Solaris 2.x workstation for printing.

#### BEFORE SETUP

Before setting up the workstation, check the following:

- The setup procedures and commands may vary according to different versions of OS. Refer to the manuals that came with the workstation for details.
- To setup the printer, the user must be a superuser. Contact your network administrator to perform the setup if you do not have the authority of a superuser.
- Check the IP address set up for the printer in advance. Be cautious as an incorrect IP address may cause severe errors.
- Before performing any network setup (such as the IP address) to a host running under NIS (Network Information Service), consult the NIS administrator.

#### EXAMPLES OF SETTINGS FOR SOLARIS 2.X

The examples below show printer settings for Solaris 2.6 where the printer host name is printer1.

1. 1. Registering a printer (printer name: P001) supporting the PostScript language

#Ipadmin -p P001 -s printer1\!PS

2. 2. Registering a printer (printer name: P002) supporting the PostScript language that feeds paper from an A4-size paper tray for duplex printing

#Ipadmin -p P002 -s printer1\!PS A4\_DUP

**3.** Registering a logical PostScript printer PS01 set using the EWS.

#Ipadmin -p P003 -s printer1\!PS01

NOTE

- Enter the host name and printer name of the remote host after -s by linking with !. The printer name corresponds to the print language/mode.
- The output style may be specified at the same time. The parameters for specifying a style are the same as those available for the -C option. As the example of (2) shows, insert "\_" between the printer name and output parameters. You can enter up to 14 characters.
- If PS%n or PLT%nH is specified for the printer name as in the example of (3), however, the printer does not operate normally with an output style different from the preset one.
- Set a printer name corresponding to the print language/ mode and output style.

Refer to:

• Manuals, such as online manuals, that came with various workstations.

#### PRINT (LP)

The "lp" command is used for printing.

#### COMMAND FORMAT

Ip [-d Printer name] [-n No. of copies] File name

#### COMMAND OPTIONS

The following command options are available:

#### -d Printer name

Specify the printer name registered by the "Ipadmin" command as the -d option. If this option is omitted, the default printer Ip will be specified.

#### -n No. of copies

This option specifies the number of copies. If one "lp" command is issued to print multiple files, the number of copies specified by this option will apply to all the files.

However, this option is effective when the printer is in the spool mode. In the non-spool mode, the client must be a Windows NT machine to use this option.

#### Precautions

 Among options not listed above (e.g. -m option), those not processed by the workstation which sends the print instructions will not be effective.

In the spool mode, up to 32 files can be printed by one "Ip" command. Files that come after the 32nd files will be ignored.

#### Sample

To print a file named "file1" to a printer set up as "P001", enter the following command:

%lp -d P001 file1

To output three copies of "file1" and "file2" to "P001", enter the following:

```
$lp -d P001 -n3 file1 file2
```

#### DELETE (CANCEL)

This cancel command is used to delete print data which has been sent to print.

#### **Command Format**

cancel [Printer name] [Job Number]

#### COMMAND OPTIONS

The following command options are available:

#### Printer name

This option specifies the printer name. The "cancel" command can be effectively used with the combined use of -a, -e and -u as shown below. This option is invalid in the non-spool mode.

#### -a

Deletes all the print data, sent by a user who issues this command, from the data which has been received by a specified printer.

Deletes all the print data received by a specified printer.

## -u user name

Deletes all the print data sent by a specified user and received by a specified printer.

# JOB NUMBER

This option specifies the job number of the print data to be deleted. These numbers can be checked by issuing a "lpstat" command.

This option is invalid in the non-spool mode.

## Precautions

- Print data that consists of multiple files sent in one print instruction cannot be deleted file by file. All the files will be deleted at one go.
- This command will become invalid if it is executed without options having been specified or if there is no print data which matches the option.
- A workstation can only delete print data it has sent. It cannot delete print data sent by other workstations.
- When a command to delete print data is received, the file concerned will be deleted even if it is in the process of being printed. Only the print data available prior to file deletion will be printed.

## Sample

To cancel the print data related to the files of printer "P001" (Job number: P001-27), enter the following command:

```
%cancel P001-27
```

To cancel all the printer data of printer "P001", enter the following command:

%cancel P001 -e

-е

# INQUIRY (LPSTAT)

The "lpstat" command is used to inquire about the status of the printer.

Important:

In the non-spool mode, this function is available to Windows NT clients but not to Solaris clients.

#### **Command Format**

#### Ipstat [Option]

Command Options The following command options are available:

If no option is specified, all the print data-related information will be displayed.

The sequence of the options does not affect the outcome.

To use more than one argument at the same time, separate them by commas and enclose all the arguments with " ".

E.g. %lpstat -u "user1,user2,user3"

#### -o [Printer name]

This option displays the print data received. The printer name is specified in the argument.

#### -t

This option displays all the information.

#### -u [User name]

This option displays received print data information on users of specified user names.

#### -v [Printer name]

This option displays the printer name and the device path name. The printer name is specified in the argument.

#### Precautions

• Long file names will be truncated.

- Up to 64 print instruction information can be displayed.
- If two or more types of print languages/modes are set up on a single workstation, identical job numbers may be displayed when an inquiry command (lpstat) is issued.

#### Sample

To inquire about the print data received by a printer set up as "P001", enter the following command:

%lpstat -o P001

#### -C OPTION (LPR COMMAND)

This section explains the functions which can be specified and printing operations which will be affected by the -C option.

The -C option is available only when the SunOS directs the printer to enter the spool mode.

Important:

• When the PostScript logical printer that was configured on the EWS and -C option of "lpr" command have been specified simultaneously, some of the actions cannot be guaranteed to work. Also, when specifying the PostScript logical printer as a default printer on Unix, it is recommended not to user the -C option by "lpr" command.

#### FUNCTION

The following items can be set up by using the -C option:

NOTE

 Any parameter other than below becomes invalid if specified.

#### Selecting a Paper Tray

When selecting a paper tray, either the paper size or the tray itself is specified. If the paper size is specified, the printer automatically searches and selects the tray where the specified paper is loaded. The following parameters can be specified:

| PARAMETER       | DESCRIPTION                                    |
|-----------------|------------------------------------------------|
| INTRAY1/intray1 | Selects Tray 1                                 |
| INTRAY2/intray2 | Selects Tray 2                                 |
| INTRAY3/intray3 | Selects Tray 3                                 |
| INTRAY4/intray4 | Selects Tray 4                                 |
| INTRAY5/intray5 | Selects Tray 5                                 |
| INTRAY6/intray6 | Selects Tray 6                                 |
| A4/a4           | Selects the tray where A4 paper is loaded.     |
| B5/b5           | Selects the tray where B5 paper is loaded.     |
| A5/a5           | Selects the tray where A5 paper is loaded.     |
| LETTER/Letter   | Selects the tray where Letter paper is loaded. |
| LEGAL/Legal     | Selects the tray where Legal paper is loaded.  |

#### NOTE

- If several parameters are specified in one "lpr" command, data may not be printed correctly.
- The system default is used if no tray number is specified, a specified tray is not loaded, or paper of a specified size is not loaded.
- This option is for specifying a paper size only. Paper is selected but the document size is not corrected according to the paper size.
- If the print data specifies a paper tray, the tray specification by the data becomes valid and that by the -C option becomes invalid.
- > If an unacceptable combination is specified, the printer may not operate correctly.
- > For some print language, the specification may be invalid.

# Selecting a Paper Output Tray

| PARAMETER       | DESCRIPTION                              |
|-----------------|------------------------------------------|
| OUTUP/outup     | Ejects prints to the rear tray (option). |
| OUTDOWN/outdown | Ejects prints to the center tray.        |

The following parameters can be specified:

#### Selecting a Paper Type

The following parameters can be specified:

| PARAMETER       | DESCRIPTION                   |
|-----------------|-------------------------------|
| PTS/pts Selects | Plain paper.                  |
| PT1/pt1         | Selects Heavy weight paper 1. |
| PT2/pt2         | Selects Heavy weight paper 2. |
| POH/poh         | Selects Transparency.         |
| PRC/prc         | Selects Recycled paper.       |

#### Specifying 2 sided Printing

The following parameters can be specified:

| PARAMETER     | DESCRIPTION                  |
|---------------|------------------------------|
| DUP/dup       | 2 sided printing as follows: |
| TUMBLE/tumble | 2 sided printing as follows: |
| SIMP/simp     | 1 sided printing             |

NOTE

- If several parameters are specified in one "lpr" command, data may not be printed correctly.
- > The system default is used if no parameter is specified.
- If the print data specifies 2 sided or 1 sided printing, the specification by the data becomes valid and overrides that by -C option.

#### Specifying Paper Size and 2 sided Printing

Select a paper size and a binding type. The following parameters can be specified:

| PARAMETER | DESCRIPTION                                             |
|-----------|---------------------------------------------------------|
| A4D/a4d   | 2 sided printing on A4 paper and long-<br>side binding  |
| A4T/a4t   | 2 sided printing on A4 paper and short-<br>side binding |
| A5D/a5d   | 2 sided printing on A5 paper and long-<br>side binding  |
| A5T/a5t   | 2 sided printing on A5 paper and short-<br>side binding |
| B5D/b5d   | 2 sided printing on 85 paper and long-<br>side binding  |
| B5T/b5t   | 2 sided printing on B5 paper and short-<br>side binding |

NOTE

- If several parameters are specified in one "lpr" command, data may not be printed correctly.
- > The system default is used if no parameter is specified.
- If the print data specifies 2 sided or 1 sided printing, the specification by the data becomes valid and overrides that by -C option.

#### **Specifying Collation**

The following parameter can be specified:

| PARAMETER       | DESCRIPTION                  |
|-----------------|------------------------------|
| COLLATE/collate | Sorts prints electronically. |

NOTE

For some print language, the specification may be invalid.
Specifying Color and Print Modes

The following color and print mode parameters can be specified:

| PARAMETER | DESCRIPTION                                                       |
|-----------|-------------------------------------------------------------------|
| CC/cc     | Selects color for color mode and quality priority for print mode. |
| CB/cb     | Selects color for color mode and speed priority for print mode.   |
| GC/gc     | Selects monochrome for color mode and quality priority for        |
| GB/gb     | Selects monochrome for color mode and speed priority for          |
| AC/ac     | Selects auto (color/monochrome) for<br>color mode and quality     |
| AB/ab     | Selects auto (color/monochrome) for<br>color mode and speed       |

NOTE

- If several parameters are specified in one "lpr" command, data may not be printed.
- > For some print language, the specification may be invalid.
- > The system default is used if no parameter is specified.
- > The color setting is not available on this printer.

# PRINTING

To specify the output format of printing, enter the following command:

### -C, [Parameter], [Parameter]

Enter a "," (comma) after -C followed by the parameters which specify the output format. To specify multiple parameters, separate them with ",".

For example, to output a file named "file1" 2-sided on A4 to printer "P001", enter the following command:

%lpr -P P001 -C, DUP, A4 file

Important:

If the command specified by the -C option exceeds 64 characters, the operation may not function correctly.

# PRINTING FROM A MACINTOSH COMPUTER

## PRINTING FROM A MACINTOSH COMPUTER

This section explains the installation procedure for printing from a Macintosh computer.

#### SYSTEM CONFIGURATION

As the printer supports EtherTalk and LPD protocol, you can print from Macintosh. NOTE > Printing using the LPD protocol is available only with the Mac OS X.

#### TARGET COMPUTERS

The printer supports a Macintosh or Power Macintosh with the following OS:

• Mac OS 10.2 and up

#### SET UP PROCEDURE

The setting procedure is as follows:

**1.** Use the printer Operator Panel or EWS to set the following port to [Enable].

- > The EWS allows more detailed settings.
- 2. Setting up the Macintosh

Install the printer driver (Adobe PS) for Macintosh. Install the screen font if necessary. Connect the printer to the network and select Add Printer via the printer setup utility or Printers and Faxes and the Plus button. Select Other using the Print Menu and browse to select the B930 ppd. Add options installed on the printer.

# **SNMP SUPPORT**

The printer can be managed via a standard SNMP management station. The printer supports SNMP-v1, SNMP-v2c, MIB-II, Host Resources MIB, Printer MIB and OKI Data Private MIB.

# PRECAUTIONS AND LIMITATIONS

#### ON USING TCP/IP

This section explains the precautions and limitations of using this printer with TCP/IP.

#### Setting Up the Printer

- Be very careful in setting up IP addresses which are controlled as an entire system. Consult your network administrator before performing any setup on IP addresses.
- Depending on the network environments, some require subnet mask and gateway to be set up. Consult your network administrator and set up the necessary items.

#### Setting Up the Computer

- Be very careful in setting up IP addresses which are controlled as an entire system. Consult your network administrator before performing any setup on IP addresses.
- Before performing any network setup (such as the IP address) to a host running under NIS (Network Information Service), consult the NIS administrator.

When setting a UNIX workstation, note the following also:

- The setup procedures and commands may vary according to different versions of OS. Refer to the manuals that came with the workstation for the details.
- To setup the printer, the user must be a superuser. Contact your network administrator to perform the setup if you do not have the authority of a superuser.
- The print language/mode is determined by the printer model and configuration. Before setting a UNIX workstation, check the available languages/modes.
- To specify multiple entries for the logical printer, make sure each printer entry is assigned its own unique spool directory. If a single spool directory is used for multiple printer entries, the printer select option may not function correctly.

#### PRINTING FROM WINDOWS

Take note of the following when printing from Windows:

• In the spool mode, if the print data is bigger than the remaining capacity of the hard disk or the memory at the point of receiving, the data will not be received by the printer.

NOTE

- Some client computers may re-send immediately when the print data has exceeded the receiving capacity. When this occurs, the client appears as if it has crashed. To rectify this situation, the client computer must be stopped from sending print data.
- In the non-spool mode, printing will commence once data starts to be received by the printer. Therefore, if the printer has accepted a print request from a computer, it will not receive another print request from another computer.
- > For PCL and DUMP, the specification for the number of copies is invalid.

### PRINTING FROM UNIX

Take note of the following when printing from UNIX:

#### Print

- In the spool mode, up to 32 files can be printed by one command. Files that come after the 32nd file will be ignored. An instruction with more than 32 files will be treated by the printer as a print request of up to 32 files.
- In the spool mode, if the print data is bigger than the remaining capacity of the hard disk or the memory at the point of receiving, the data will not be received by the printer.

NOTE

- Some client workstations may re-send immediately when the print data has exceeded the receiving capacity. When this occurs, the client workstation appears as if it has crashed. To rectify this situation, the client must be stopped from sending print data.
- In the non-spool mode, multiple files can be printed by issuing one command. Furthermore, the number of files is not limited.
- In the non-spool mode, printing will commence once the data starts to be received by the printer. Therefore, if the printer has accepted a print request from a client workstation, it will not receive another print request from another client workstation.
- > Options, such as -m option, not processed by the workstation which sends the print instructions will not be valid.
- For PCL and DUMP, the specification for the number of copies is invalid.

#### Delete

- Print data which consists of multiple files sent in one print instruction, cannot be deleted file by file. All the files will be deleted at one go.
- This command will become invalid if it is executed without options having been specified or if there is no print data which matches the option.

- A workstation can only delete print data it has sent. It cannot delete print data sent by other workstations.
- Print data which is in the process of printing may not be deleted.

#### Inquiry

- Long file names will be truncated.
- Up to 64 print instructions can be displayed.
- If two or more types of print languages/modes are set up on a single workstation, identical job numbers may be displayed when an inquiry command is issued.
- In the non-spool mode, the client must be a Windows NT machine to use this option.

#### Others

• When the IP address or the computer name of a workstation is changed, the printer may not process inquiries or deletions correctly. Make sure the printer is free of all spooled data and switch off/on the printer.

#### NOTE

• The function to stop/eject print data spooled to the printer spool can be operated from the printer Operator Panel.

# **INSTALLING CONSUMABLES**

The Drum Unit and Toner Cartridge should be replaced when they have reached the end of their print life. The Drum Unit prints about 60,000 images. The Toner Cartridge prints about 30,000 images. The printer will produce a warning on the Operator Panel to inform the user when the remaining toner amount is low. When the toner cartridge is empty, there will be a notification on the Operator Panel and the printer will not continue printing until a new cartridge is installed.

#### NOTE

The possible number of pages that can be printed from a Toner Cartridge is based on Letter or A4 size paper. The number of pages that can be actually printed varies according to the conditions of use.

# CAUTION

> Be sure to switch off and unplug the machine before accessing the interior of the machine for cleaning, maintenance, or fault clearance. Access to a live machine's interior can cause electric shock.

# INSTALLING THE DRUM CARTRIDGE

When installing the Drum Cartridge, take note of the following points:

- Do not subject it to direct sunlight or strong light.
- When installing the Drum Cartridge, select a location not subject to strong light and try to finish the installation within 5 minutes or less.
- Do not touch the surface of the photosensitive drum.
- A drum shutter protects the photosensitive drum from light. Do not open the drum shutter or contact any internal surfaces with your fingers or hand.

**1.** Open the printer front and side covers.

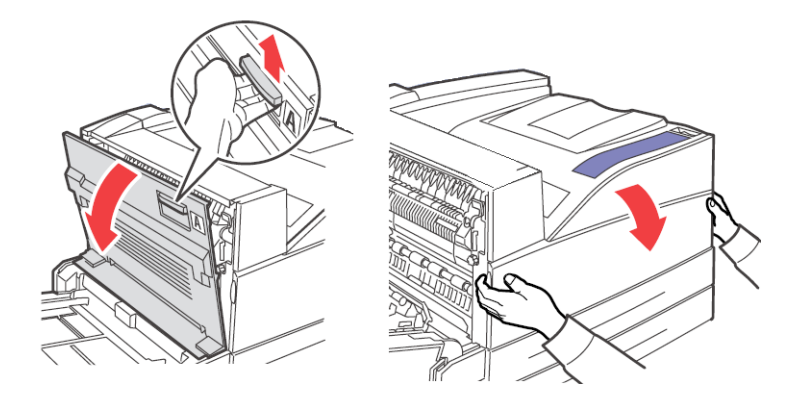

2. Remove the Drum Cartridge from the packing.

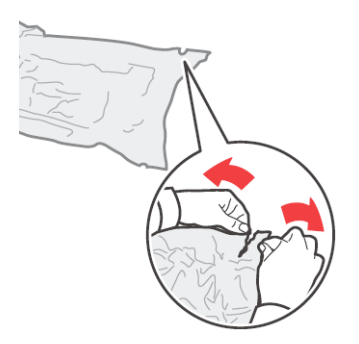

**3.** Remove the protective sheet from the Drum Cartridge.

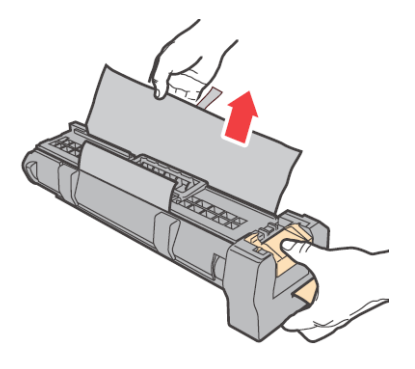

B930 Reference Guide> 100

**4.** Avoid contact with internal surfaces and limit exposure to light for no longer than 5 minutes.

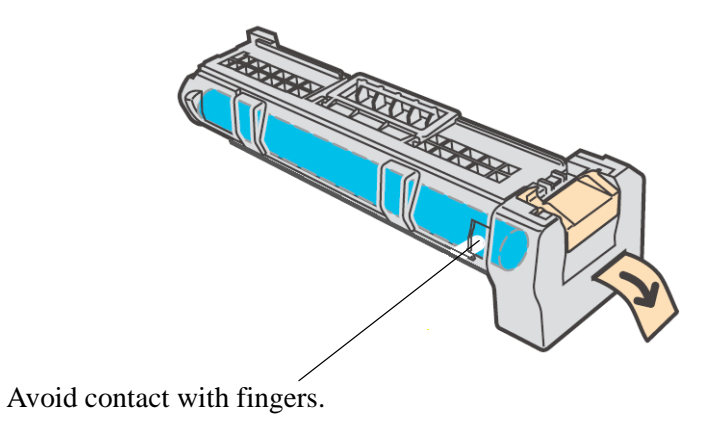

**5.** Fold the handle down and slide the Drum Cartridge into the printer.

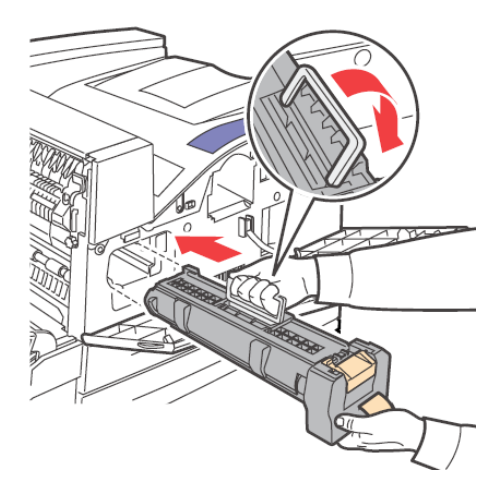

6. Seat the Drum Cartridge firmly into the printer.

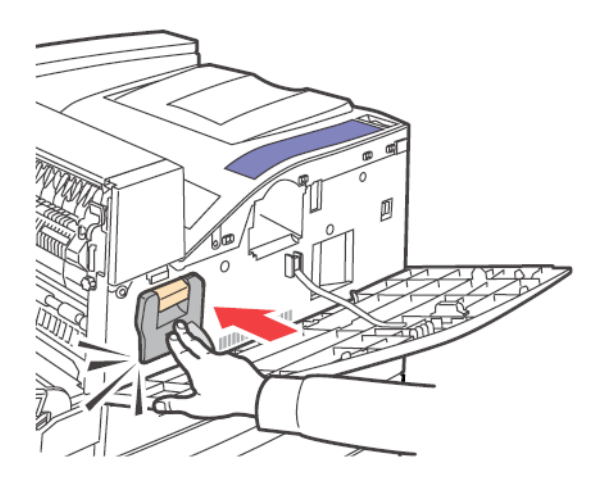

7. Remove and discard the protective strip.

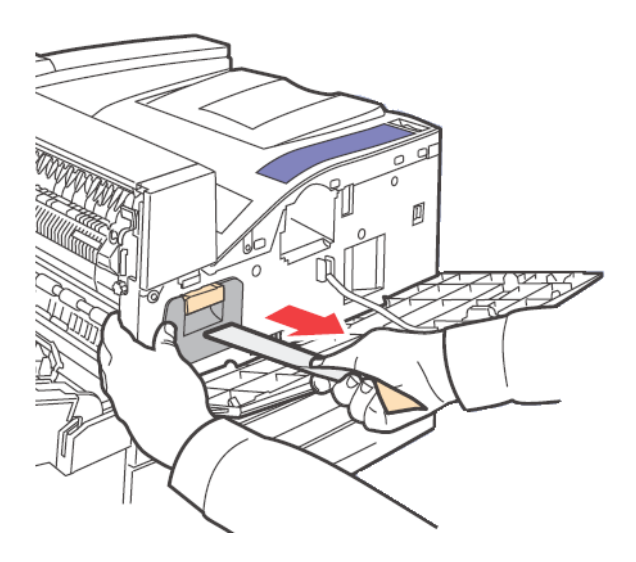

8. Close the printer covers.

# INSTALLING THE TONER CARTRIDGE

When installing the Toner Cartridge, take note of the following points:

- > Never throw a Toner Cartridge into an open flame. It could cause an explosion and you can get burned.
- Keep the toner cartridge in a location out of reach of children.
- > Do not forcibly open the toner cartridge.
- > Do not stand or place the Toner Cartridge upside down.
- > Toner is not harmful to the human body, but if some toner has come into contact with your skin, you can wash it off with cold water and soap. If toner gets on your clothing, you should try to immediately remove it with a vacuum cleaner which has a fine filter.
- > Avoid inhaling toner dust.
  - Although the toner is not harmful to the body, wash it off immediately if your hands or clothes are stained with it.
  - It is recommended to use up the Toner Cartridge within 1 year after opening it.
- **1.** Open the printer front and side covers.

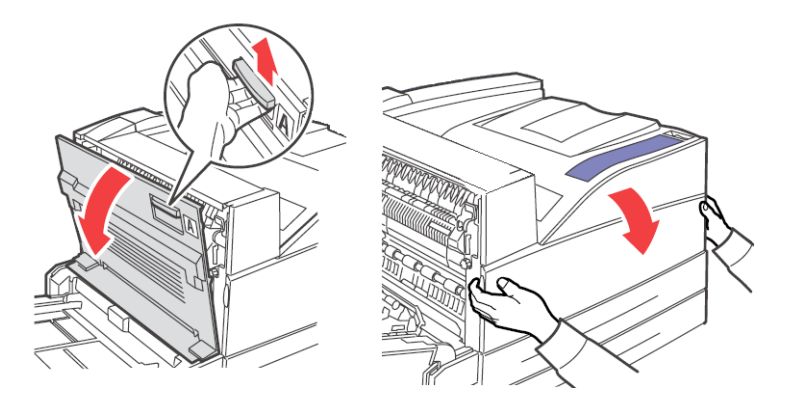

**2.** Remove the Toner Cartridge from its packing.

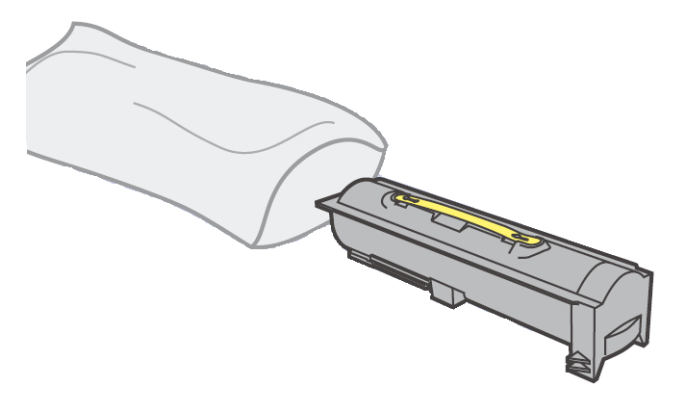

**3.** Take the Toner Cartridge out of the box and shake it 8 to 10 times as shown in the diagram.

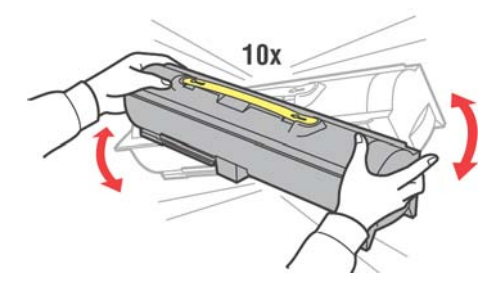

**4.** Slide the Toner Cartridge into the printer and seat firmly in place.

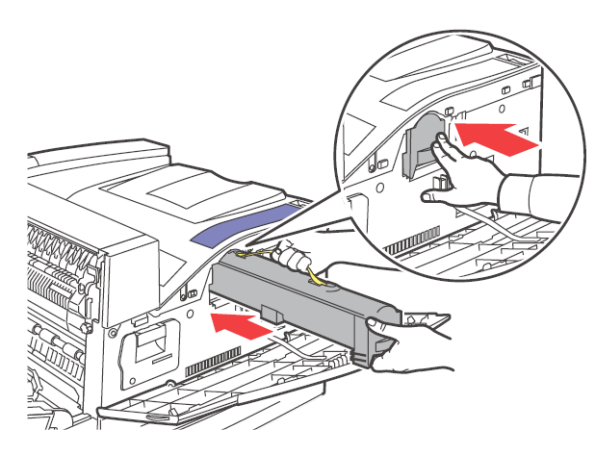

**5.** Close the printer covers.

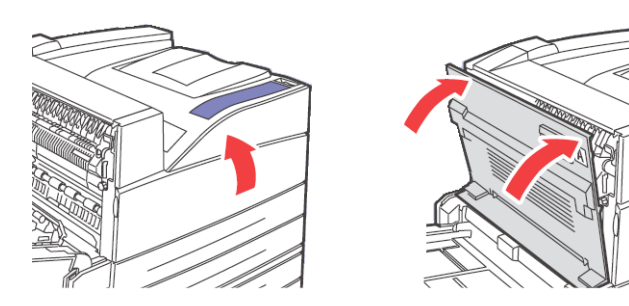

# MAINTENANCE

# CLEANING THE PRINTER

This section describes how to clean the printer in order to maintain the printer in good condition.

# CAUTION

> CAUTION: Be sure to switch off and unplug the machine before accessing the interior of the machine for cleaning, maintenance, or fault clearance. Access to a live machine's interior can cause electric shock.

#### **CLEANING THE EXTERIOR**

Clean the exterior of the printer about once a month. Wipe the surface with a damp, well-wrung soft cloth. Then wipe with another dry soft cloth. For stubborn stains, moisten a soft cloth with a small amount of neutral detergent, and gently wipe the stain off.

NOTE

Do not spray the detergent directly on the printer. The liquid detergent may enter the printer through a gap and cause problems. Never use cleaning agents other than neutral detergent.

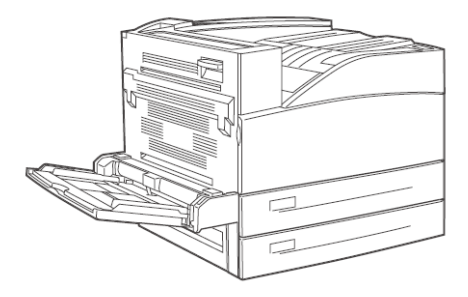
## CLEANING THE INTERIOR

After clearing paper jams or replacing the Toner Cartridge, inspect the interior of the printer before closing the top cover

## CAUTION

- > CAUTION: Never touch areas labelled as "High Voltage." You can get an electric shock. Never touch a labelled area found on or near the heat roller. You can get burned. If a sheet of paper is wrapped around the heat roller, do not try to remove it by yourself to avoid injuries or burns. Switch off the machine immediately, and contact your service provider.
  - Remove any remaining pieces of paper.
  - Remove any dust or stains with a dry clean cloth.

# WHEN NOT IN USE FOR A LONG TIME

Carry out the following procedure if you are not going to use the printer for a long period of time.

- **1.** Press the power switch to the <O> position to turn the power off.
- Remove all connection cords, such as the power cord and interface cables. See "Rear View" on page 11 for connector diagrams.
- **3.** Remove the paper from the paper trays and store it in a location free of humidity and dust.

NOTE

> for details on storing the paper

# MOVING THE PRINTER

Carry out the following procedure when moving the printer.

## CAUTION

> When lifting the machine, get a firm footing and bend your knees to avoid possible injuries to your back

NOTE

The weight of this printer, without the optional accessories, paper tray, consumables and paper, is 41.0 kg or 90 lbs. If the optional duplex module or tray module has been installed, uninstall it before moving the printer. Otherwise, they may fall to the ground and cause injuries. Refer to "Installing Accessories" on page 174 for details on uninstalling the optional accessories.

 When lifting the printer, there should be 2 persons, one in front and one behind the printer, to firmly grip the recessed areas provided on both sides of the printer. Never try to lift the printer by gripping any other areas. Lifting the printer by gripping any other areas can cause the printer to fall and result in injuries.

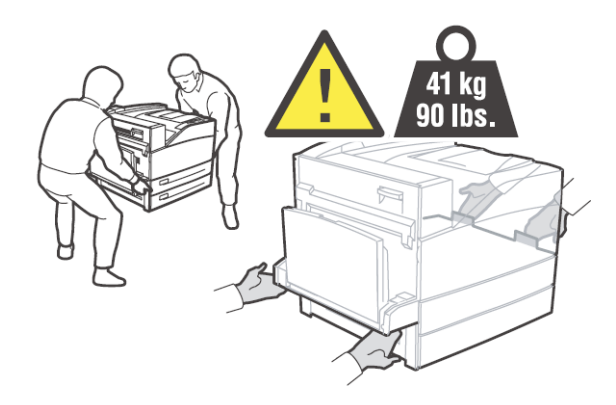

If the optional paper trays have been installed, uninstall them before moving the printer.

- **1.** Press the power switch to the <O> position to turn the power off.
- **2.** Remove all connection cords, such as the power cord and interface cables.

# WARNING

Never touch a power cord with wet hands. Danger of electric shock exists. When unplugging the machine, grasp the plug instead of the cord. Forcibly pulling on a cord can damage it and cause fire or electric shock. **3.** Remove any paper in the MPF Tray (5).

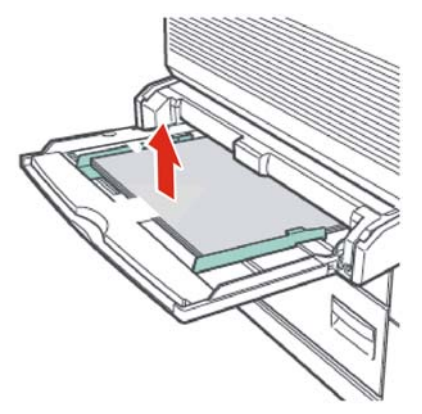

**4.** Pull out the remaining paper trays and remove any paper. Keep the paper wrapped and away from humidity and dirt.

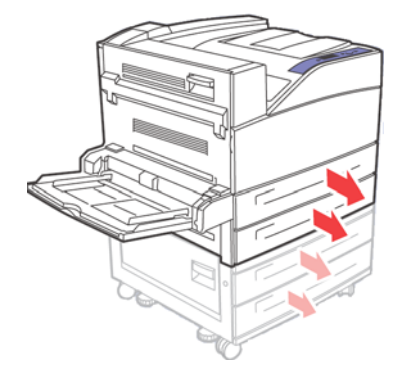

**5.** Open the front and side covers.

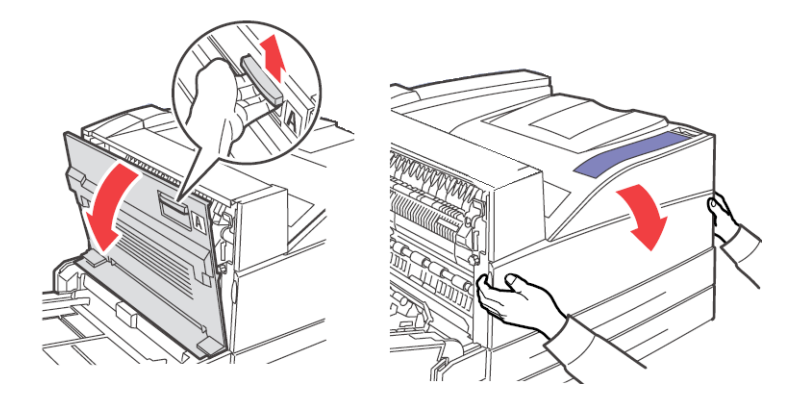

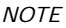

> Do not touch any parts inside the printer.

6. Hold the Drum Cartridge by the grip to pull it out slowly.

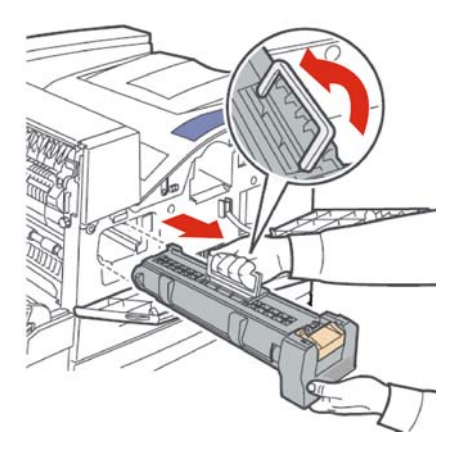

NOTE

It is necessary to remove the Toner Cartridge. If you move the printer with the Toner Cartridge installed, the toner may spill in the interior of the printer. 7. Hold the Toner Cartridge securely and pull it out slowly.

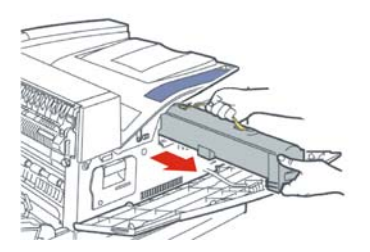

NOTE

- > Do not shake the Toner Cartridge after it has been removed from the printer. The toner will spill.
- > After removing the Toner Cartridge, put it into its original aluminum bag or wrap it with a thick cloth.
- 8. Close the front cover and side covers securely.

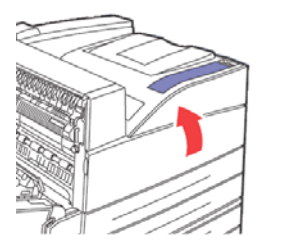

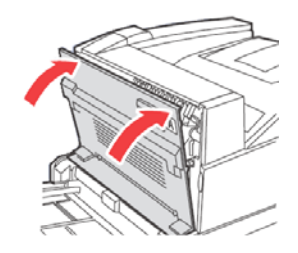

**9.** Lift the printer and move it gently. If the printer is to be moved over a long distance, pack it inside a box.

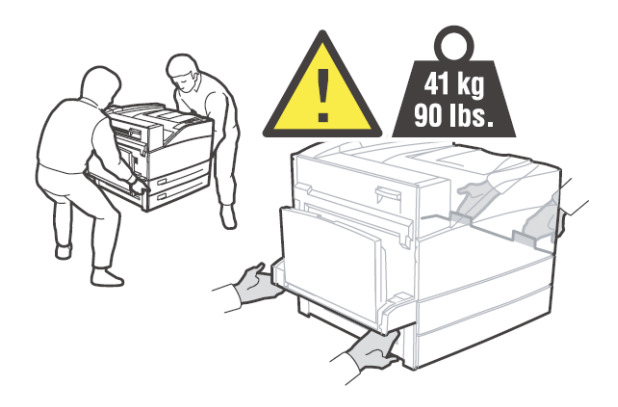

# FUSER UNIT

This section explains the Fuser unit replacement.

#### CAUTION ON HANDLING THE FUSER UNIT

The fuser unit is included as one of the regular replacement parts. Before replacing the fuser unit, open the box of the regular replacement parts and get the new fuser unit ready.

When handling the fuser unit, take note of the following

## CAUTION

Never touch a labelled area found on or near the heat roller. You can get burned. If a sheet of paper is wrapped around the heat roller, do not try to remove it by yourself to avoid injuries or burns. Switch off the machine immediately, and contact your service provider. Be sure to switch off and unplug the machine before accessing the interior of the machine for cleaning, maintenance, or fault clearance. Access to a live machine's interior can cause electric shock.

#### REPLACING THE FUSER UNIT

- 1. Switch off the power of the printer and leave it for 30 minutes until the fuser unit cools down.
- 2. Open the printer left side door.
- **3.** Loosen the two knobs securing the Fuser to the frame.
- **4.** Pull the Fuser toward you by holding the two handles.

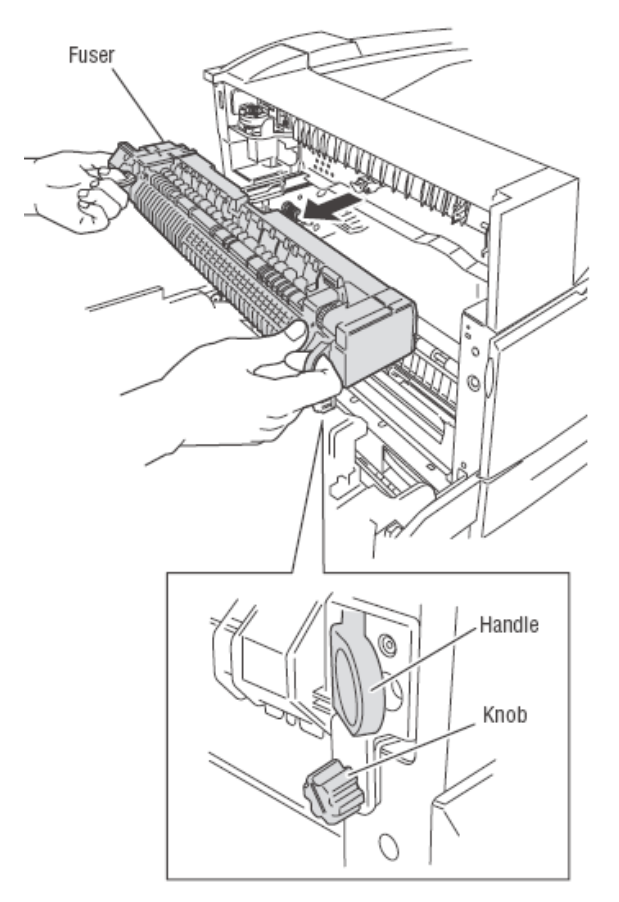

- 5. Unpack the new Fuser from its container.
- **6.** Carefully insert the Fuser by holding the two handles.
- **7.** Secure the Fuser by tightening the two knobs.

- 8. Close the door.
- **9.** Switch the printer power on.

# TRANSFER ROLL CARTRIDGE

This section explains about the transfer roll cartridge.

#### CAUTION ON HANDLING THE TRANSFER ROLL CARTRIDGE

The transfer roll cartridge is included as one of the regular replacement parts. Before replacing the transfer roll cartridge, open the box of the regular replacement parts and get the new transfer roll cartridge ready.

When handling the transfer roll cartridge, take note of the following points.

# WARNING

Never throw a transfer roll cartridge into an open flame. It can cause an explosion and you can get burned.

Do not remove and re-insert the transfer roll cartridge in use.

When the message to replace the transfer roll cartridge appears, replace the transfer roll cartridge. Otherwise, the printer will not continue to print.

#### REPLACING THE TRANSFER ROLL CARTRIDGE

- **1.** Switch off the power of the printer.
- 2. Open the printer left side door.

**3.** Pinch the hooks at each end of the Transfer Roller and lift to remove the Transfer Roller from the chute.

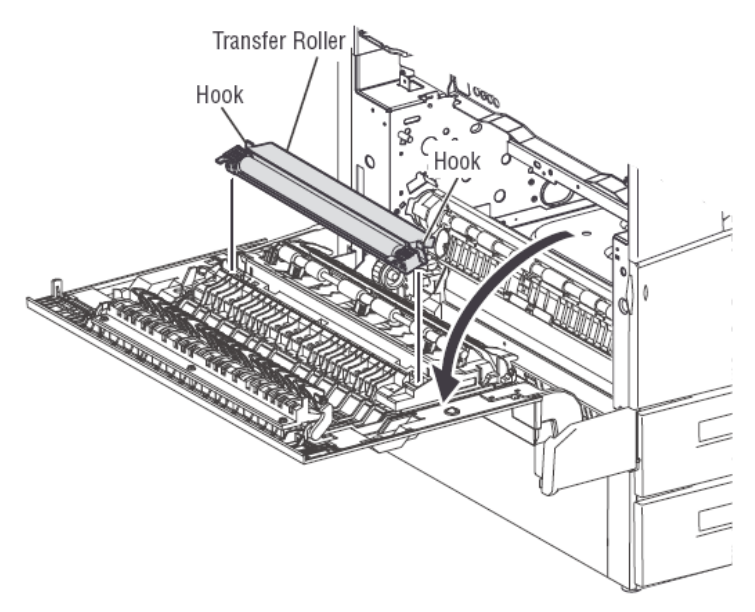

- **4.** Grasp the new Transfer Roller by the hooks.
- **5.** Carefully insert the new Transfer Roller into its mounting and reseat the hooks.
- 6. Close the door.
- 7. Turn the printer power on.
- 8. Run sample prints to verify correct operation.

# MAINTENANCE KIT

A Maintenance kit is required every 300,000 pages. It consists of:

- Fuser Unit
- Transfer Roller
- Paper Feed Rollers

Contact your service department to install the kit when the panel requests it.

# TROUBLESHOOTING

Your printer's Operator Panel provides you with information and troubleshooting help. When an error or warning condition occurs, the Operator Panel displays a message informing you of the problem.

| STATUS MESSAGE | DESCRIPTION                                                             |
|----------------|-------------------------------------------------------------------------|
| Online         | The printer is ready to receive print jobs.                             |
| Processing     | The printer is processing data.                                         |
| Printing       | A print job is printing.                                                |
| Warming up     | The printer is warming up. Print jobs can be processed but not printed. |

Hardware or software failures that may require service support are presented as fatal errors. When the printer's Operator Panel displays a fatal error message a fatal error message replaces the status lines

# POOR PRINT QUALITY

When the print quality is poor, select the closest symptom from the following table to rectify the problem. If the print quality does not improve after carrying out the appropriate action, contact our Printer Support Desk.

| SYMPTOM                                                           | CAUSES                                                                                                    | SOLUTIONS                                                                                                    |
|-------------------------------------------------------------------|----------------------------------------------------------------------------------------------------|----------------------------------------------------------------------------------------------------|
| Light Prints -The overall<br>image is lighter than normal.        | <ol> <li>The paper may be<br/>damp.</li> <li>You may be using Draft<br/>mode.</li> <li>The toner level may be<br/>low.</li> <li>Drum cartridge near<br/>end of life.</li> </ol>                                                                                                    | <ol> <li>Replace the paper.</li> <li>Turn off Draft mode.</li> <li>If the toner cartridge<br/>is low on toner, replace<br/>it.</li> <li>Replace drum<br/>cartridge.</li> </ol>                                                                                                    |
| Blank Prints - The entire page<br>is blank with no visible print. | <ol> <li>If you just installed a<br/>new drum cartridge, the<br/>yellow sealing tape may<br/>still be in place.</li> <li>Multiple sheets may<br/>have been fed from the<br/>paper tray at the same<br/>time.</li> <li>Printable data may not<br/>have been received from<br/>the computer.</li> </ol> | <ol> <li>Remove the tape.</li> <li>Remove the paper<br/>from the paper tray and<br/>fan it. Also, ensure that<br/>the paper is correctly<br/>loaded in the tray.</li> <li>Print a Configuration<br/>Page.</li> <li>If the Configuration<br/>Page prints correctly,<br/>check the interface cable<br/>between the computer<br/>and printer, the printer<br/>setup, and application<br/>software.</li> <li>If the Configuration<br/>Page is blank, replace<br/>the drum cartridge then<br/>reprint the Configuration<br/>Page. If the<br/>Configuration Page still<br/>is blank, contact<br/>technical support</li> </ol> |

| <b>SYMPTOM</b>                                                                                                    | CAUSES                                                                                                    | SOLUTIONS                                                                                                    |
|----------------------------------------------------------------------------------------------------|----------------------------------------------------------------------------------------------------|----------------------------------------------------------------------------------------------------|
| Black Prints - The entire<br>printed page is black.                                                                          | <ol> <li>The drum cartridge<br/>may be defective.</li> <li>Printable data from the<br/>computer may be<br/>corrupted.</li> </ol>                                                                                    | <ol> <li>Replace the drum<br/>cartridge.</li> <li>Print a Configuration<br/>Page.</li> <li>If the Configuration<br/>Page prints correctly,<br/>check the interface cable<br/>between the computer<br/>and the printer, and the<br/>application software.</li> <li>If the connections<br/>appear normal, contact<br/>technical support.</li> </ol> |
| Horizontal Line Deletions -<br>There are areas of print<br>deletions that appear across<br>the paper.                        | <ol> <li>The drum cartridge<br/>may not be installed<br/>correctly.</li> <li>The drum cartridge<br/>may be defective or at<br/>the end of its life.</li> <li>The transfer roller may<br/>be defective.</li> </ol>   | <ol> <li>Remove and re-install<br/>the drum cartridge.</li> <li>Replace the drum<br/>cartridge.</li> <li>Replace the transfer<br/>roller (in the<br/>maintenance kit).</li> </ol>                                                                                                    |
| Vertical Line Deletions - There<br>are areas of print deletions<br>that form narrow lines.<br>PRIN <sup>•</sup> ED<br>IMA( E | <ol> <li>The paper may be<br/>defective with creases,<br/>folds, etc.</li> <li>The drum cartridge<br/>may be defective or at<br/>the end of its life.</li> <li>The transfer roller may<br/>be defective.</li> </ol> | <ol> <li>Replace the paper.</li> <li>Replace the drum<br/>cartridge.</li> <li>Replace the transfer<br/>roller (in the<br/>maintenance kit).</li> </ol>                                                                                                    |

| <b>SYMPTOM</b>                                                                                                    | CAUSES                                                                                                    | SOLUTIONS                                                                                                    |
|----------------------------------------------------------------------------------------------------|----------------------------------------------------------------------------------------------------|----------------------------------------------------------------------------------------------------|
| Horizontal Dark Streaks -<br>There are black lines that<br>appear horizontally on the<br>page.<br>PRINTED<br>IMAGE            | <ol> <li>The drum cartridge<br/>may be defective or at<br/>the end of its life.</li> <li>The paper path may be<br/>contaminated with toner.</li> <li>The fuser may be<br/>defective.</li> </ol>                                                    | <ol> <li>Replace the drum<br/>cartridge.</li> <li>Print several blank<br/>sheets of paper to<br/>remove the tone<br/>accumulations.</li> <li>Replace the fuser (in<br/>the maintenance kit).</li> </ol>                                                                         |
| Repetitive Vertical Dark<br>Streaks -<br>There are black lines that<br>appear vertically on thepage.<br>PRINTED<br>IMAGE      | <ol> <li>The paper path may be<br/>contaminated with toner.</li> <li>The drum cartridge<br/>may be defective or at<br/>the end of its life.</li> <li>The fuser may be<br/>defective.</li> <li>The transfer roller may<br/>be defective.</li> </ol> | <ol> <li>Print several blank<br/>sheets of paper to<br/>remove the toner<br/>accumulations.</li> <li>Replace the drum<br/>cartridge.</li> <li>Replace the fuser (in<br/>the maintenance kit).</li> <li>Replace the transfer<br/>roller (in the<br/>maintenance kit).</li> </ol> |
| Dark Spots or Marks -<br>There are dark spots or<br>marks that appear in a<br>random pattern on the page.<br>PRINTED<br>IMAGE | <ol> <li>The paper path may be<br/>contaminated with toner.</li> <li>The drum cartridge<br/>may be defective.</li> <li>The fuser may be<br/>defective.</li> <li>The transfer roller may<br/>be defective.</li> </ol>                               | <ol> <li>Print several blank<br/>sheets of paper to<br/>remove the toner<br/>accumulations.</li> <li>Replace the drum<br/>cartridge.</li> <li>Replace the fuser (in<br/>the maintenance kit).</li> <li>Replace the transfer<br/>roller (in the<br/>maintenance kit).</li> </ol> |

| <b>SYMPTOM</b>                                                                                                    | CAUSES                                                                                                    | SOLUTIONS                                                                                                    |
|----------------------------------------------------------------------------------------------------|----------------------------------------------------------------------------------------------------|----------------------------------------------------------------------------------------------------|
| Unfused or Partially Fused<br>Image -<br>The printed image is not fully<br>fused to the paper and easily<br>rubs off. | <ol> <li>The paper may be<br/>damp.</li> <li>Heavy or unusual<br/>paper may be in the tray.</li> <li>The printer may be<br/>located in an environment<br/>with extreme<br/>temperature or humidity.</li> <li>The fuser may be<br/>defective.</li> </ol> | <ol> <li>Replace the paper.</li> <li>Replace the paper<br/>with an approved paper<br/>type then adjust the<br/>media type.</li> <li>Verify that the printer<br/>is located in an<br/>environment with the<br/>temperature between<br/>5× and 32× C (41× and<br/>89× F) and the relative<br/>humidity between 15%<br/>and 85%. Move the<br/>printer to a suitable<br/>area, away from air<br/>conditioning vents, open<br/>loading docks, etc.</li> <li>Replace the fuser (in<br/>the maintenance kit).</li> </ol> |
| Wrinkled Prints -<br>The pages are wrinkled,<br>creased, or torn.                                                     | <ol> <li>The paper is not loaded<br/>correctly in the<br/>appropriate tray.</li> <li>The paper may be in<br/>poor condition.</li> <li>The paper may be<br/>damp.</li> <li>The fuser may be at<br/>the end of its life.</li> </ol>                       | <ol> <li>Verify that the paper<br/>is correctly loaded in the<br/>appropriate tray.</li> <li>Replace the paper.</li> <li>Replace the paper.</li> <li>Replace the fuser<br/>(contained in the<br/>maintenance kit).</li> </ol>                                                                                                    |

| SYMPTOM                                                                             | CAUSES                                                                                          | SOLUTIONS                                                                                                   |
|-------------------------------------------------------------------------------------|-------------------------------------------------------------------------------------------------|----------------------------------------------------------------------------------------------------|
| Blurred Prints -<br>The image is blurred at<br>theedges.                            | <ol> <li>The paper may be in<br/>poor condition.</li> <li>The paper may be<br/>damp.</li> </ol> | <ol> <li>Replace the paper.</li> <li>Replace the paper.</li> <li>Replace the drum<br/>cartridge.</li> </ol> |
| PRINTED<br>IMAGE                                                                    | 3. The drum cartridge may be defective.                                                         |                                                                                                    |
| Random or Spot Deletions -<br>Areas of the print are<br>extremely light or missing. | <ol> <li>The paper may be in<br/>poor condition.</li> <li>The paper may be<br/>damp.</li> </ol> | <ol> <li>Replace the paper.</li> <li>Replace the paper.</li> <li>Replace the drum cartridge.</li> </ol>     |
| PRINTED<br>IMAGE                                                                    | 3. The drum cartridge<br>may be defective or at<br>the end of its life.                         |                                                                                                    |

# **NO POWER**

| STATUS                           | ІТЕМЅ ТО СНЕСК                                                                | ACTION                                                                                                    |
|----------------------------------|-------------------------------------------------------------------------------|----------------------------------------------------------------------------------------------------|
| There is no power.               | Is the power switched off?                                                    | Press the printer switch to the <1> position to turn the power on.                                                   |
|                                  | Is the power cord<br>disconnected or not<br>securely connected?               | Switch off the power and<br>connect the cord to the power<br>outlet and printer again.<br>Then, switch on the power. |
|                                  | Is the power cord<br>connected to a power outlet<br>with the correct voltage? | Connect the printer<br>exclusively to an outlet with a<br>suitable voltage rating and<br>current rating.             |
| Power is interrupted frequently. | Printer may have malfunctioned.                                               | Switch off the power to the<br>printer, remove the plug from<br>the power outlet and contact<br>Technical Support.   |
|                                  | Is the power cord<br>disconnected or not<br>securely connected?               | Switch off the power and<br>connect the cord to the power<br>outlet and printer again.<br>Then, switch on the power. |

# CANNOT PRINT

| STATUS                                                         | ITEMS TO CHECK                                                      | ACTION                                                               |
|----------------------------------------------------------------|---------------------------------------------------------------------|----------------------------------------------------------------------|
| Print instruction was sent<br>but processing did not<br>start. | Is the fault indicator lit?<br>Is the print-ready<br>indicator off? | Carry out the action<br>according to the status of<br>the indicator. |
|                                                                | Is there any message<br>displayed on the control<br>panel?          | Check the message, then carry out the action.                        |
|                                                                | Is there any message<br>displayed in the<br>computer?               | Check the message, then carry out the action.                        |

# PRINTING IS NOT CLEAR

| STATUS                                  | ITEMS TO CHECK                                              | ACTION                                               |
|-----------------------------------------|-------------------------------------------------------------|------------------------------------------------------|
| Transparencies are not printed clearly. | Are the correct type of transparencies used?                | Load the correct type of transparencies.             |
|                                         | Are the transparencies correctly loaded in the paper tray?  | Load the transparencies correctly in the paper tray. |
| Postcards are not printed clearly.      | Are the correct type of postcards used?                     | Load the correct type of postcards.                  |
|                                         | Are the postcards<br>correctly loaded in the<br>paper tray? | Load the postcards correctly in the paper tray.      |
| Envelopes are not printed clearly.      | Are the correct type of envelopes used?                     | Load the correct type of envelopes.                  |
|                                         | Are the envelopes<br>correctly loaded in the<br>paper tray? | Load the envelopes correctly in the paper tray.      |

# PAPER INCORRECTLY FED

| STATUS                                                                                                    | ITEMS TO CHECK                                                | ACTION                                                                                                    |
|----------------------------------------------------------------------------------------------------|---------------------------------------------------------------|----------------------------------------------------------------------------------------------------|
| Paper cannot be fed.<br>Paper jams occur.<br>Multiple sheets of paper<br>are fed.<br>Paper is fed at an angle. | Is the paper correctly loaded?                                | Load the paper correctly.<br>For transparencies,<br>postcards or envelopes,<br>fan them well first to allow<br>air to enter between each<br>sheet before loading. |
|                                                                                                    | Is the paper damp?                                            | Replace with paper from a new ream.                                                                                                    |
|                                                                                                    | Is the paper tray pushed in?                                  | Push the paper tray completely into the printer.                                                                                                    |
|                                                                                                    | Is the printer placed on a flat location?                     | Place the printer on a stable surface.                                                                                                    |
|                                                                                                    | Are the paper tray guides<br>set in the correct<br>positions? | Set the length guide and width guide in the correct positions.                                                                                                    |
|                                                                                                    | Did you print any picture postcards?                          | Clean the feed roll.                                                                                                    |

# NOISE

| STATUS                | ITEMS TO CHECK                                | ACTION                                                                                                  |
|-----------------------|-----------------------------------------------|----------------------------------------------------------------------------------------------------|
| Strange noise occurs. | Is the printer placed on a flat location?     | Shift the printer to a stable surface.                                                                  |
|                       | Is the top cover open?                        | Close the top cover tight.                                                                              |
|                       | Is the paper tray pushed in?                  | Push the paper tray<br>completely into the<br>printer.                                                  |
|                       | Are there foreign objects inside the printer? | Switch off the power and remove any foreign objects inside the printer.                                 |
|                       |                                               | If the object cannot be<br>removed unless the<br>printer is disassembled,<br>contact Technical Support. |

# NETWORK TROUBLESHOOTING

#### USING TCP/IP

This section provides information on the possible causes, verifying methods and recommended actions pertaining to errors which may occur when the printer is used with TCP/IP.

# USING WINDOWS 2000/XP/VISTA/SERVER 2003

| CAUSE                                                                                                    | VERIFICATION                                                                    | ACTION                                                                                                    |  |
|----------------------------------------------------------------------------------------------------|---------------------------------------------------------------------------------|----------------------------------------------------------------------------------------------------|--|
| Incorrect IP<br>address.                                                                                                    | Ask the network<br>administrator to<br>check if the IP<br>address is<br>correct | Set up the correct IP address for the printer.                                                                                                    |  |
| If LPD spool is set<br>to [On], the print<br>data sent by the<br>user in a single<br>print instruction<br>has exceeded the      | Check the<br>remaining<br>storage capacity<br>of the<br>destination<br>device   | 1. If single print data has exceeded the storage capacity of the destination device, free space on the device, or split the file into smaller ones to keep them below the remaining storage space. |  |
| remaining storage<br>capacity of the<br>destination device.                                                                     | device.                                                                         | 2. If multiple files have exceeded the storage of the destination device, reduce the number of files which can be sent at a time.                                                                  |  |
| An irrecoverable<br>error has occurred<br>during printing.                                                                      | Check the error<br>message on the<br>printer Operator<br>Panel.                 | Switch off the printer, then switch it on again.                                                                                                    |  |
| The data format of<br>the print data to be<br>processed by the<br>printer and that<br>sent by the<br>computer are<br>different. | -                                                                               | Disable the output function of Ctrl-D.                                                                                                    |  |

#### Unable to obtain the desired print results

| CAUSE                                                                                                    | VERIFICATION                                                                              | ACTION                                                                                                    |
|----------------------------------------------------------------------------------------------------|-------------------------------------------------------------------------------------------|----------------------------------------------------------------------------------------------------|
| The specified print<br>language and that<br>of the print data<br>are different.                                 | Check the<br>specified print<br>language and<br>that of the print<br>data.                | Specify the print language consistent with that used in the print data.                                                                                                    |
| The printer driver<br>for this printer is<br>not used. (The<br>printer driver of<br>another company is<br>used) | Check that the<br>printer driver<br>which came with<br>this printer has<br>been selected. | Select the printer driver which came<br>with this printer. If it does not appear on<br>the selection list, install and select the<br>printer driver. If a printer driver from<br>another maker is used, the printer may<br>not print properly. |

## WHEN USING UNIX

The printer is not Printing

| CAUSE                                                                                                    | VERIFICATION                                                                                                    | ACTION                                                                                                    |
|----------------------------------------------------------------------------------------------------|----------------------------------------------------------------------------------------------------|----------------------------------------------------------------------------------------------------|
| Incorrect IP<br>address.                                                                                                    | Ask the network<br>administrator to<br>check if the IP<br>address is<br>correct                                                                                                    | Set up the correct IP address for the printer.                                                                                                    |
| Error occurs on the<br>network connecting<br>the workstation<br>and the printer.                                            | Activate the<br>network test<br>mode (ping) on<br>the workstation<br>to check the<br>communication<br>status.                                                                             | As the network administrator to look into the network failure.                                                                                                    |
| Unable to set the<br>correct printer<br>entry on the<br>workstation.                                                        | Check and<br>correct the<br>printer entry<br>settings on the<br>workstation.<br>Check the/etc/<br>printcap file on<br>the workstation<br>or use the lpstat<br>command to<br>troubleshoot. | Re-enter the correct printer entry.                                                                                                    |
| The printer is in the offline status.                                                                                       | Check whether<br>Off-line is<br>displayed on the<br>printer Operator<br>Panel.                                                                                                    | Press the <on line=""> button.</on>                                                                                                    |
| If LPD spool is set<br>to [On], the print<br>data sent by the<br>user in a single<br>print instruction<br>has overgodid the | Check the<br>remaining<br>storage capacity<br>of the<br>destination                                                                                                    | 1. If single print data has exceeded the storage capacity of the destination device, free space on the device, or split the file into smaller ones to keep them below the remaining storage space |
| remaining storage<br>capacity of the<br>destination device.                                                                 |                                                                                                    | 2. If multiple files have exceeded the storage of the destination device, reduce the number of files which can be sent at a time.                                                                 |
| An irrecoverable<br>error has occurred<br>during print.                                                                     | Check the error<br>message on the<br>printer Operator<br>Panel.                                                                                                    | Switch off the printer, then switch it on again.                                                                                                    |

| CAUSE                                                                                                    | VERIFICATION                                             | ACTION                                                                                                    |
|----------------------------------------------------------------------------------------------------|----------------------------------------------------------|----------------------------------------------------------------------------------------------------|
| The data format of<br>the print job does<br>not conform to the<br>printing<br>environment of the<br>workstation. (Print<br>data from the client<br>contains TBCP.)             | -                                                        | Specify PSASC on the client side to print<br>data containing TBCP by the PostScript<br>language.                                     |
| The data format of<br>the print job does<br>not con-form to the<br>printing<br>environment of the<br>workstation. (Print<br>data from the client<br>is of a binary<br>format.) | -                                                        | Specify PSBIN on the client side for the<br>printer name on the remote host to<br>print a binary file in the PostScript<br>language. |
| The printer has run<br>out of paper                                                                                                    | Check the<br>message on the<br>printer Operator<br>Panel | Load paper into the paper tray                                                                                                    |

#### Unable to obtain the desired Print Results

| CAUSE                                                                                                 | VERIFICATION                                                                                         | ACTION                                                                  |
|----------------------------------------------------------------------------------------------------|----------------------------------------------------------------------------------------------------|-------------------------------------------------------------------------|
| The indicated print<br>language and the<br>print language<br>used in the print<br>data are different. | Check that the<br>print language<br>specified is the<br>print language<br>used in the print<br>data. | Specify the print language consistent with that used in the print data. |

#### USING ETHERTALK

This section provides information on the possible causes, verifying methods and recommended actions pertaining to errors which may occur when the printer is used with EtherTalk. The printer is not Printing

| CAUSE                                             |                | TREATMENT                                                                                                    |
|---------------------------------------------------|----------------|----------------------------------------------------------------------------------------------------|
| The name (or the default name) of the printer has | Cause          | The Apple Talk function of the printer<br>name if it detects that a printer of the<br>same name exists on the network.                                                                                                    |
| been endinged.                                    | Verification   | Check Chooser to confirm that the printer name has been changed.                                                                                                    |
|                                                   | Action         | Change the name of the printer or<br>change the name of the other printer to<br>avoid duplicate printer names on the<br>network.                                                                                                    |
| Unable to obtain desired print                    | Cause 1        | The print language of the printer and that of the print drawer are different.                                                                                                    |
| results.                                          | Verification 1 | Check the print language set up for the printer and that for the printer driver for Macintosh.                                                                                                    |
|                                                   | Action 1       | Ensure that PostScript and Adobe PS are<br>set up as the print language for the<br>printer and printer driver respectively. If<br>the print language of the printer is the<br>dump mode, the print data sent from<br>Macintosh will be output in hexadecimal<br>notations. |
|                                                   | Cause 2        | The printer driver which came with the<br>printer is not set up on the Macintosh. A<br>printer driver of another maker has<br>been used instead.                                                                                                    |
|                                                   | Verification 2 | Check the installation procedure for the<br>printer driver which came with the<br>printer again and confirm that the<br>printer driver is installed on the<br>Macintosh. Check that the printer driver<br>which came with the printer appears in<br>the Chooser.           |
|                                                   | Action 2       | If garbled characters are still printed<br>after the printer driver for the printer<br>has been selected, contact service. If a<br>printer driver of another maker is used,<br>the printer may not print properly.                                                         |

| CAUSE                         |                | TREATMENT                                                                                                    |
|-------------------------------|----------------|----------------------------------------------------------------------------------------------------|
| The printer is not connected. | Cause 1        | On the Macintosh, the printer is not selected correctly in the Chooser. Or, the printer is processing another job.                                                                                  |
|                               | Verification 1 | Check that the printer is selected<br>correctly on the Macintosh. If the printer<br>is processing another job, the job must<br>be completed before the printer can be<br>connected.                 |
|                               | Action 1       | If the printer is still not connected<br>though it is selected correctly and is not<br>processing another job, check the<br>following causes.                                                       |
|                               | Cause 2        | The EtherTalk port of the printer is set<br>to [Disable]. Or, the Start/Stop setting<br>for EtherTalk has been set to Off by the<br>PostScript command. Or, the printer is<br>in the offline status |
|                               | Verification 2 | Check that the port used is set to<br>[Enable] and that the Start/ Stop<br>setting is set to [Start]. Check whether<br>Off-line is displayed on the printer<br>Operator Panel.                      |
|                               | Action 2       | If the printer still cannot be connected<br>although all the above conditions are<br>normal, contact service.                                                                                       |

| CAUSE                                                                           |                | TREATMENT                                                                                                    |  |
|---------------------------------------------------------------------------------|----------------|----------------------------------------------------------------------------------------------------|--|
| Although it is                                                                  | Cause 1        | The printer is in the offline status.                                                                                                    |  |
| the printer<br>does not print.                                                  | Verification 1 | Check whether Off-line is displayed on the printer Operator Panel.                                                                                                    |  |
|                                                                                 | Action 1       | Press the <on line=""> button.</on>                                                                                                    |  |
|                                                                                 | Cause 2        | The print language of the printer and that of the printer driver are different.                                                                                                    |  |
|                                                                                 | Verification 2 | Check the print language set up for<br>the printer and that for the printer<br>driver for Macintosh.                                                                               |  |
|                                                                                 | Action 2       | If the print language of the printer and<br>that of the printer driver are different,<br>set the same language for them. If the<br>problem remains, check the following<br>causes. |  |
|                                                                                 | Cause 3        | After the Macintosh was connected to<br>the printer, the power to the printer was<br>shut off. Or, paper jam has occurred in<br>the printer. Or, the network is faulty.            |  |
|                                                                                 | Verification 3 | Check that the printer is switched on.<br>Select the printer again from Macintosh<br>and reprint.                                                                                  |  |
|                                                                                 | Action 3       | If the problem remains, contact service.                                                                                                    |  |
| "Please reboot<br>printer" is<br>displayed on the<br>printer Operator<br>Panel. | Cause          | The AppleTalk function of the printer has failed.                                                                                                    |  |
|                                                                                 | Verification   | Switch off the printer, then switch it on again.                                                                                                    |  |
|                                                                                 | Action         | If Please reboot printer still appears on the                                                                                                    |  |

# ERROR AND WARNING MESSAGES

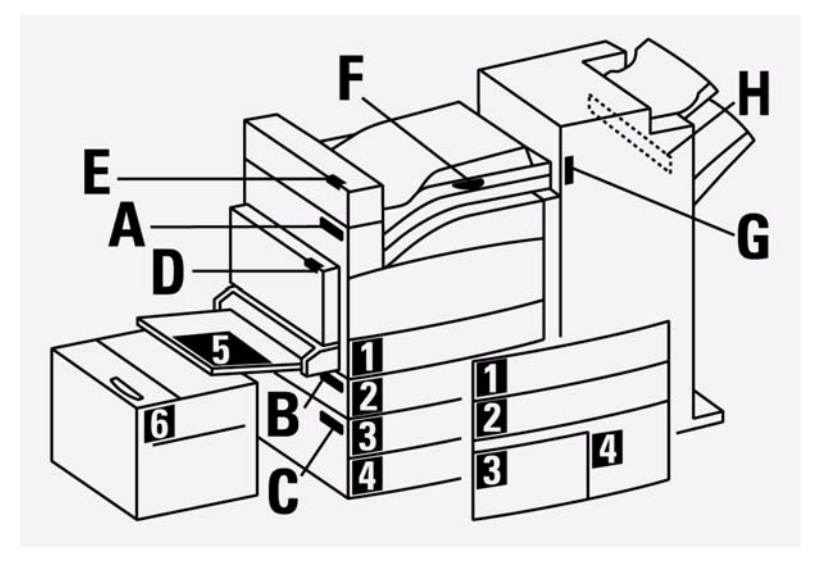

## PAPER PATH & HANDLING ERROR MESSAGES

| MESSAGE                                   | DESCRIPTION           | ACTION              |
|-------------------------------------------|-----------------------|---------------------|
| 1-1 through 1-3 Paper Jam<br>Clear Area A | Registration Area Jam | Clear Area A        |
| 3-1 through 3-6 Paper Jam<br>Clear Area A | Fuser Area Jam        | Clear Area A        |
| 4-1 Paper Jam<br>Clear Area A             | Exit Area Jam         | Clear Area A        |
| 4-3 Paper Jam<br>Clear Area A/E           | Exit Area Jam         | Clear Area A thru E |
| 4-5 Paper Jam<br>Clear Area A             | Exit Area Jam         | Clear Area A        |
| 4-6 Paper Jam<br>Clear Area A/E           | Exit Area Jam         | Clear Area A thru E |
| 8-2 Paper Jam<br>Clear Area A/E           | DM Area Jam           | Clear Area A thru E |

| MESSAGE                                      | DESCRIPTION                      | ACTION                |
|----------------------------------------------|----------------------------------|-----------------------|
| 6-1 through 6-2 Feed Error<br>Clear Duplexer | DM Area Jam                      | Clear Area D          |
| 1-2 Feed Error                               | Paper Tray Area -                | Clear Area A and Tray |
| Area A/Tray 1                                | Misfeed Jam                      | 1                     |
| 1-3 Feed Error                               | Paper Tray Area -                | Clear Area A and Tray |
| Area A/Tray 5                                | Misfeed Jam                      | 5                     |
| 2-1 Feed Error                               | Paper Tray Area -                | Clear Area B and Tray |
| Area B/Tray 1                                | Misfeed Jam                      | 1                     |
| 2-2 Feed Error                               | Paper Tray Area -                | Clear Area B and Tray |
| Area B/Tray 2                                | Misfeed Jam                      | 2                     |
| 2-3 Feed Error<br>Clear Area A               | Paper Tray Area -<br>Misfeed Jam | Clear Area A          |
| 3-0 Feed Error                               | Paper Tray Area -                | Clear Area B and Tray |
| Area B/Tray 2                                | Misfeed Jam                      | 2                     |
| 3-1 Feed Error                               | Paper Tray Area -                | Clear Area B and Tray |
| Area B/Tray 3                                | Misfeed Jam                      | 3                     |
| 3-2 Feed Error<br>Clear Area B               | Paper Tray Area -<br>Misfeed Jam | Clear Area B          |
| 3-3 Feed Error<br>Clear Area B               | Paper Tray Area -<br>Misfeed Jam | Clear Area B          |
| 4-0 Feed Error                               | Paper Tray Area -                | Clear Area B and Tray |
| Area C/Tray 4                                | Misfeed Jam                      | 4                     |
| 4-1 Feed Error                               | Paper Tray Area -                | Clear Area B and      |
| Clear Area B/C                               | Misfeed Jam                      | Area C                |
| 4-2 Feed Error                               | Paper Tray Area -                | Clear Area B and      |
| Clear Area B/C                               | Misfeed Jam                      | Area C                |
| 4-3 Feed Error<br>Clear Area B               | Paper Tray Area -<br>Misfeed Jam | Clear Area B          |
| 4-4 Feed Error<br>Clear Area B               | Paper Tray Area -<br>Misfeed Jam | Clear Area B          |
| 5-1 Feed Error                               | Paper Tray Area -                | Clear Area B and      |
| Clear Area B/C                               | Misfeed Jam                      | Area C                |

| MESSAGE                                      | DESCRIPTION                                | ACTION                                                                                  |
|----------------------------------------------|--------------------------------------------|-----------------------------------------------------------------------------------------|
| 5-2 Feed Error<br>Clear Area B/C             | Paper Tray Area -<br>Misfeed Jam           | Clear Area B and<br>Area C                                                              |
| 5-3 Feed Error<br>Clear Area B/C             | Paper Tray Area -<br>Misfeed Jam           | Clear Area B and<br>Area C                                                              |
| 8-2 Feed Error<br>Clear Area B               | Paper Tray Area -<br>Misfeed Jam           | Clear Area B                                                                            |
| 8-3 Feed Error<br>Clear Area C               | Paper Tray Area -<br>Misfeed Jam           | Clear Area C                                                                            |
| 8-4 Feed Error<br>Clear Area C               | Paper Tray Area -<br>Misfeed Jam           | Clear Area C                                                                            |
| 8-5 Feed Error<br>Area C/HCF                 | Paper Tray Area -<br>Misfeed Jam           | Clear Area C and<br>Area 6                                                              |
| 8-6 Feed Error<br>Clear Duplexer             | Paper Tray Area -<br>Misfeed Jam           | Clear Area D                                                                            |
| 9-3 Feed Error<br>Clear Area A               | Paper Tray Area -<br>Misfeed Jam           | Clear Area A                                                                            |
| 4-12 through 4-26 Finish Jam<br>Clear Area F | Finisher Jam (H-X'port<br>Ent. sensor)     | Clear Area F<br>For persistent jams,<br>check X'prot cable<br>connection to<br>Finisher |
| 4-32 through 4-43 Finish Jam<br>Clear Area G | Finisher Jam (X'port Ent.<br>sensor)       | Clear Area G                                                                            |
| 4-46 Finish Jam<br>Clear Area G              | Finisher Jam (Buffer Path sensor)          | Clear Area G                                                                            |
| 4-47 Finish Jam<br>Clear Area G              | Finisher Jam (Buffer Path sensor)          | Clear Area G                                                                            |
| 4-48 Finish Jam<br>Clear Area G              | Finisher Jam (Buffer Path sensor)          | Clear Area G                                                                            |
| 4-51 through 4-56 Finish Jam<br>Clear Area G | Finisher Jam (Compile<br>Exit sensor)      | Clear Area G                                                                            |
| 4-61 Finish Jam<br>Clear Area H              | Finisher Jam (Compiler<br>No Paper sensor) | Clear Area H                                                                            |

| MESSAGE                                      | DESCRIPTION                                | ACTION             |
|----------------------------------------------|--------------------------------------------|--------------------|
| 4-66 Finish Jam<br>Clear Area H              | Finisher Jam (Compiler<br>No Paper sensor) | Clear Area H       |
| 4-71 through 4-78 Finish Jam<br>Clear Area H | Finisher Jam (TOP Tray<br>Exit sensor)     | Clear Area H       |
| 4-82 though 4-88 Finish Jam<br>Clear Area H  | Finisher Jam (Gate<br>sensor)              | Clear Area H       |
| 5-1 Cover Open<br>Close Door E               | L/H HIGH Cover Open                        | Clear Area E       |
| 5-1 Cover Open<br>Close Front Door           | FRONT Cover Open                           | Close front Cover  |
| 7-3 Duplex Open<br>Close Duplexer            | DM COVER Open                              | Close Door Area D  |
| 5-2 Cover Open<br>Close Door B               | L/H LOW Cover Open                         | Close Door Area B  |
| 6-1 Cover Open<br>Close Door C               | TM Cover Open                              | Close Door Area C  |
| 5-1 Cover Open<br>Close Door A               | L/H Cover Open                             | Close Door Area A  |
| 1-6 Tray Error<br>Check HCF                  | HCF Faulty                                 | Check Area 6 / HCF |
| 1-5 Tray Error<br>Check Tray 4               | Tray 5 Faulty                              | Check Tray 4       |
| 1-4 Tray Error<br>Check Tray 3               | Tray 4 Faulty                              | Check Tray 3       |
| 1-3 Tray Error<br>Check Tray 2               | Tray 3 Faulty                              | Check Tray 2       |
| 1-2 Tray Error<br>Check Tray 1               | Tray 2 Faulty                              | Check Tray 1       |
| 1-1 Tray Error<br>Check Tray 5               | Tray 1 Faulty                              | Check Tray 5       |
| Paper Out Tray 1                             |                                            | Load Paper Tray 1  |
| Paper Out Tray 2                             |                                            | Load Paper Tray 2  |

| MESSAGE                                         | DESCRIPTION                                         | ACTION                                                       |
|-------------------------------------------------|-----------------------------------------------------|--------------------------------------------------------------|
| Paper Out Tray 3                                |                                                     | Load Paper Tray 3                                            |
| Paper Out Tray 4                                |                                                     | Load Paper Tray 4                                            |
| Paper Out Tray 5                                |                                                     | Load Paper Tray 5                                            |
| Paper Out HCF                                   |                                                     | Load Paper Tray 6                                            |
| Paper Overlap                                   | Big size onto small size exceeds regulation number. | Check Page size<br>Settings                                  |
| F/D Tray Full<br>Remove Paper                   | Face Down Tray is in<br>"Paper Full" state.         | Remove Paper from<br>Face Down tray                          |
| Staple Cart<br>Check Stapler                    | Staple Pin Misfeed.                                 | Open Area G, to clear<br>Staple Misfeed                      |
| Staple Suply Low<br>Add Staples                 | Staple Pin Warning.<br>Cartridge Running Low        | Open Area G, to<br>Replace Staple<br>Cartridge when<br>empty |
| Stacker Full<br>Remove Paper                    | Stacker Main Tray is in<br>"Paper Full' state.      | Remove Paper from<br>Stacker Main Tray                       |
| Stacker 2 Full<br>Remove Paper<br>New Line Item | Stacker Upper Tray is in<br>"Paper Full' state.     | Remove Paper from<br>Upper Stacker Tray                      |
| 7-5 Cover Open<br>Close Door 6                  | HCF Tansport Interlock<br>Switch Open               | Close Door Area 6                                            |
| 6-2 Cover Open<br>Close Door F                  | Finisher H-X'port Cover<br>Open                     | Close Door Area F                                            |
| 7-1 Cover Open<br>Close Door G                  | Finisher FRONT Cover<br>Open                        | Close Door Area G                                            |
| 7-2 Cover Open<br>Fin. Eject Cover              | Finisher Eject Cover<br>Open                        | Close Door Area H                                            |
| Staple Fail<br>Check Stapler                    | Staple NG                                           | Open Area G, to<br>check & or replace<br>Staple Mechanism    |

| MESSAGE                             | DESCRIPTION                                                                             | ACTION                                                                                                    |
|-------------------------------------|-----------------------------------------------------------------------------------------|----------------------------------------------------------------------------------------------------|
| Staple Set Error<br>Check Stapler   | Staple Set Over Count,<br>Media Size value to<br>requested page stack<br>size not valid | Load proper media<br>type to accommodate<br>requested page stack<br>count to be stapled.<br>(Max 50 Page stack<br>per Standard Media<br>type page thickness) |
| Punch Waste Full<br>Empty Waste Box | Punch scraps box full                                                                   | Open Area G, to<br>Empty Waste Box                                                                                                    |
| No Punch Waste<br>Install Box       | No punch scraps box                                                                     | Open Area G, to<br>Install Waste Box                                                                                                    |
| Size Error Tray1                    | Page guides not set to<br>valid paper size and or<br>orientation                        | Open Tray 1 and<br>adjust Paper Guides<br>to valid page size and<br>orientation                                                                              |
| Size Error Tray2                    | Page guides not set to<br>valid paper size and or<br>orientation                        | Open Tray 2 and<br>adjust Paper Guides<br>to valid page size and<br>orientation                                                                              |
| Size Error Tray3                    | Page guides not set to<br>valid paper size and or<br>orientation                        | Open Tray 3 and<br>adjust Paper Guides<br>to valid page size and<br>orientation                                                                              |
| Size Error Tray4                    | Page guides not set to<br>valid paper size and or<br>orientation                        | Open Tray 4 and<br>adjust Paper Guides<br>to valid page size and<br>orientation                                                                              |
| Size Error Tray5                    | Page guides not set to<br>valid paper size and or<br>orientation                        | Open Tray 5 and<br>adjust Paper Guides<br>to valid page size and<br>orientation                                                                              |
| Size Error Tray6                    | Page guides not set to<br>valid paper size and or<br>orientation                        | Open Tray 6 and<br>adjust Paper Guides<br>to valid page size and<br>orientation                                                                              |
| Tray 1 Missing                      | Tray 1 not detected by interlock sw                                                     | Install Tray 1                                                                                                    |
| Tray 2 Missing                      | Tray 1 not detected by interlock sw                                                     | Install Tray 2                                                                                                    |
| Tray 3 Missing                      | Tray 3 not detected by interlock sw                                                     | Install Tray 3                                                                                                    |

| MESSAGE                                                                             | DESCRIPTION                                                                                                    | ACTION                                                    |
|-------------------------------------------------------------------------------------|----------------------------------------------------------------------------------------------------|-----------------------------------------------------------|
| Tray 4 Missing                                                                      | Tray 4 not detected by interlock sw                                                                                                    | Install Tray 4                                            |
| HCF Missing                                                                         | Tray 6 not detected by interlock sw                                                                                                    | Install / slide HCF<br>into normal operating<br>position. |
| Paper Overlap<br>Relocated this line item from<br>System Messages                   | Large Paper size is being<br>stacked on top of smaller<br>paper size in the in the<br>Finisher output Tray<br>This will cause paper<br>stack to will become<br>unstable in the output<br>tray | Remove Paper from<br>Finisher output Tray                 |
| Stacker Error<br>Check Finisher<br>Relocated this line item from<br>System Messages | Finisher Output Tray is<br>exceeding the limits of<br>paper stack or Lower<br>sensor Height<br>adjustment Fail within<br>specified time                                                       | Remove paper from<br>Finisher output tray                 |

## SYSTEM ERROR MESSAGES

| MESSAGE                                     | DESCRIPTION                                                                                     | ACTION                                                                                                    |
|---------------------------------------------|-------------------------------------------------------------------------------------------------|----------------------------------------------------------------------------------------------------|
| 0-1 Main Motor<br>Call Service              | System Error<br>Main Motor not stopping<br>in time after paper is<br>transported                | Call For Service                                                                                                    |
| 1-1 Main Motor<br>Call Service              | Main Motor Error<br>Main Motor not rotating<br>at fast enough speed                             | Check Fuser<br>Assembly for<br>obstructions<br>If ok then<br>Faulty Main Motor,<br>Call for Service                          |
| 1-4 Drum Motor<br>Call Service              | Drum Motor Error<br>Not rotating at specified<br>speed                                          | Check or Remove<br>faulty Drum Unit<br>otherwise<br>Faulty Motor Control<br>Unit, Call for Service                           |
| 3-3 and 3-5 ROS Error<br>Call Service       | Raster Output Scanner<br>Error                                                                  | Call For Service                                                                                                    |
| 4-1 through 4-8 Fuser Error<br>Call Service | Fuser Error                                                                                     | Errors 4-1 thru 4-8<br>related to Fuser<br>Module defect.<br>May be resolved with<br>maintenance Kit or<br>Call For Service  |
| 4-9 Fuser Fan Error                         | System Error<br>Fuser fan not rotating                                                          | Call For Service                                                                                                    |
| 5-1 Toner Error<br>Call Service             | Dispense Motor Error<br>Not sensing Toner Low<br>error, but Drum Unit is<br>not receiving toner | Remove Toner<br>Cartridge Check for<br>obstructions, and<br>reinstall if problem<br>still persists then Call<br>For Service. |
| 5-9 CRU Fan<br>Call Service                 | CRU Fan Error<br>CRU Fan not spinning                                                           | Call For Service                                                                                                    |

| MESSAGE                                     | DESCRIPTION                                                          | ACTION                                                                                                    |
|---------------------------------------------|----------------------------------------------------------------------|----------------------------------------------------------------------------------------------------|
| 6-3 through 6-5 NVRAM Error<br>Call Service | NV RAM Data Error on<br>MCU F<br>Engine Operation<br>Controller      | Call For Service                                                                                                    |
| 6-6 MCU Error<br>Call Service               | CRUM ASIC circuit Fail,<br>to MCU F<br>CRUM detection circuit<br>bad | Call For Service                                                                                                    |
| 6-7 PPM Data<br>Call Service                | Memory Error, MCU F<br>incorrect NVM Data                            | Turn Power off and<br>on a few times, if<br>problem persists, Call<br>For Service                                                                                             |
| 7-7 TM Error<br>Check TM                    | Tray module<br>Communication Failure                                 | Remove the paper<br>trays, find and<br>remove any loose<br>paper or obstructions<br>inside paper drawer<br>cavity if no<br>obstructions are<br>found then<br>Call for service |
| 6-7 HCF Error<br>Check HCF                  | HCF Communication<br>Failure                                         | While Printer Power<br>is OFF, Check to see<br>that High Capacity<br>Feeder cable is<br>securely connected<br>to main engine.<br>If problem persists,<br>Call for service     |
| 5-7 Finisher Err<br>Check Finisher          | Finisher Communication<br>Failure                                    | While Printer Power<br>is OFF, Check to see<br>that the Finisher<br>cable is securely<br>connected to main<br>engine.<br>If problem persists,<br>Call for service             |
| 3-7 EXIT Error<br>Check EXIT                | EXIT Module<br>Communication Failure                                 | While Printer Power<br>is OFF, Check to see<br>that the Exit Module<br>is securely fastened<br>to main engine.<br>If problem persists,<br>Call for service                    |

| MESSAGE                                     | DESCRIPTION                           | ACTION                                                                                                    |
|---------------------------------------------|---------------------------------------|----------------------------------------------------------------------------------------------------|
| 2-7 Duplex Fail<br>Call Service             | DM Communication<br>Failure           | While Printer Power<br>is OFF, Check to see<br>that the Duplexer<br>cable is securely<br>connected to main<br>engine.<br>If problem persists,<br>Call for service |
| 5-11 FIN Error<br>Call Service              | Mechanical failure in<br>Stacker Tray | Check for and<br>remove any<br>mechanical<br>obstructions inside<br>Area G, if problem<br>still persists then Call<br>For Service                                 |
| 5-12 FIN Error<br>Call Service              | Mechanical failure in<br>Stacker Tray | Check for mechanical<br>obstructions inside<br>Area G, if problem<br>still persists then Call<br>For Service                                                      |
| 5-13 FIN Error<br>Call Service              | Mechanical failure in<br>Stacker Tray | Check for and<br>remove any<br>mechanical<br>obstructions inside<br>Area G, if problem<br>still persists then Call<br>For Service                                 |
| 5-21 FIN Error<br>Call Service              | Mechanical failure in<br>Tamper       | Check for and<br>remove any<br>mechanical<br>obstructions inside<br>Area G & H, if<br>problem still persists<br>then Call For Service                             |
| 5-22 Through 5-23 FIN Error<br>Call Service | Mechanical failure in<br>Tamper       | Check for and<br>remove any<br>mechanical<br>obstructions inside<br>Area G & H, if<br>problem still persists<br>then Call For Service                             |

| MESSAGE                                     | DESCRIPTION                                                                                                    | ACTION                                                                                                    |
|---------------------------------------------|----------------------------------------------------------------------------------------------------|----------------------------------------------------------------------------------------------------|
| 5-31 Through 5-34 FIN Error<br>Call Service | Mechanical failure in<br>Punching Mechanism                                                                                   | Check for and<br>remove any<br>mechanical<br>obstructions inside<br>Area G Near the<br>Punch Mechanism<br>located just above<br>the Hole Punch<br>Waste Box, if<br>problem still persists<br>then Call For Service |
| 5-81 Through 5-86 FIN Error<br>Call Service | Finisher Mechanical<br>Failure or obstruction in<br>one of Finisher various<br>Sensor Mechanisms                              | Check for and<br>remove any<br>mechanical<br>obstructions or paper<br>debris within Paper<br>Path area inside Area<br>G, if problem still<br>persists then Call For<br>Service                                     |
| 5-91 Through 5-96 FIN Error<br>Call Service | Mechanical failure in<br>Staple Mechanism                                                                                     | Check for and<br>remove any<br>mechanical<br>obstructions or paper<br>debris within Stapler<br>Mechanism located<br>inside Area G, if<br>problem still persists<br>then Call For Service                           |
| 7-4 TM Error<br>Call Service                | Tray Module Non Volatile<br>Memory Device Read/<br>Write ERROR                                                                | Call For Service                                                                                                    |
| 7-3 TM Error<br>Call Service                | Tray Module Non Volatile<br>Memory Device Data<br>ERROR                                                                       | Call For Service                                                                                                    |
| 7-8 TM Error<br>Call Service                | Tray Module Model Type<br>ERROR                                                                                               | Replace with original<br>Manufacture Model<br>Type                                                                                                    |
| 3-1 OCT1 Error<br>Call Service              | OCT1 ERROR (Exit 1),<br>the base engine Offset<br>Catch Tray mechanism<br>did not find Home sensor<br>paper in specified time | Clear Area A, if<br>problem still persists<br>then<br>Call For Service                                                                                                    |

| MESSAGE                          | DESCRIPTION                                                                                                    | ACTION                                                                                                    |
|----------------------------------|----------------------------------------------------------------------------------------------------|----------------------------------------------------------------------------------------------------|
| 3-2 OCT2 Error<br>Call Service   | OCT2 ERROR (Exit 2),<br>the Duplex Offset Catch<br>Tray mechanism did not<br>find Home sensor paper<br>in specified time | Clear Area E, if<br>problem still persists<br>then<br>Call For Service                                                               |
| 2-8 Duplex Error<br>Call Service | Model Error detected<br>incorrect Model Type<br>Duplex Module, replace<br>with correct manufacture<br>Model type.        | Cycle Power to the<br>Printer, if still in error<br>then replace<br>Duplexer with<br>Correct Manufacture<br>Type<br>Call For Service |
| 7-2 Drum NV Err<br>Replace Drum  | DRUM NV Read/Write<br>Error                                                                                              | Remove and reinstall<br>Drum cartridge,<br>if still in error then<br>replace Drum<br>Cartridge                                       |
| 3-1 Drum Missing<br>Replace Drum | DRUM cartridge not installed.                                                                                            | Install Drum<br>cartridge,<br>If still in error then<br>replace Drum<br>Cartridge with New                                           |
| 7-1 Drum Come<br>Replace Drum    | DRUM Communication<br>failure                                                                                            | Remove and reinstall<br>Drum cartridge,<br>if still in error then<br>replace Drum<br>Cartridge                                       |
| 6-1 Drum EOL<br>Replace Drum     | DRUM cartridge end of life                                                                                               | Replace Drum<br>Cartridge                                                                                                    |
| 7-3 Drum ID<br>Replace Drum      | DRUM ID Mismatch                                                                                                    | Replace Drum<br>Cartridge, with<br>correct Manufacture<br>type                                                                       |
| 4-1 Drum Error<br>Replace Drum   | ATC sensor defects                                                                                                    | Replace Drum<br>Cartridge                                                                                                    |
| Drum EOL nearby                  | DRUM warning                                                                                                    | Drum Cartridge<br>nearing End of Life                                                                                                |
| 8-2 Toner Cart<br>Replace Toner  | Toner Cartridge (CRUM)<br>NV Read/Write Error                                                                            | Cycle Power to<br>Printer, if error<br>persists then Replace<br>Toner Cartridge                                                      |
| MESSAGE                        | DESCRIPTION                                   | ACTION                                                                                                    |
|--------------------------------|-----------------------------------------------|----------------------------------------------------------------------------------------------------|
| 8-3 Toner Cart<br>ID Mismatch  | Toner Cartridge Type<br>Mismatch              | Replace Toner<br>Cartridge with<br>properly brand / type                                                                                              |
| 8-1 Toner Cart<br>Reset Toner  | Toner Cartridge<br>Communication failure      | Remove and reinstall<br>toner cartridge,<br>if still in error then<br>replace Toner<br>Cartridge                                                      |
| 1-2 Toner Out<br>Replace Toner | Toner Cartridge Empty                         | Replace Toner<br>Cartridge                                                                                                    |
| Toner Low                      | Toner Cartridge Low                           | Toner Cartridge<br>nearing End of Life                                                                                                    |
| ATC SNR Warning                | ATC sensor Warning                            | Open and close Door<br>A & Front Cover Door,<br>if problem persists<br>Cycle Power, if<br>problem still persists<br>then<br>Replace Drum<br>Cartridge |
| Temp SNR Warning               | Temperature sensor<br>Warning                 | Adjust office space<br>climate control or<br>relocate printer, (this<br>will affect print<br>quality)                                                 |
| Hum SNR Warning                | Humidity sensor Warning                       | Adjust office space<br>Climate control or<br>relocate printer (will<br>affect print quality<br>and may cause<br>spurious paper jams)                  |
| HCF Lifting                    | Lifting warning is only shown for Tray6 (HCF) | None                                                                                                    |
| HCF Undocked                   | HCF Docking SW = open                         | Dock the High<br>Capacity Feeder to<br>the Printer base<br>(must be adjacent to<br>the base unit)                                                     |
| 5-4 FIN Error<br>Call Service  | FINISHER Non Volatile<br>Memory Device ERROR  | Call For Service                                                                                                    |

| <b>-</b>                      |                                                                                                    | 1                                                                                                    |
|-------------------------------|----------------------------------------------------------------------------------------------------|----------------------------------------------------------------------------------------------------|
| MESSAGE                       | DESCRIPTION                                                                                                    | ACTION                                                                                                    |
| 5-8 FIN Error<br>Call Service | FINISHER MODEL<br>ERROR, Detected<br>incorrect Finisher Option<br>Model Type, replace with<br>correct manufacture<br>Model type. | Cycle Power to the<br>Printer, if still in error<br>then replace Finisher<br>with Correct<br>Manufacture Type<br>Call For Service |
| 6-4 HCF Error<br>Call Service | HCF Non Volatile Memory<br>Device ERROR                                                                                          | Call For Service                                                                                                    |

#### CONTROLLER SECTION ERROR MESSAGES

| MESSAGE                                   | DESCRIPTION                                                      | ACTION                                                        |
|-------------------------------------------|------------------------------------------------------------------|---------------------------------------------------------------|
| Canceling Job<br>Consuming xxx            | Printer has received a<br>command to cancel the<br>current job.  | None                                                          |
| Code Flash Error<br>Upgrade Firmware      | The printer has detected that the operating code is corrupt.     | Reload the printer<br>flash code via the<br>parallel port.    |
| CF Error<br>Select To Format              | An unformatted Compact<br>Flash option was<br>installed          | Press Select to<br>format the CF                              |
| DISK Error<br>Select To Format            | An unformatted hard disk option was installed                    | Press Select to<br>format the disk                            |
| File Error 00<br>through<br>File Error 25 | Firmware Upgrade error                                           | Check firmware file                                           |
| File Error 26                             | Firmware Upgrade error:<br>Bad header                            | Transmission error:<br>check cabling and<br>restart           |
| File Error 27                             | Firmware Upgrade error:<br>Bad checksum                          | Transmission error:<br>check cabling and<br>restart           |
| File Error 29                             | Firmware Upgrade error:<br>Wrong printer type                    | Firmware is for wrong printer                                 |
| Filter Error                              | Intellifilter problem                                            | Contact the administrator                                     |
| ID Mismatch                               | Incompatible toner                                               | Use recommended toner.                                        |
| Initializing                              | Second stage of printer boot cycle                               | None<br>Normal Printer<br>Operation                           |
| IPADDR Collision<br>Press On-line         | The IP address in the<br>printer is duplicated on<br>the network | Have the network<br>administrator check<br>assigned addresses |
| JOBLIB Error 01<br>Press On-line          | JobLibrary datastream missing a Job Name.                        | Ensure the Job Name is entered                                |
| JOBLIB Error 02<br>Press On-line          | JobLibrary datastream<br>missing a User Name                     | Ensure the User<br>Name is entered                            |

| MESSAGE                                  | DESCRIPTION                                                                                 | ACTION                                                                                                    |
|------------------------------------------|---------------------------------------------------------------------------------------------|----------------------------------------------------------------------------------------------------|
| JOBLIB Error 03<br>Press On-line         | JobLibrary private mode datastream missing PIN.                                             | Ensure the PIN is entered                                                                                                    |
| JOBLIB Error 04<br>Press On-line         | JobLibrary datastream<br>attempted to overwrite a<br>Private job, but PIN did<br>not match. | Ensure the PIN<br>matches or change<br>the Job Name                                                                                                    |
| JOBLIB Error 05<br>Press On-line         | JobLibrary has<br>insufficient storage                                                      | Delete unneeded files from the printer disk                                                                                                    |
| Load Paper Tray x<br>Media size and type | The requested size and<br>type of paper was not<br>sensed in the tray                       | Load paper of the<br>size and type noted.<br>Use the Status key to<br>check that media size<br>and type is correct<br>for the tray.                                                                     |
| Loading                                  | First stage of printer<br>boot cycle                                                        | None<br>Normal Printer<br>Operation                                                                                                    |
| Maintenance Reqd                         | Printer has reached the<br>maintenance interval of<br>300,000 pages.                        | Press On-line to<br>acknowledge the<br>condition. Install the<br>maintenance kit<br>including fuser and<br>rollers as soon as<br>possible. Use the<br>Reset Maint Reqd<br>option in the System<br>Menu. |
| Mem Size Changed<br>xxxM (Was xxxM)      | Printer recognizes that<br>optional memory was<br>installed or removed                      | Press On-line to acknowledge                                                                                                    |
| Net1: Comm Error<br>Press On-line        | Communications error with optional interface                                                | Remove the optional<br>interface and restart<br>the printer. Call<br>service.                                                                                                    |
| Net1: Error 1<br>Press On-line           | Serial interface option:<br>overrun error                                                   | Verify that the<br>handshaking protocol<br>settings match<br>between the printer<br>and the host.                                                                                                    |
| Net1: Error 2<br>Press On-line           | Serial interface option:<br>parity error                                                    | Verify that the parity<br>settings match<br>between the printer<br>and the host.                                                                                                    |

| MESSAGE                        | DESCRIPTION                                          | ACTION                                                                                                    |
|--------------------------------|------------------------------------------------------|----------------------------------------------------------------------------------------------------|
| Net1: Error 3<br>Press On-line | Serial interface option:<br>framing error            | Verify that the serial<br>settings match<br>between the printer<br>and the host.                                                           |
| Net1: Error 4<br>Press On-line | Serial interface option:<br>flow control error       | Verify that the<br>handshaking protocol<br>settings match<br>between the printer<br>and the host.                                          |
| Not Ready                      | Printer is offline                                   | Press On-line                                                                                                    |
| NVRAM Failure xx               | Controller failure                                   | Restart printer. If the problem reoccurs, call service                                                                                     |
| Out Of Memory                  | The job is too complex for the installed memory      | Add optional memory                                                                                                    |
| Panel Locked                   | The printer panel has been locked to prevent changes | Contact the administrator                                                                                                    |
| Power Saver Mode               | Printer is in power save mode                        | None<br>Normal Printer<br>Operation<br>Printer automatically<br>returns to normal<br>mode when data is<br>received or a key is<br>pressed. |
| Printing                       | Job printing                                         | None<br>Normal Printer<br>Operation                                                                                                    |
| Processing                     | Data received                                        | None<br>Normal Printer<br>Operation                                                                                                    |
| Ready                          | Printer is ready and idle                            | None<br>Normal Printer<br>Operation                                                                                                    |
| Resetting                      | Printer has received a<br>command to reboot          | None<br>Normal Printer<br>Operation                                                                                                    |

| MESSAGE                              | DESCRIPTION                                    | ACTION                                      |
|--------------------------------------|------------------------------------------------|---------------------------------------------|
| User FLASH Error<br>Select To Format | An unformatted user flash option was installed | Press Select to format the flash            |
| Waiting                              | Partial data received                          | Wait for the remaining data to be received. |
|                                      |                                                | Normal Printer<br>Operation                 |

# **CLEARING PAPER JAMS**

When there is a paper jam, refer to the following procedures and follow the instructions.

#### CAUTION

> CAUTION: Never touch areas labelled as "High Voltage." You can get an electric shock.Never touch a labelled area found on or near the heat roller. You can get burnt. If a sheet of paper is wrapped around the heat roller, do not try to remove it by yourself to avoid injuries or burns. Switch off the machine immediately, and contact your service provider.

#### CAUTION

 Use caution; some components inside doors may be hot.

NOTE

> Paper jams could be due to the printer installation environment and type of paper used.

#### JAM AREA LOCATIONS

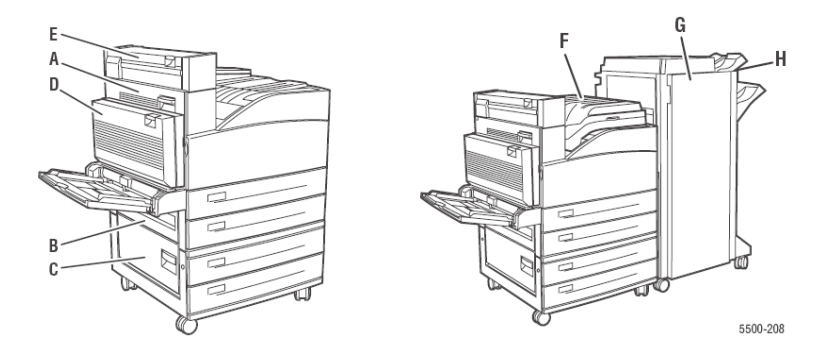

#### Jam at **A**

Follow these steps to clear the jam

1. Open Door A.

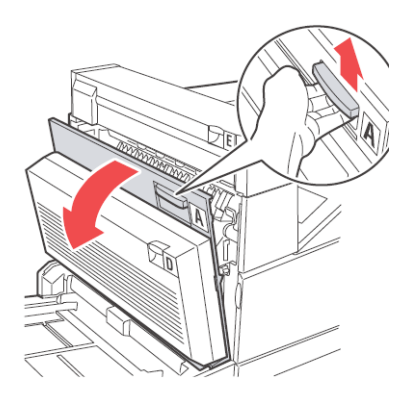

2. Pull the jammed paper out of the printer. If necessary, press the green handle to move the paper to make it easier to remove. Confirm that all paper fragments are removed.

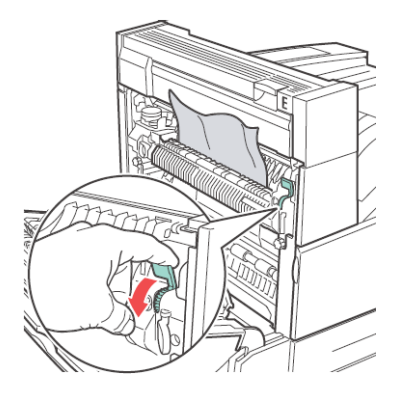

3. Close Door A.

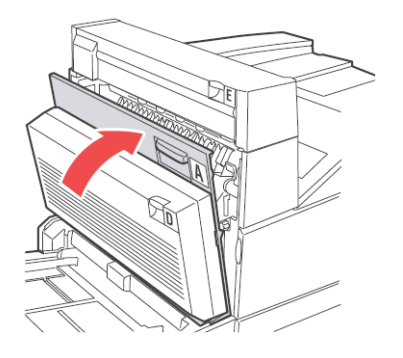

# Јам ат В

Follow these steps to clear the jam.

**1.** If the printer has the High Capacity Feeder (Tray 6), slide the feeder away from the printer.

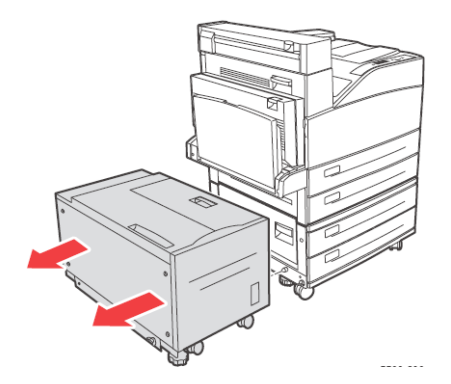

2. Open Door B.

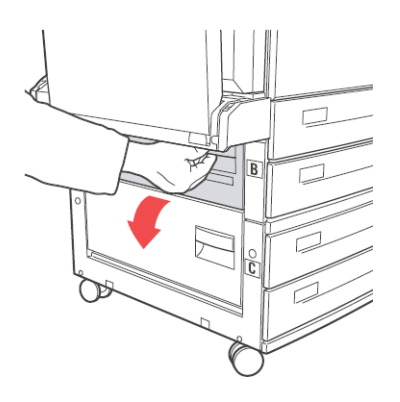

**3.** Pull the jammed paper out of the printer. Confirm that all paper fragments are removed.

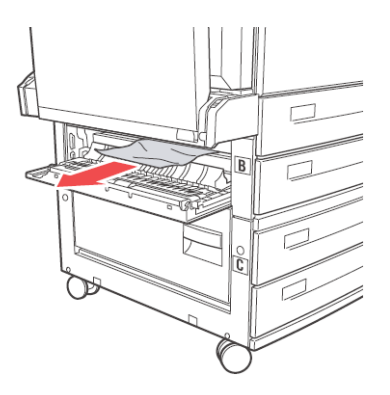

4. Close Door B.

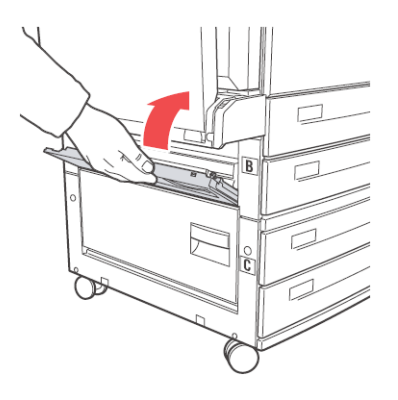

**5.** If the printer has the 2000-Sheet Feeder (Tray 6), slide the feeder firmly against the printer.

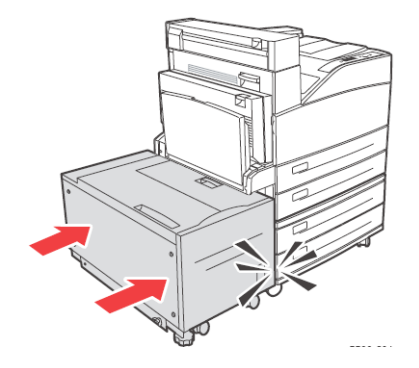

# Јам ат С

Follow these steps to clear the jam.

**1.** If the printer has the High Capacity Feeder (Tray 6), slide the feeder away from the printer.

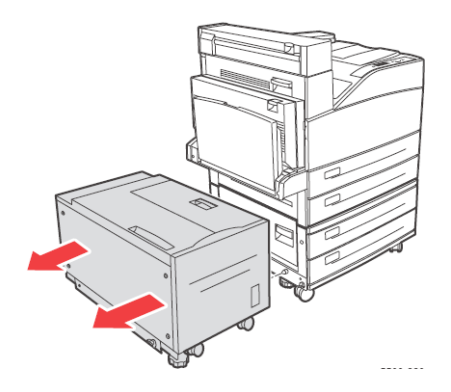

2. Open Door C.

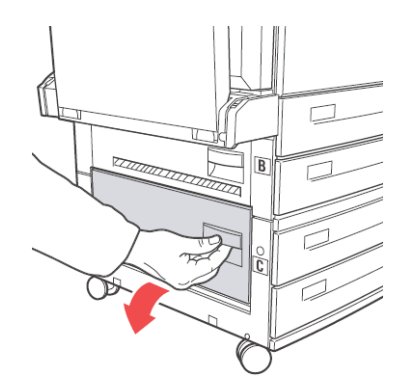

**3.** Pull the jammed paper out of the printer. Confirm that all paper fragments are removed.

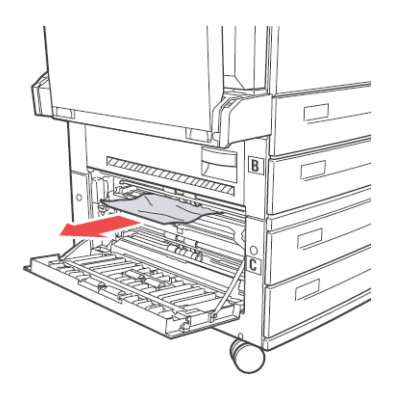

4. Close Door C.

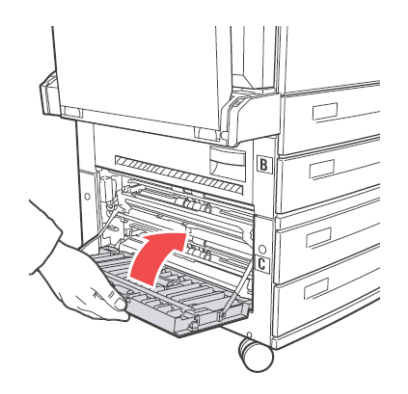

**5.** If the printer has the High Capacity Feeder (Tray 6), slide the feeder firmly against the printer.

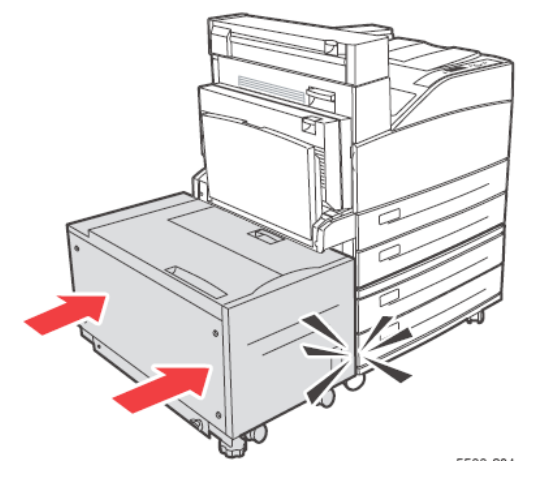

# JAM AT D

Follow these steps to clear the jam.

1. Open Door D.

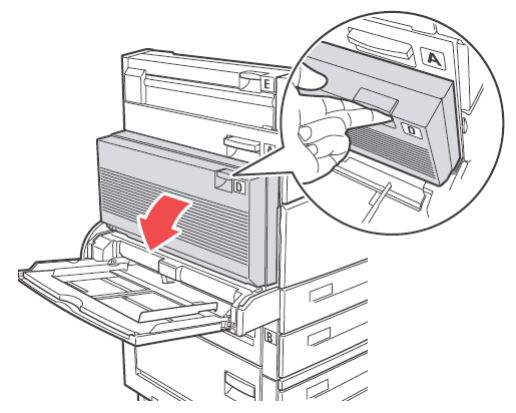

**2.** Pull the jammed paper out of the printer. Confirm that all paper fragments are removed.

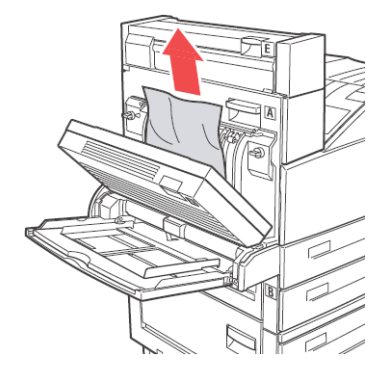

3. Close Door D.

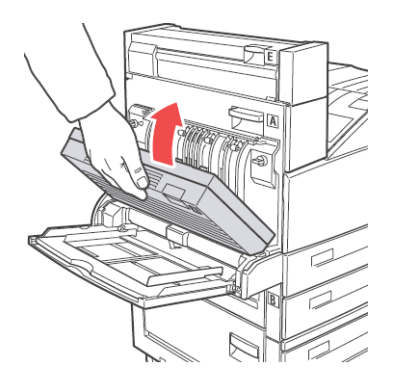

# Јам ат Е

Follow these steps to clear the jam.

1. Open Door A.

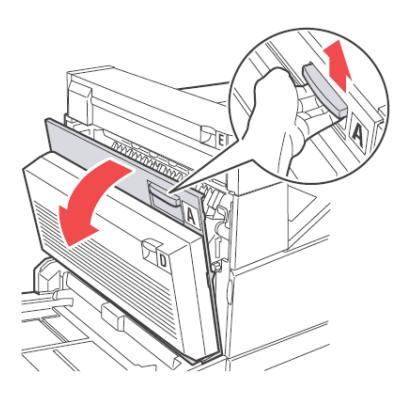

2. Open Door E.

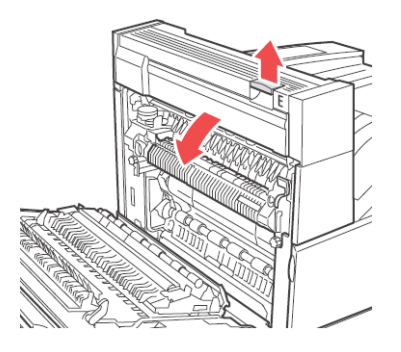

**3.** Pull the jammed paper out of the printer. Confirm that all paper fragments are removed.

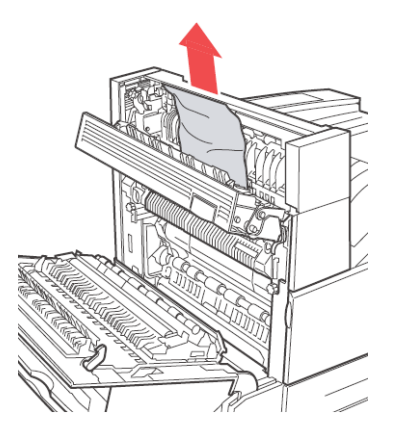

4. Close Door E.

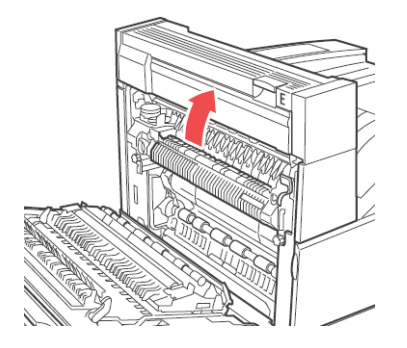

#### 5. Close Door A.

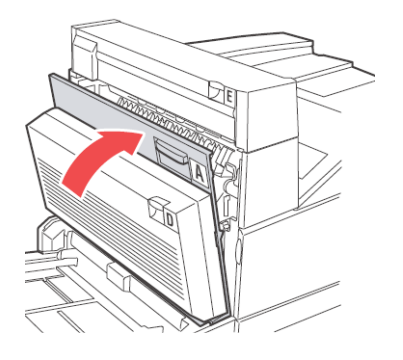

# Jam at F

Follow these steps to clear the jam.

1. Open Door F.

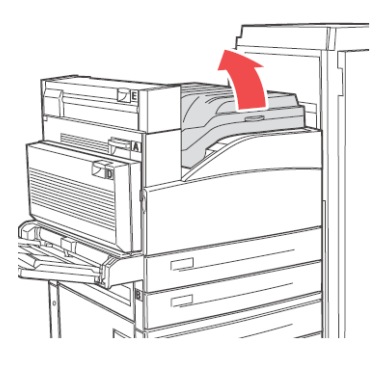

**2.** Pull the jammed paper out of the printer. Confirm that all paper fragments are removed.

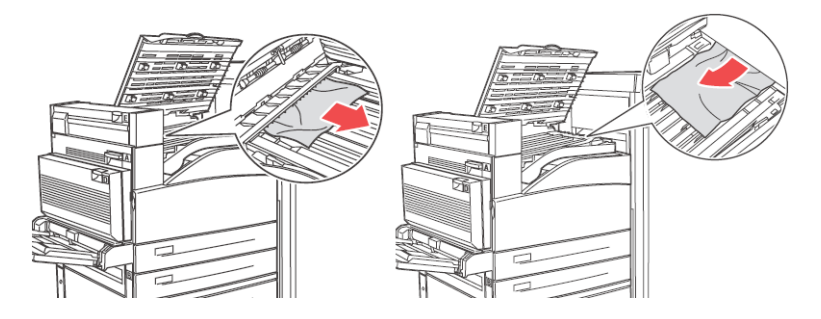

3. Close Door F.

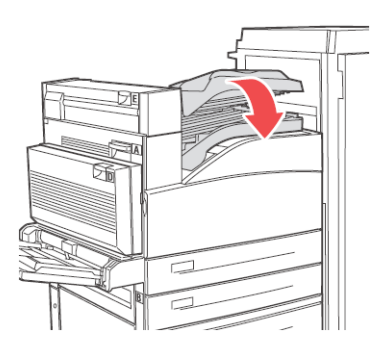

### Jam at G

Follow these steps to clear the jam.

**1.** If visible, pull the jammed paper out of the stacker upper tray.

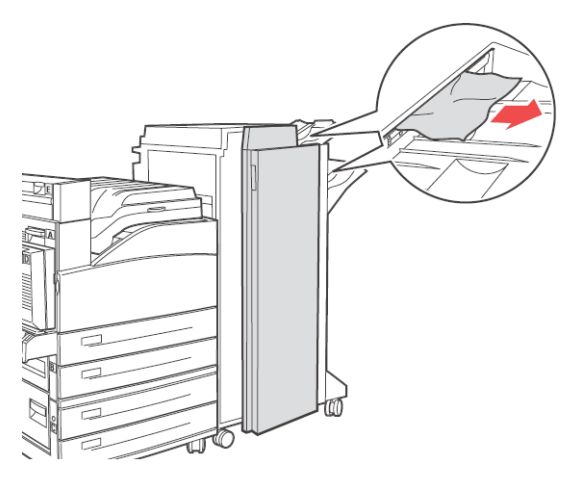

2. Open Door G.

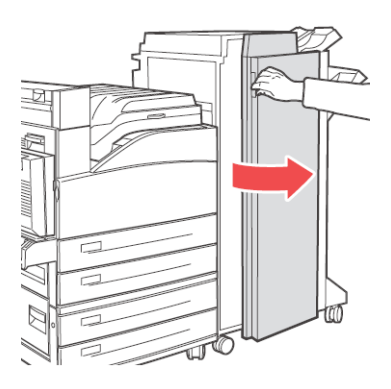

**3.** Depending on the instructions shown on the Operator Panel, open handle 2a, handle 2b, or handle 3 as shown on the instruction labels.

NOTE

- > If the stapler is in the way, slide the stapler toward you then to the right.
- **4.** If you opened handle 2a or handle 2b, rotate knob 2c counter clockwise as needed.
- **5.** Pull the jammed paper out of the printer. Confirm that all paper fragments are removed.
- **6.** Close the handles opened in Step 3.
- 7. Close Door G.

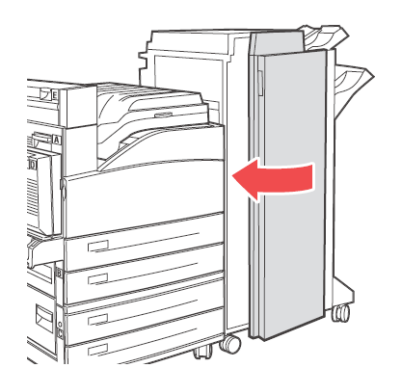

### Јам ат Н

Follow these steps to clear the jam.

1. Lift Door H.

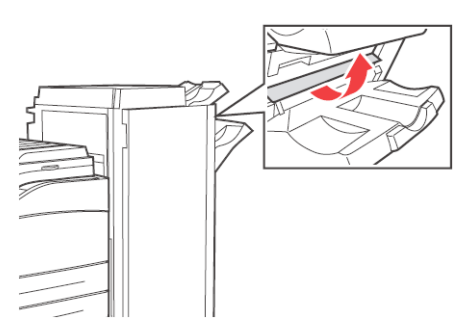

**2.** Pull the jammed paper out of the printer. Confirm that all paper fragments are removed.

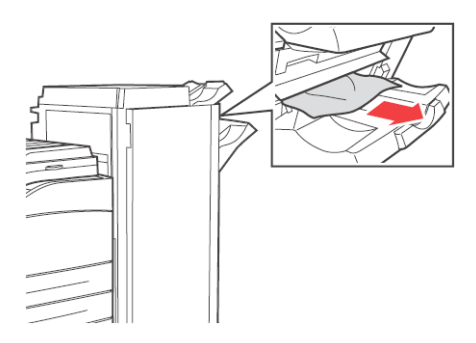

3. Close Door H.

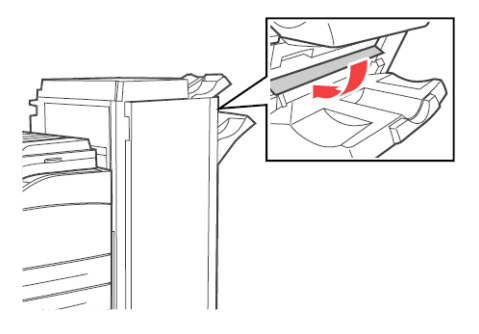

# JAM AT THE STACKER UPPER TRAY

Follow these steps to clear the jam.

- 1. Pull the jammed paper out of the stacker upper tray.
- 2. Open Door G.

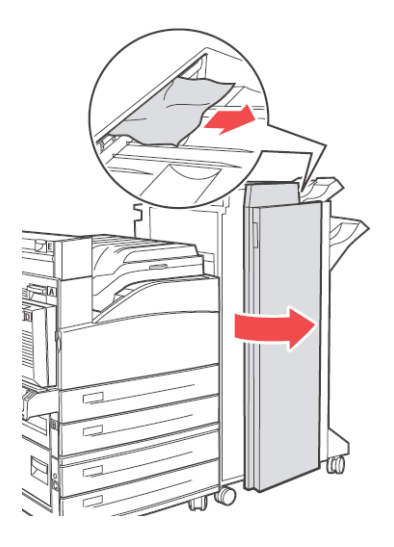

3. Close Door G.

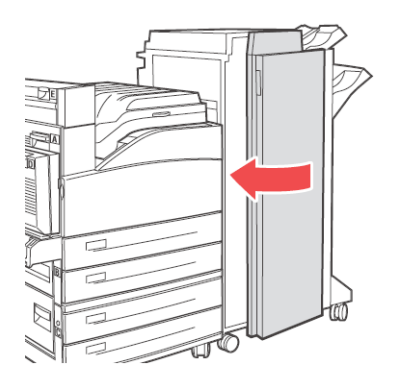

# PAPER JAM IN TRAY 5 (MPF)

Follow these steps to clear the paper jam in Tray 5.

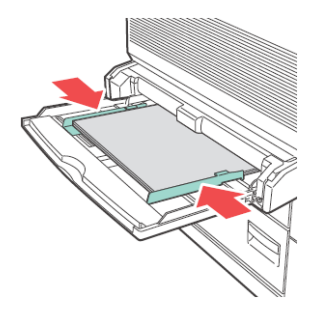

- 1. Verify that the width guides are pressed against the paper.
- 2. If the paper size and type shown on the Operator Panel match the size and type of the paper in the tray, press the **OK** button.
- **3.** If the paper size shown on the Operator Panel does not match the size of the paper in the tray, change it to match.
- 4. Open Door A.

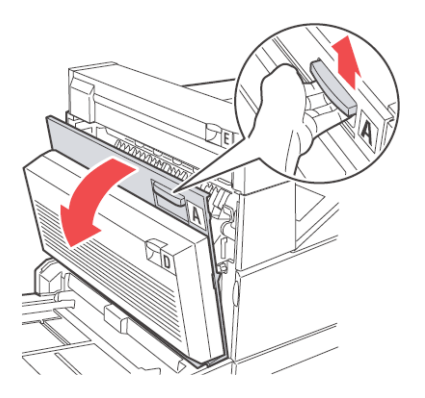

**5.** Pull the jammed paper out of the printer. If necessary, press the green handle to move the paper to make it easier to remove. Confirm that all paper fragments are removed.

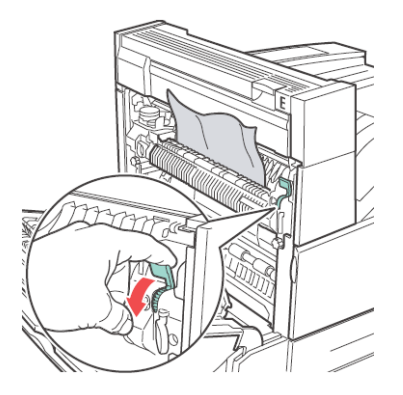

6. Close Door A.

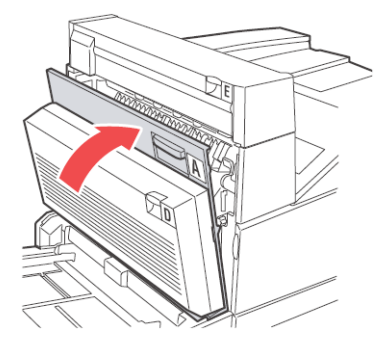

### PAPER JAMS IN TRAYS 1-4

Follow these steps to clear the paper jam in Trays 1-4.

**1.** Pull out the tray specified on the Operator Panel.

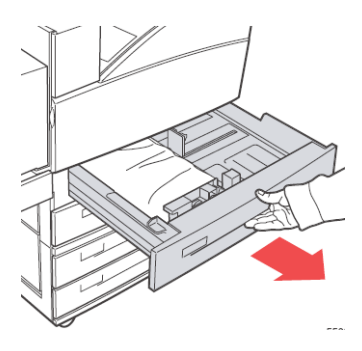

**2.** Verify that the length and width guides are pressed against the paper.

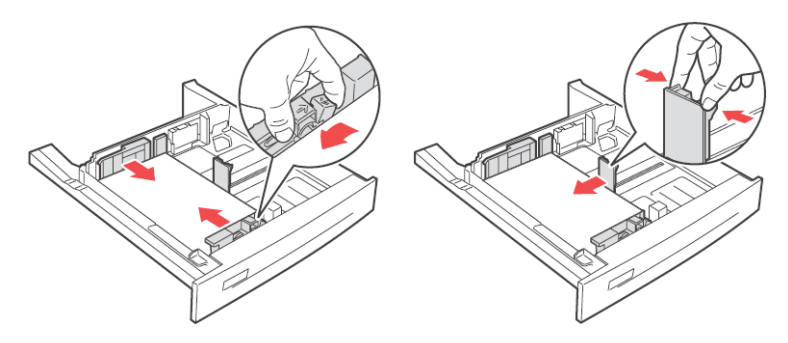

**3.** Push the tray completely into the printer.

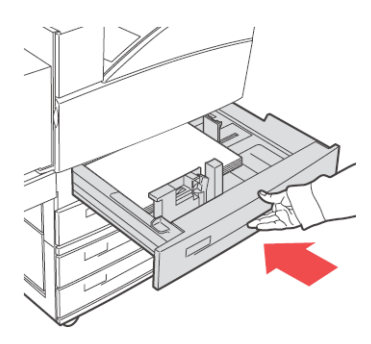

- **4.** Specify the size of the paper in the Operator Panel.
- 5. Open Door A.

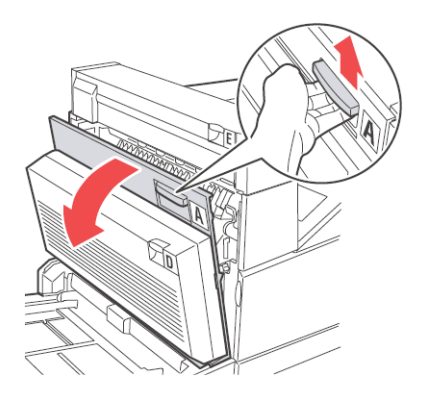

6. Pull the jammed paper out of the printer. If necessary, press the green handle to move the paper to make it easier to remove. Confirm that all paper fragments are removed.

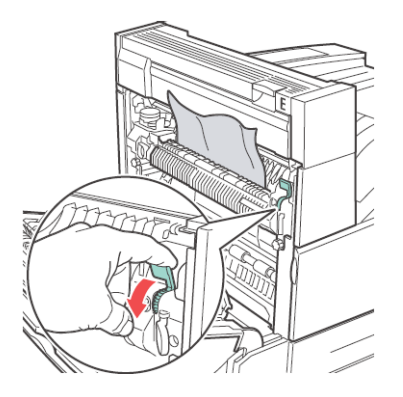

7. Close Door A.

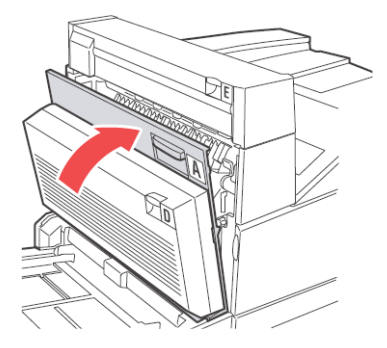

# PAPER JAM IN TRAY 6 (HCF) OR TANDEM TRAY

Follow these steps to clear the paper jam in Tray 6.

1. Pull out Tray 6.

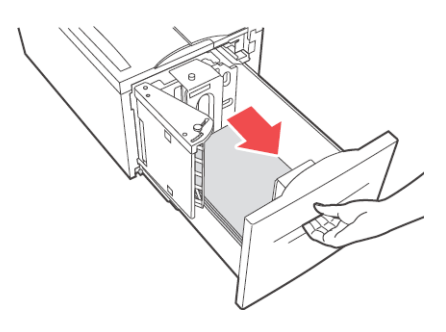

2. Verify that the length and width guides are set correctly

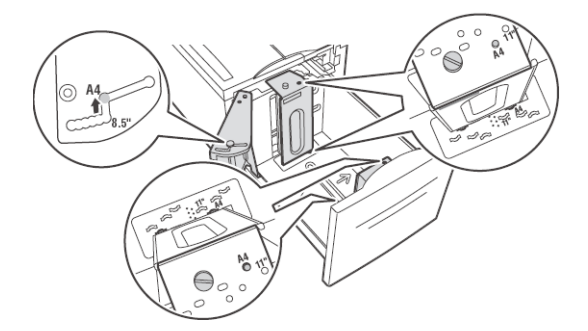

NOTE

- The default setting is for 8.5 x 11 in. paper. You must change the guides for A4 paper.
- **3.** Push the tray completely into the printer.

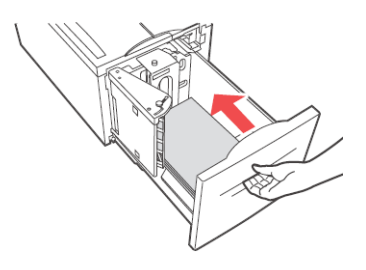

B930 Reference Guide> 171

- **4.** Specify the size of the paper in the Operator Panel.
- 5. Open Door A.

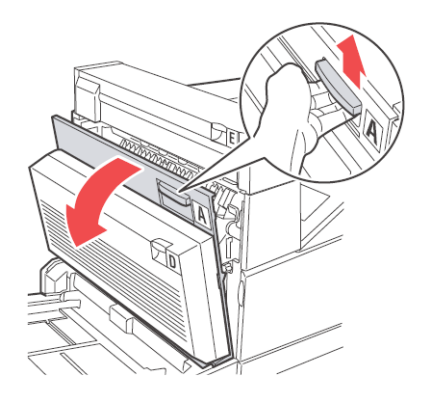

6. Pull the jammed paper out of the printer. If necessary, press the green handle to move the paper to make it easier to remove. Confirm that all paper fragments are removed.

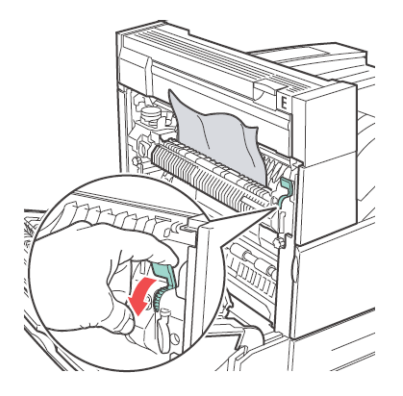

#### 7. Close Door A.

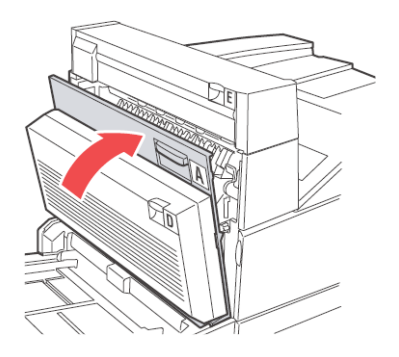

# **INSTALLING ACCESSORIES**

#### DUPLEX MODULE

#### CAUTION

Be sure to switch off the power and unplug the power cord from the outlet before carrying out the operations. If not, you might get an electric shock.

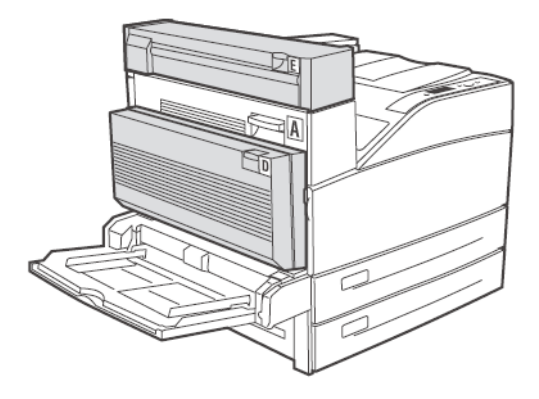

#### CHECK THE CONTENTS OF THE DUPLEX OPTION

Unpack the carton and confirm that the part numbers of the Duplex Transport and all components are correct. Ensure that all components are undamaged.

#### INSTALLING THE DUPLEX MODULE

You can install an optional duplex module to this printer.

**1.** Unpack the Option Duplex, remove cushioning materials, and confirm that all attachments are available.

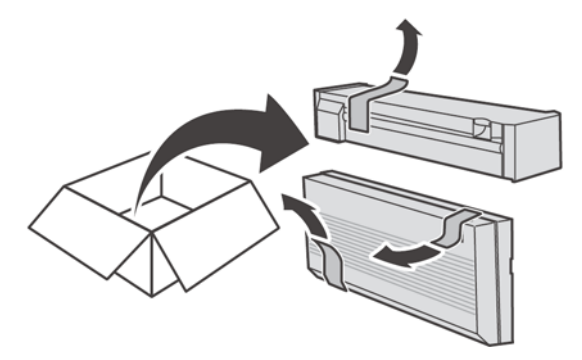

2. Open Printer door A.

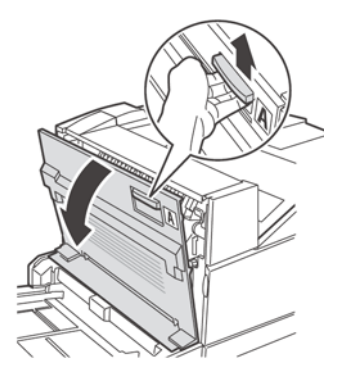

**3.** Remove cover and save for possible reuse.

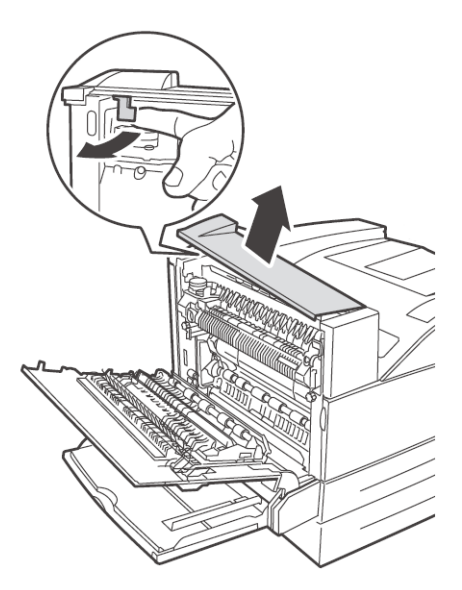

4. Slide the Exit 2 Module into position.

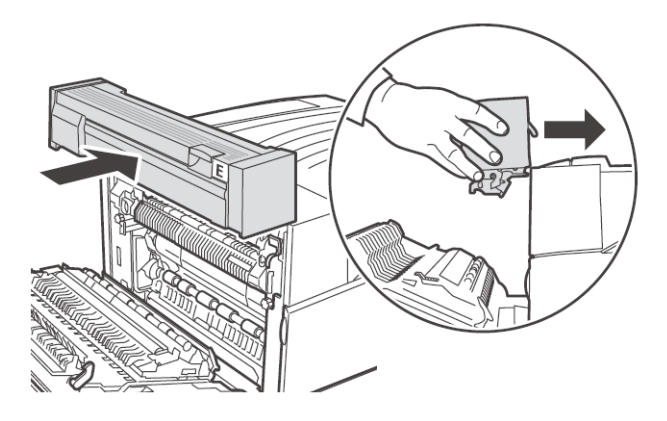

5. Close printer door A.

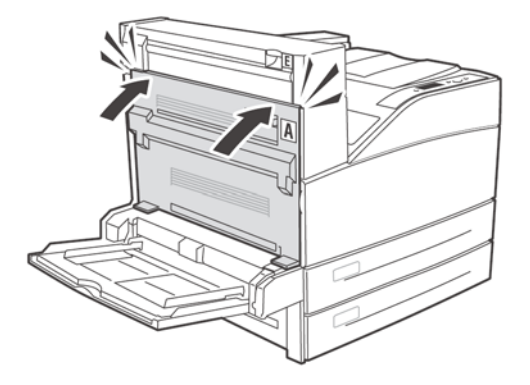

**6.** Place the Duplex Unit in position while inserting the 2 hooks on the bottom of the unit into the shown locations in the receptors of the printer.

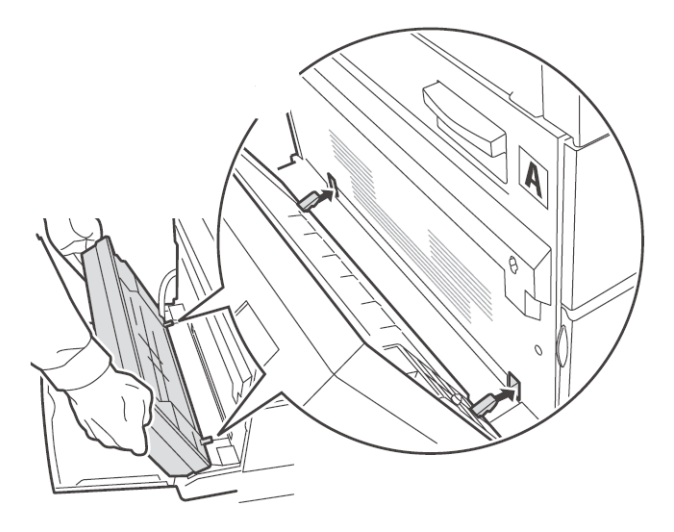

**7.** Lift the Duplex Unit until the upper hooks are latched in the printer.

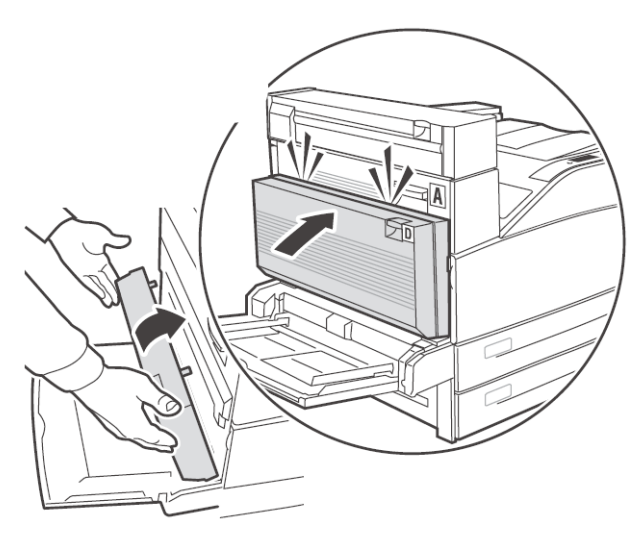

**8.** Open the Duplex Unit cover by lifting latch D.

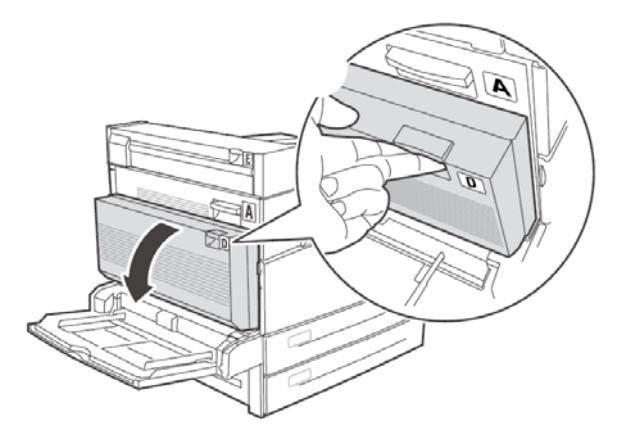
**9.** Twist the 2 locking screws clockwise to secure the Duplex Unit to the printer.

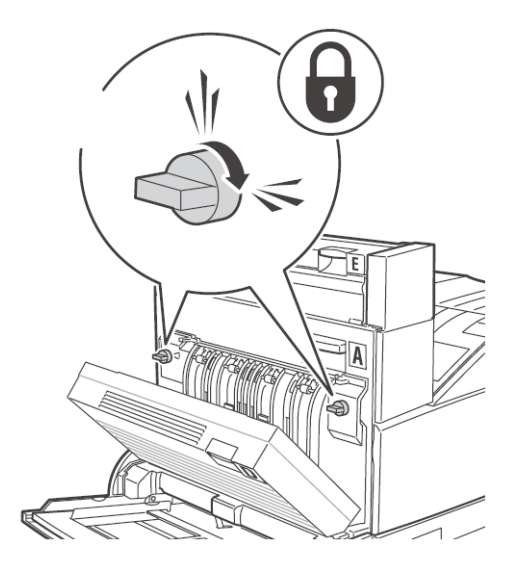

**10.** Close the Duplex Unit cover.

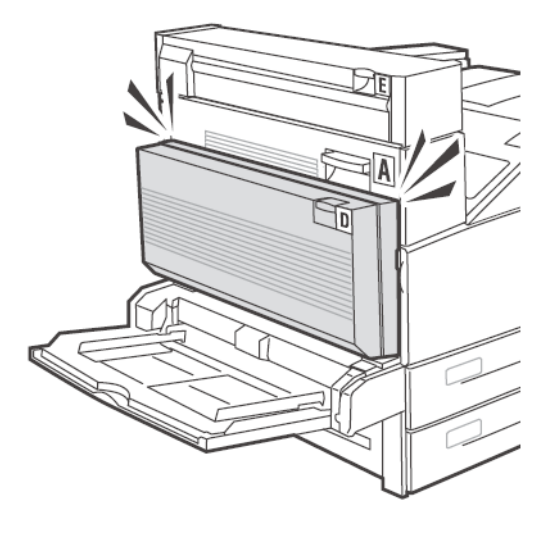

**11.** Remove the printer access cover (1), connect the Duplex Unit interface cable (2) and replace the printer access cover (3).

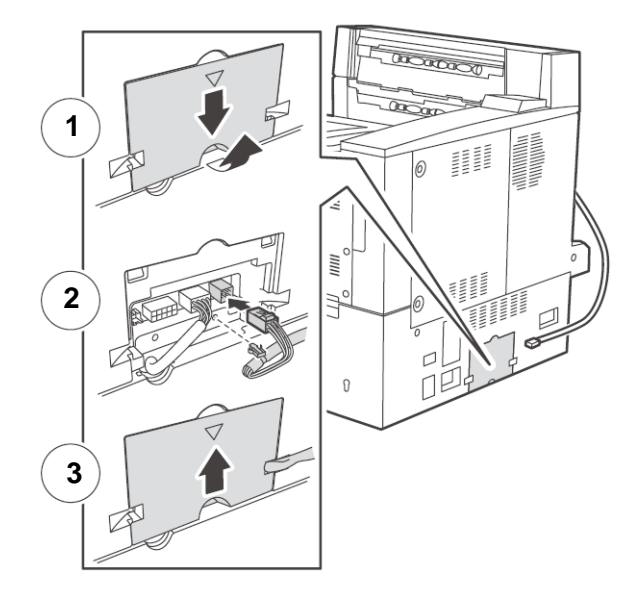

- **12.** Connect the power cord.
- **13.** Turn on the power switch of the laser printer.
- **14.** Try some test duplex-printings to confirm that there is no problem.

### 2 TRAY MODULE OR TANDEM TRAY MODULE

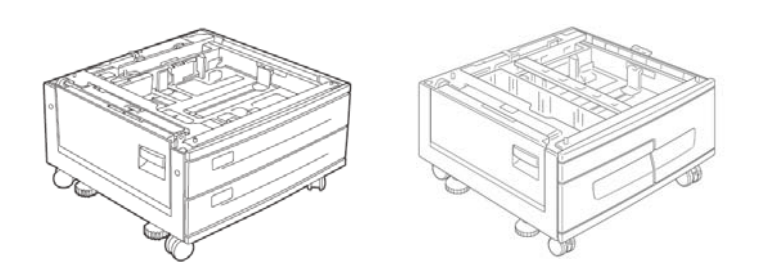

B930 Reference Guide> 180

- **1.** Switch OFF the printer power.
- 2. Remove the power cord from the printer.
- **3.** Unpack the Paper Feeder and remove cushioning materials.

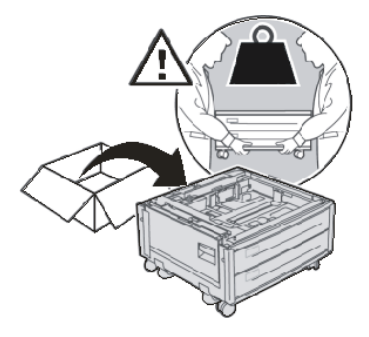

- 4. Place the Paper Feeder in an installation location.
- **5.** Fit the holes on the bottom of the laser printer with the four positioning bosses of the Paper Feeder, and place the laser printer on the Paper Feeder.

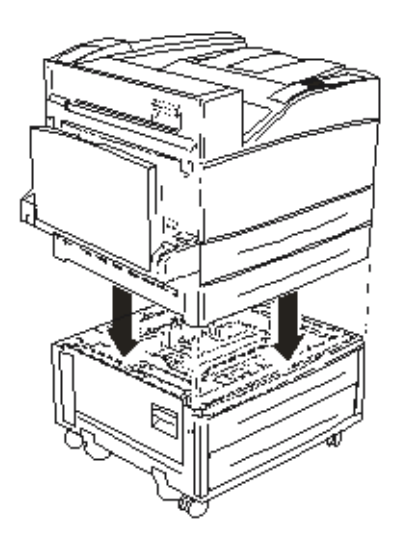

6. Remove the packing tape from the Paper Feeder.

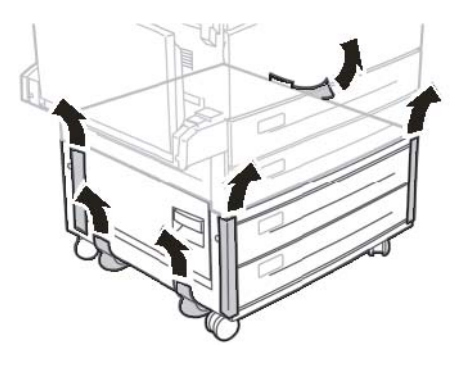

7. Slide out the 2 drawers.

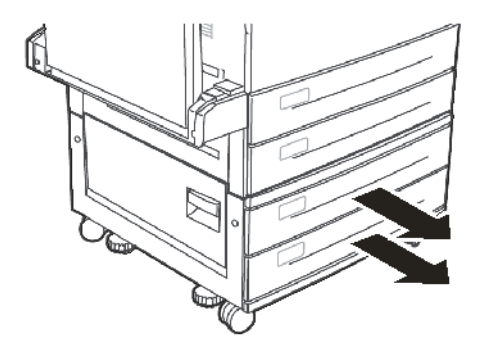

**8.** Remove all packing materials from both drawers.

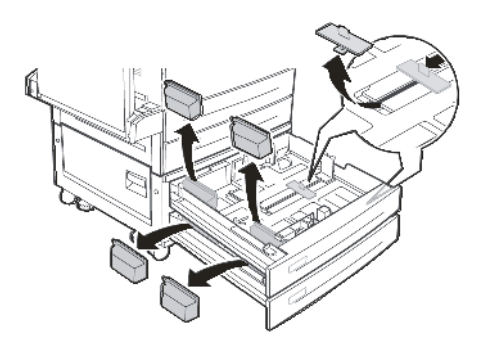

9. Slide both drawers back into the Paper Feeder.

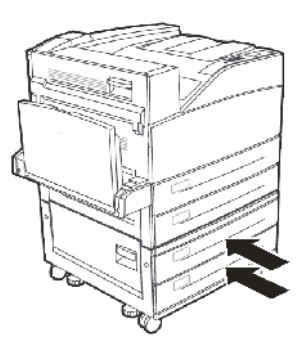

**10.** Remove printer drawer 3.

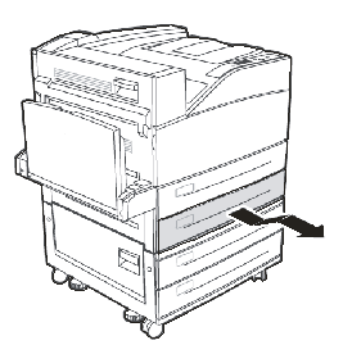

B930 Reference Guide> 183

**11.** Insert the 2 locking screws, turning clockwise to secure the printer to the Feeder.

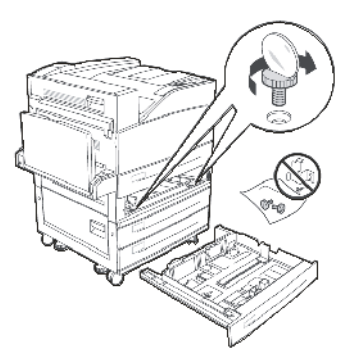

**12.** Replace drawer 3 back in the printer.

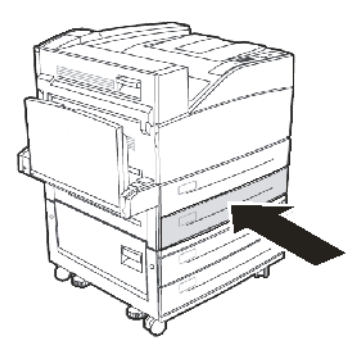

**13.** Remove the printer Interface Panel Cover (1), connect the 2 Tray Module Interface Connector (2) and replace the printer Interface Panel Cover (3).

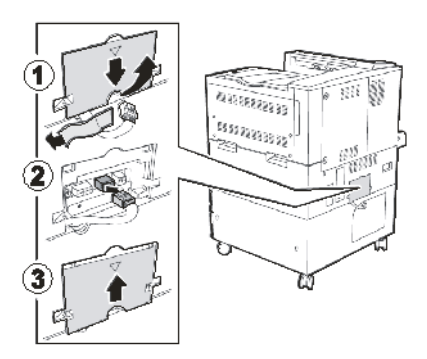

- **14.** Connect the power cord.
- **15.** Turn on the power switch of the laser printer.

## HIGH CAPACITY FEEDER

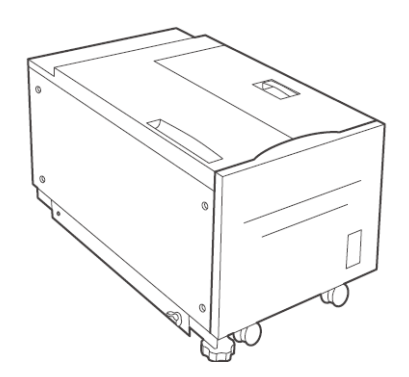

- **1.** Switch OFF the printer power.
- 2. Remove the power cord from the printer.

**3.** Unpack the Paper Feeder and remove cushioning materials.

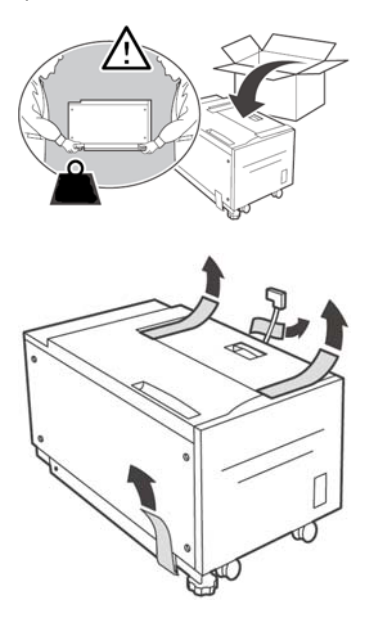

4. Slide the drawer out of the Paper Feeder.

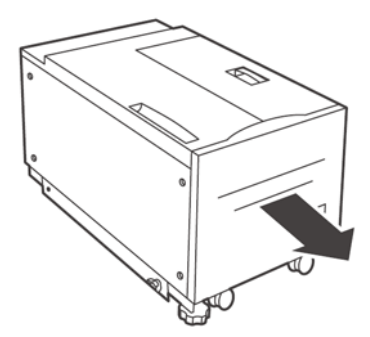

**5.** Remove the packing material from the feeder drawer.

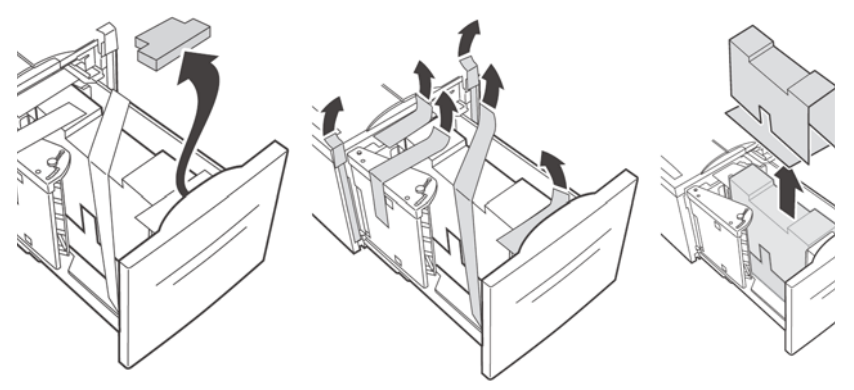

6. Slide the drawer back into the feeder.

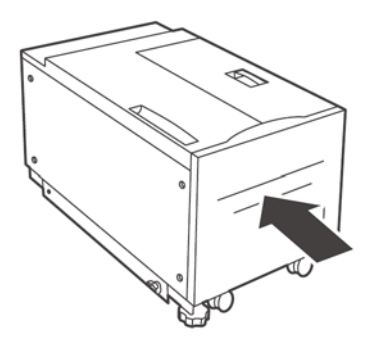

7. Install the mounting bracket.

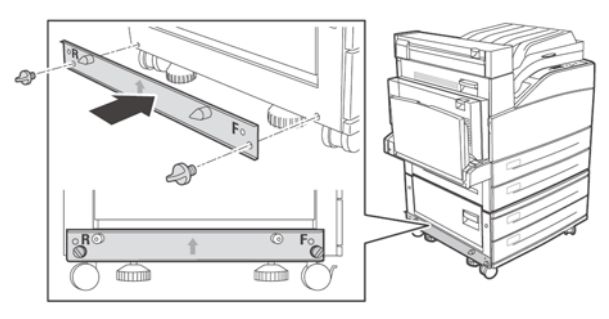

**8.** Slide the High Capacity Feeder to the mounting plate guiding it on the locating pin until it latches.

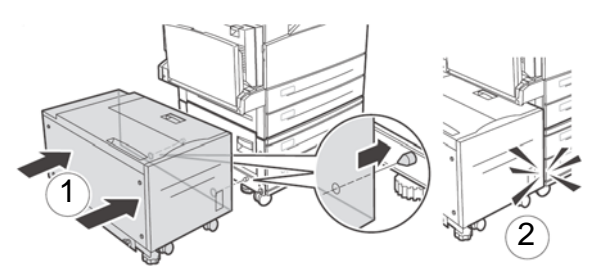

**9.** Remove the shipping hardware and discard.

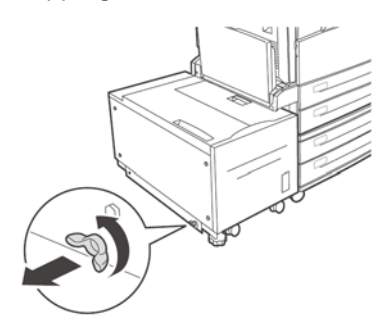

**10.** Adjust the feet on the feeder assembly to set the feeder position parallel to the printer.

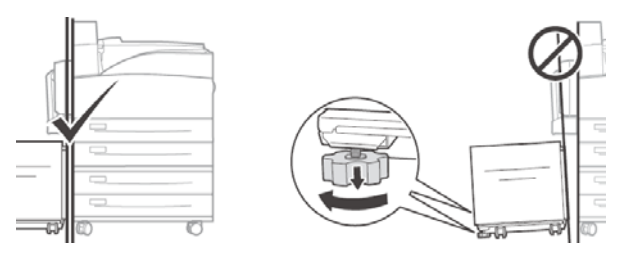

**11.** Connect the feeder power cord into the printer accessory outlet.

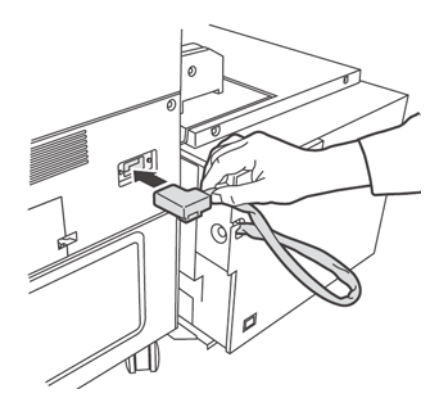

**12.** Slide the drawer out of the feeder.

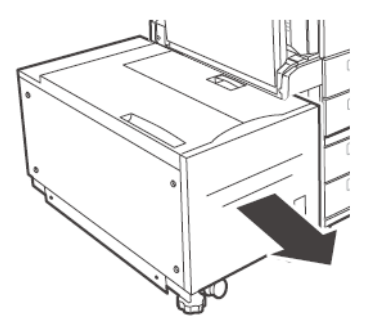

**13.** Remove the shipping screws.

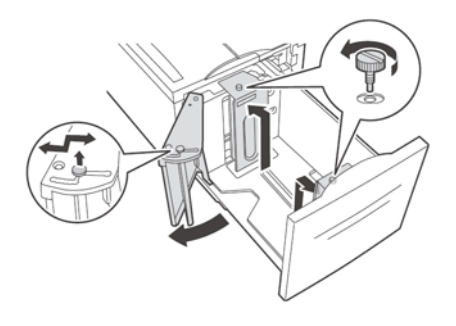

**14.** Adjust the feeder paper size guides.

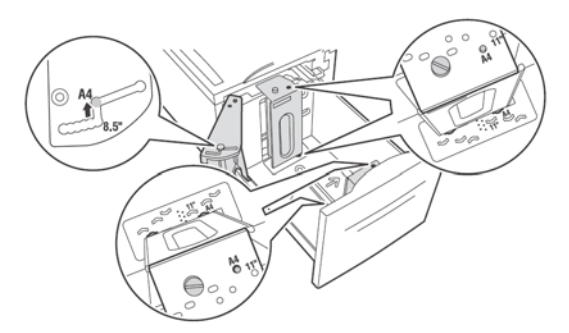

**15.** Load the paper tray.

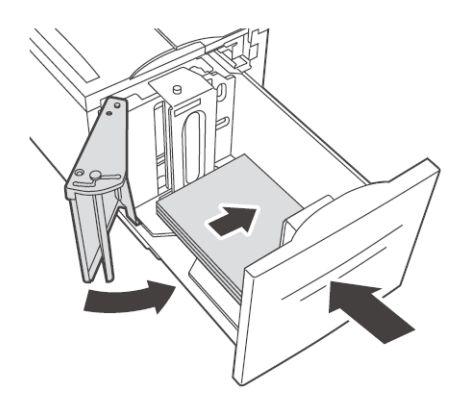

- **16.** Connect the power cord.
- **17.** Turn on the power switch of the laser printer.

#### **3500 Sheet Finisher**

The finisher provides a main 3000 sheet lower stacker and a top 500 sheet stacker. It also provides a stapler for up to 50 sheets of standard paper and a hole punch. In Europe the punch has a 2 hole and a 4 hole capability while in the Americas, the punch is a 3 hole punch

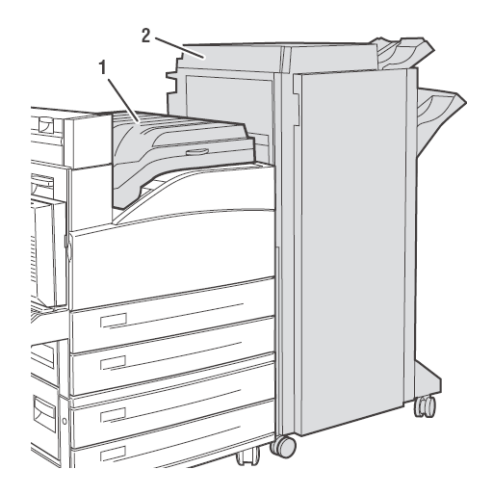

- **1.** Switch OFF the printer power.
- 2. Remove the power cord from the printer.
- **3.** Unpack the Horizontal Transport and position on top of the printer.

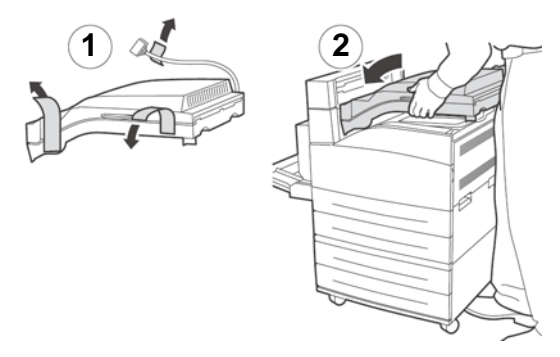

**4.** Insert the 2 mounting screws to secure the Horizontal Transport.

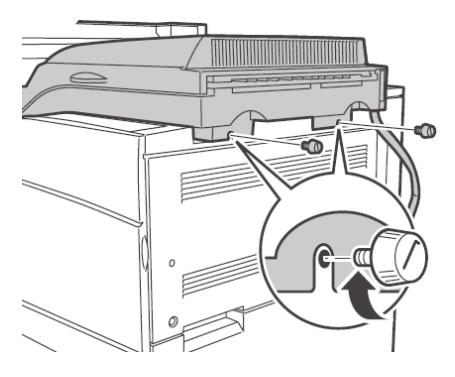

**5.** The guides from the printer itself must be moved to the Exit 2 module.

The guides are a two pieces of rubber and plastic that assist in stacking to the top of the printer. When installing the Horizontal Transport this guide needs to be moved from the body of the printer up to the Exit 2 module included with the duplex.

**6.** Place the mounting bracket in position.

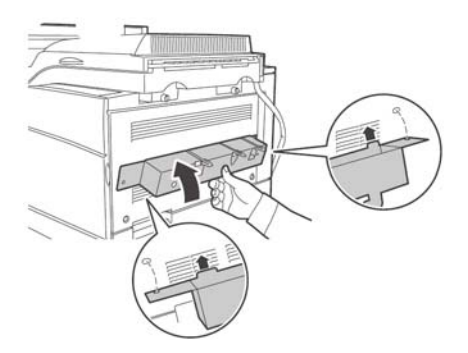

7. Insert the 2 mounting screws to secure the bracket.

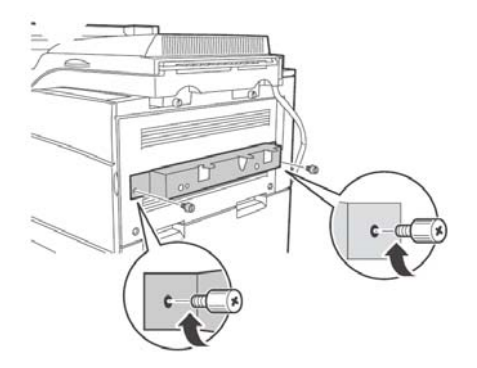

8. Remove all the packing materials from the Finisher.

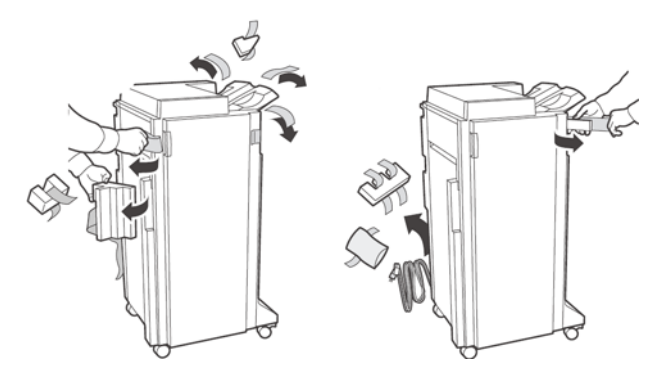

**9.** Slide the Finisher into position engaging the latching hardware

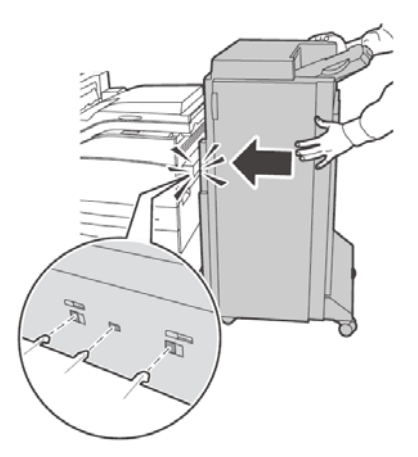

**10.** Insert the Stacker Lower catch tray.

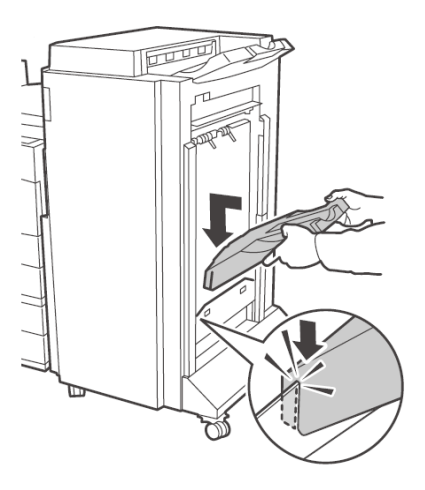

**11.** Remove the access cover and plug in the Finisher interface cable.

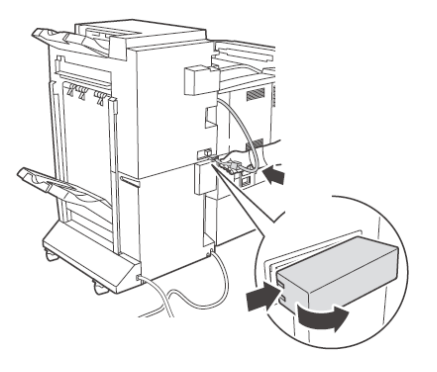

**12.** Remove the printer interface cover.

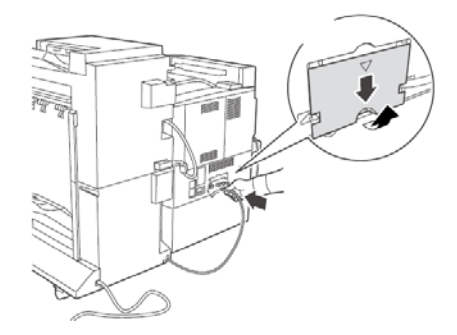

**13.** Connect the interface connector and replace the cover.

![](_page_196_Picture_5.jpeg)

**14.** Connect Finisher power cord to the printer accessory power connection.

![](_page_197_Figure_1.jpeg)

**15.** Level the Finisher making it parallel to the printer.

![](_page_197_Figure_3.jpeg)

**16.** Open the Finisher door.

![](_page_198_Picture_1.jpeg)

**17.** Remove the internal tags and shipping brackets.

![](_page_198_Picture_3.jpeg)

**18.** Move the catch to the right.

![](_page_199_Picture_1.jpeg)

19. Insert the staple module

![](_page_199_Picture_3.jpeg)

**20.** Unpack the paper punch waste container.

![](_page_200_Picture_1.jpeg)

21. Insert the punch waste Dust container

![](_page_200_Figure_3.jpeg)

22. Fully seat into position.

![](_page_201_Figure_1.jpeg)

23. Close the Finisher door.

![](_page_201_Picture_3.jpeg)

### HARD DISK OPTION

- **1.** Carefully review the safety precautions in the front of this guide before starting this installation procedure.
- **2.** Ensure that the printer power switch is set to the OFF [O] position.
- **3.** Disconnect the power cord from the printer.
- 4. Remove side cover from printer.

![](_page_202_Picture_5.jpeg)

**5.** Turn thumbscrews on controller assembly counter clockwise until loose and gently pull cover towards you to remove from printer.

![](_page_202_Picture_7.jpeg)

**6.** Carefully insert the Hard Drive into the socket, being careful not to damage the fragile pins.

![](_page_203_Picture_1.jpeg)

**7.** Seat the Hard Drive over the locating pins and push firmly to seat the unit.

![](_page_203_Figure_3.jpeg)

- 8. Reinstall the side covers in reverse order.
- **9.** Connect the power cord to the wall outlet.Turn the printer power switch to the ON [I] position.

### INSTALLING THE MEMORY OPTION AND COMPACT FLASH

- **1.** Ensure that the printer power switch is set to the OFF [O] position.
- **2.** Disconnect the power cord from the printer.
- 3. Remove side cover from printer.

![](_page_204_Picture_4.jpeg)

4. Turn screws on controller assembly counter clockwise until loose and gently pull cover towards you to remove from printer.

![](_page_204_Picture_6.jpeg)

5. Carefully insert a DDR Memory module which is compatible with your printer into the slot as shown below. When properly

seated, gently push down on the module until the side braces close onto the ends of the RAM module.

![](_page_205_Picture_1.jpeg)

The Compact Flash is inserted in a similar manner.

- 6. Reinstall the side covers in reverse order.
- 7. Connect the power cord to the wall outlet.
- **8.** Turn the printer power switch to the ON [I] position.

# **OPERATOR PANEL**

This Appendix provides a description of Operator Panel Menu and menu item. Navigate to items as described in "Embedded Web Server" on page 18.

| MENU                | PARAMETER       | VALUE                                                    | DEFAULT   | DESCRIPTION                                                                                             |
|---------------------|-----------------|----------------------------------------------------------|-----------|----------------------------------------------------------------------------------------------------|
| Print Jobs<br>Menu  |                 |                                                          |           |                                                                                                    |
|                     | Password        | 0000-9999                                                | 0000      | Prints jobs stored on<br>printer. Used for<br>Secure Print, Stored<br>Job, Proof Print and<br>Timed Job |
| Information<br>Menu | Print Menu Map  | Execute                                                  | Execute   | Prints the menu map                                                                                     |
|                     | Print PCL Fonts | Execute                                                  | Execute   | Prints the PCL font<br>list                                                                             |
|                     | Print PS Fonts  | Execute                                                  | Execute   | Prints the PS font list                                                                                 |
|                     | Print FX Fonts  | Execute                                                  | Execute   | Prints the FX font list                                                                                 |
|                     | Print Demo      | Execute                                                  | Execute   | Prints the demo page                                                                                    |
|                     | Print Usage Rep | Execute                                                  | Execute   | Prints the usage report                                                                                 |
| Print Menu          |                 |                                                          |           |                                                                                                    |
|                     | Copies          | 1-999                                                    | 1         | Set the number of copies printed                                                                        |
|                     | Duplex          | On/Off                                                   | Off       | Enable duplex printing                                                                                  |
|                     | Duplex Binding  | Long Edge/<br>Short Edge                                 | Long Edge | Choose the bind edge<br>during duplex<br>printing                                                       |
|                     | Paper Feed      | Tray 1<br>Tray 2<br>Tray 3<br>Tray 4<br>Tray 5<br>Tray 6 | Tray 1    | Select default paper<br>source tray                                                                     |
|                     | Orientation     | Portrait/<br>Land-<br>scape                              | Portrait  | Set print orientation                                                                                   |

| MENU | PARAMETER           | VALUE                                                           | DEFAULT                                                                                                    | DESCRIPTION                                                                          |
|------|---------------------|-----------------------------------------------------------------|----------------------------------------------------------------------------------------------------|--------------------------------------------------------------------------------------|
|      | Lines per Page      | 5-128                                                           | 57-Executive<br>39-Monarch<br>Envelope<br>51-Com10<br>Envelope<br>46-DL<br>Envelope<br>47-Com9<br>Envelope<br>29-A6<br>43-A5<br>45-<br>Statement<br>54-B5<br>60-Letter<br>64-A4<br>71-Legal13<br>78-Legal14 | Set number of lines<br>per page                                                      |
|      | Auto Tray Switch    | On/Off                                                          | On                                                                                                    | Enable auto switch of<br>paper tray                                                  |
|      | Separator Page      | Off<br>Tray 1<br>Tray 2<br>Tray 3<br>Tray 4<br>Tray 5<br>Tray 6 | Off                                                                                                    | Select the paper<br>source tray for the<br>separator page.                           |
|      | Resolution          | 600 dpi<br>1200 dpi                                             | 600 dpi                                                                                                    | Select print resolution                                                              |
|      | Print Density       | 1-7                                                             | 4                                                                                                    | Set the print density                                                                |
|      | Toner Saver<br>Mode | On/Off                                                          | Off                                                                                                    | Use less toner. 10 pt<br>characters print<br>legibly, but 8 pt<br>characters do not. |
|      | Output Tray         | Standard<br>Top Bin                                             | Standard<br>Top Bin                                                                                                    | Output paper tray                                                                    |
|      | Output Linking      | On/Off                                                          | On                                                                                                    | Enables output<br>linking                                                            |
|      | Hole Punch          | On/Off                                                          | Off                                                                                                    | Enables hole<br>punching                                                             |
|      | Staple Mode         | On/Off                                                          | Off                                                                                                    | Enables stapling                                                                     |
|      | White Page Skip     | Enable<br>Disable                                               | Disable                                                                                                    | Enable skipping of<br>blank pages                                                    |

| MENU       | PARAMETER            | VALUE                                                                                                    | DEFAULT   | DESCRIPTION          |
|------------|----------------------|----------------------------------------------------------------------------------------------------|-----------|----------------------|
|            | Job Offset           | On/Off                                                                                                    | On        | Group printed jobs   |
|            | Auto Resize          | Enable<br>Disable                                                                                                    | Disable   | Automatically resize |
|            | Media Check          | Enable<br>Disable                                                                                                    | Disable   | Check media size     |
| Media Menu |                      |                                                                                                    |           |                      |
|            | Tray 1 Paper<br>Size | Executive<br>DL<br>Envelope<br>C5<br>Envelope<br>A5<br>Statement<br>B5<br>Letter<br>A4<br>Legal13<br>Legal14<br>Custom                      | Letter/A4 | Set the media size   |
|            | Tray 2 Paper<br>Size | Same as<br>tray 1                                                                                                    | Letter/A4 | Set the media size   |
|            | Tray 3 Paper<br>Size | Same as<br>tray 1                                                                                                    | Letter/A4 | Set the media size   |
|            | Tray 4 Paper<br>Size | Same as<br>tray 1                                                                                                    | Letter/A4 | Set the media size   |
|            | Tray 1 Media<br>Type | Plain<br>Transpar-<br>ency<br>Pre-<br>punched<br>Letterhead<br>Colored<br>Preprinted<br>Bond<br>Label<br>Card Stock<br>Postcard<br>Envelope | Plain     | Set the media type   |
|            | Tray 2 Media<br>Type | Same as<br>tray 1                                                                                                    | Plain     | Set the media type   |
|            | Tray 3 Media<br>Type | Same as<br>tray 1                                                                                                    | Plain     | Set the media size   |

| MENU | PARAMETER                                   | VALUE                                                                                                    | DEFAULT                                  | DESCRIPTION                                              |
|------|---------------------------------------------|----------------------------------------------------------------------------------------------------|------------------------------------------|----------------------------------------------------------|
|      | Tray 4 Media<br>Type                        | Same as<br>tray 1                                                                                                    | Plain                                    | Set the media type                                       |
|      | Tray 1 Use<br>Custom                        | Yes<br>No                                                                                                    | No                                       | Set the media size                                       |
|      | Tray 2 Use<br>Custom                        | Yes<br>No                                                                                                    | No                                       | Set the media size                                       |
|      | Tray 3 Use<br>Custom if two-<br>tray feeder | Yes<br>No                                                                                                    | No                                       | Set the media size                                       |
|      | Tray 4 Use<br>Custom if two-<br>tray feeder | Yes<br>No                                                                                                    | No                                       | Set the media size                                       |
|      | Tray 5 Paper<br>Size                        | Executive<br>Monarch<br>Envelope<br>Com10<br>Envelope<br>C5<br>Envelope<br>Com9<br>Envelope<br>A6<br>A5<br>Statement<br>B5<br>Letter<br>A4<br>Legal13<br>Legal14<br>Custom | Letter/A4                                | Set the media size                                       |
|      | Tray 5 Media<br>Type                        | Same as<br>tray 1                                                                                                    | Plain                                    | Set the media type                                       |
|      | Tray 6 Paper<br>Size                        | Letter<br>A4<br>Executive<br>B5                                                                                                    | Letter/A4                                | Set the media size                                       |
|      | Tray 6 Media<br>Type                        | Same as<br>tray 1                                                                                                    | Plain                                    | Set the media type                                       |
|      | Unit of Measure                             | Inches/<br>Millimetres                                                                                                    | Inches (US)<br>Millimeter(Ot<br>herwise) | Select unit of<br>measure used for<br>Custom Paper Sizes |

| MENU               | PARAMETER                | VALUE                                         | DEFAULT             | DESCRIPTION                                                      |
|--------------------|--------------------------|-----------------------------------------------|---------------------|------------------------------------------------------------------|
|                    | Tray 1 Y<br>Dimension    | 182 - 432<br>mm(7.16 -<br>17 in.)             | 8.5 in<br>(216 mm)  | Set the paper width                                              |
|                    | Tray 1 XY<br>Dimension   | 140 - 297<br>mm(5.5 -<br>11.70 in.)           | 11.00 in<br>(279mm) | Set the paper length                                             |
|                    | Tray 2 Y<br>Dimension    | 182 - 432<br>mm(7.16 -<br>17 in.)             | 8.5 in<br>(216 mm)  | Set the paper width                                              |
|                    | Tray 2 X<br>Dimension    | 140 - 297<br>mm(5.5 -<br>11.70 in.)           | 11.00 in<br>(279mm) | Set the paper length                                             |
|                    | Tray 3 Y<br>Dimension    | 182 - 432<br>mm(7.16 -<br>17 in.)             | 8.5 in<br>(216 mm)  | Set the paper width                                              |
|                    | Tray 3 X<br>Dimension    | 140 - 297<br>mm(5.5 -<br>11.70 in.)           | 11.00 in<br>(279mm) | Set the paper length                                             |
|                    | Tray 4 Y<br>Dimension    | 182 - 432<br>mm(7.16 -<br>17 in.)             | 8.5 in<br>(216 mm)  | Set the paper width                                              |
|                    | Tray 4 X<br>Dimension    | 140 - 297<br>mm(5.5 -<br>11.70 in.)           | 11.00 in<br>(279mm) | Set the paper length                                             |
|                    | Tray 5 X<br>Dimension    | 89 - 297<br>mm(3.5 -<br>11.70 in.)            | 279mm               | Set the paper width                                              |
|                    | Tray 5 Y<br>Dimension    | 98 -432<br>mm(3.87 -<br>17 in.)               | 216mm               | Set the paper length                                             |
| Sys Config<br>Menu | Personality              | Auto<br>Emulation<br>PCL<br>Postscript3<br>FX | Auto<br>Emulation   |                                                                  |
|                    | Language                 | English<br>Other                              | English             |                                                                  |
|                    | PS System Start          |                                               |                     |                                                                  |
|                    | Power Save<br>Delay Time | 5, 10, 30,<br>60, 120                         | <del>10</del> 5     | Set delay time in<br>minutes for printer to<br>enter power saver |

| MENU             | PARAMETER          | VALUE                                                     | DEFAULT           | DESCRIPTION                                         |
|------------------|--------------------|-----------------------------------------------------------|-------------------|-----------------------------------------------------|
|                  | Low Toner          | Continue<br>Stop                                          | Stop              |                                                     |
|                  | Wait Timeout       | 0-99999<br>Seconds                                        | 20                |                                                     |
|                  | Print PS Error     | On/Off                                                    | Off               | Prints a page with<br>postscript errors             |
|                  | Sleep Mode<br>Time | 30, 60,<br>120, 180                                       | <del>60</del> 30  | Amount of minutes<br>before entering sleep<br>mode. |
|                  | Edge-to-edge       | On/Off                                                    | Off               | Prints to the edge of paper                         |
| PCL<br>Emulation | Font Source        | Internal<br>Compact<br>Flash<br>User Flash<br>Disk Drive  | Internal          |                                                     |
|                  | Font Number        | Available<br>Fonts                                        | 50                | Default font number                                 |
|                  | Symbol Set         | Symbol<br>Set<br>See Chapt<br>3 for list                  | 10U:PC-8<br>CP437 | Available Symbol<br>sets                            |
|                  | Font Pitch         | 0.08-<br>100.00                                           | 10                | Default font pitch                                  |
|                  | CR Function        | CR<br>CR+LF                                               | CR                |                                                     |
|                  | LF Function        | LF<br>LF+CR                                               | LF                | Printer action on line feed                         |
|                  | A4 Print Width     | 78<br>Columns<br>80<br>Columns                            | 78 Columns        | Default A4 width                                    |
|                  | Print Area         | Normal<br>Expanded                                        | Normal            | Print boundaries                                    |
| FX<br>Emulation  | Character Pitch    | 10 cpi<br>12 cpi<br>17 cpi<br>20 cpi<br>Proportion-<br>al | 10 cpi            | Default font pitch                                  |

| MENU             | PARAMETER      | VALUE                                                  | DEFAULT            | DESCRIPTION                                                              |
|------------------|----------------|--------------------------------------------------------|--------------------|--------------------------------------------------------------------------|
|                  | Character Set  | Set-1,<br>Set-2                                        | Set-2              | Default character set                                                    |
|                  | Symbol Set     | Available<br>Symbol<br>sets<br>See Chapt<br>3 for list | 10U: PC-8<br>CP437 | Default font                                                             |
|                  | Letter O Style | Enable<br>Disable                                      | Disable            | Selects replacing<br>¢(9b) and ¥(9D) with<br>(ou) (zero)<br>respectively |
|                  | Zero Character | Normal,<br>Slashed                                     | Normal             | Selects not slashed<br>or slashed zero<br>character.                     |
|                  | Line Pitch     | 6 lpi<br>8 lpi                                         | 6 lpi              | Default lines per inch                                                   |
|                  | CR Function    | CR<br>CR+LF                                            | CR                 | Printer action on<br>carriage return                                     |
|                  | Line Length    | 80<br>Column,<br>136<br>Column                         | 80 Column          | Characters per line.                                                     |
|                  | Form Length    | 11 inch<br>11.7 inch<br>12 inch                        | 11 inch            | Set length of paper                                                      |
|                  | TOF Position   | 0.0 inch<br>0.1 inch<br>1.0 inch                       | 0 inch             | Downward shift of<br>image                                               |
|                  | Left Margin    | 0.0 inch<br>0.1 inch<br>1.0 inch                       | 0 inch             | Right shift of image                                                     |
|                  | Fit To Letter  | Enable<br>Disable                                      | Disable            | Enable fit of image to paper size                                        |
|                  | Text Height    | Same,<br>Diff                                          | Same               | Selects text height to remain uniform or to differ.                      |
| Parallel<br>Menu | Parallel       | Enable<br>Disable                                      | Enable             | Enable port                                                              |

| MENU        | PARAMETER          | VALUE                                                             | DEFAULT | DESCRIPTION                       |
|-------------|--------------------|-------------------------------------------------------------------|---------|-----------------------------------|
|             | BI-Direction       | Enable<br>Disable                                                 | Enable  | Enable bi-direction communication |
|             | PS Protocol        | ASCII<br>RAW                                                      | ASCII   | PS Protocol                       |
| Serial Menu | Serial             | Enable<br>Disable                                                 | Enable  |                                   |
|             | Communications     |                                                                   |         |                                   |
|             | Baud-Rate          | 1200<br>2400<br>4800<br>9600<br>19200<br>38400<br>57600<br>115200 | 9600    | Serial baud rate                  |
|             | Data Bits          | 8<br>7                                                            | 8       | Serial data bits                  |
|             | Stop Bits          | 1<br>2                                                            | 1       | Serial stop bits                  |
|             | Parity             | None<br>Even<br>Odd                                               | None    | Serial parity                     |
|             | DTR Ready/Busy     | On/Off                                                            | Off     | Serial Signal                     |
|             | DTR Onl/Offl       | On/Off                                                            | Off     | Serial Signal                     |
|             | DTR Error          | On/Off                                                            | Off     | Serial Signal                     |
|             | RTS Ready/Busy     | On/Off                                                            | Off     | Serial Signal                     |
|             | RTS Onl/Offl       | On/Off                                                            | Off     | Serial Signal                     |
|             | RTS Error          | On/Off                                                            | Off     | Serial Signal                     |
|             | XON Ready/<br>Busy | On/Off                                                            | On      | Serial Signal                     |
|             | XON Onl/Offl       | On/Off                                                            | On      | Serial Signal                     |
|             | XON Error          | On/Off                                                            | Off     | Serial Signal                     |
|             | DTR Polarity       | High<br>Low                                                       | High    | Serial Signal                     |
|             | RTS Polarity       | High<br>Low                                                       | High    | Serial Signal                     |

| MENU     | PARAMETER               | VALUE                                                                                                   | DEFAULT           | DESCRIPTION         |
|----------|-------------------------|----------------------------------------------------------------------------------------------------|-------------------|---------------------|
|          | Robust XON              | On/Off                                                                                                  | Off               | Serial Signal       |
|          | Serial PS-<br>Protocol  | ASCII<br>RAW                                                                                            | ASCII             | PS Protocol         |
| USB Menu |                         |                                                                                                    |                   |                     |
|          | USB                     | Enable<br>Disable                                                                                       | Enable            | Enable port         |
|          | USB PS Protocol         | ASCII<br>RAW                                                                                            | ASCII             | PS Protocol         |
| Network  |                         |                                                                                                    |                   |                     |
|          | System Contact          |                                                                                                    |                   |                     |
|          | System Name             |                                                                                                    |                   |                     |
|          | System Location         |                                                                                                    |                   |                     |
|          | Printer Asset<br>Number |                                                                                                    |                   |                     |
|          | TCP / IP                | Enable<br>Disable                                                                                       | Enable            | Enable port         |
|          | Netware                 | Enable<br>Disable                                                                                       | Enable            |                     |
|          | EtherTalk               | Enable<br>Disable                                                                                       | Enable            | Enable port         |
|          | HUB Link Setting        | Auto<br>Negotiate<br>10 Base-T<br>Full<br>10 Base-T<br>Half<br>100 Base-T<br>Full<br>100 Base-T<br>Half | Auto<br>Negotiate | Hub link setting    |
|          | IP Address              | Specified                                                                                               | Specified         | Set by user or DHCP |
|          | Subnet (Mask)           | Specified                                                                                               | Specified         | Set by user or DHCP |
|          | Gateway<br>Address      | Specified                                                                                               | Specified         | Set by user or DHCP |
|          | Host Name               |                                                                                                    |                   |                     |

| MENU | PARAMETER                 | VALUE                                                     | DEFAULT    | DESCRIPTION |
|------|---------------------------|-----------------------------------------------------------|------------|-------------|
|      | IP Address Set            | Automatic<br>Manual                                       | Automatic  | Enable DHCP |
|      | mDNS                      |                                                           |            |             |
|      | mDNS Host<br>Name         |                                                           |            |             |
|      | mDNS Service<br>Name      |                                                           |            |             |
|      | Current Settings          |                                                           |            |             |
|      | Netware Mode              |                                                           |            |             |
|      | Netware Frame             | Auto-sense<br>802.3<br>Ethernet II<br>802.2 snap<br>802.2 | Auto-sense |             |
|      | PServer Mode<br>Settings  |                                                           |            |             |
|      | Print Server<br>Name      |                                                           |            |             |
|      | NDS Tree Name             |                                                           |            |             |
|      | NDS Context               |                                                           |            |             |
|      | Job Poll Interval         |                                                           |            |             |
|      | NPRINTER Mode<br>Settings |                                                           |            |             |
|      | Print Server SAP<br>Name  |                                                           |            |             |
|      | Remote Printer<br>Number  |                                                           |            |             |
|      | EtherTalk                 | Enable<br>Disable                                         | Enable     |             |
|      | EtherTalk Zone<br>Name    |                                                           |            |             |
|      | EtherTalk Printer<br>Name |                                                           |            |             |
|      | SMTP Send                 |                                                           |            |             |
| MENU                     | PARAMETER                   | VALUE             | DEFAULT | DESCRIPTION |
|--------------------------|-----------------------------|-------------------|---------|-------------|
|                          | SMTP Server<br>Name         |                   |         |             |
|                          | Printer Email<br>Address    |                   |         |             |
|                          | Alert Settings<br>Options   |                   |         |             |
|                          | Select Version              |                   |         |             |
|                          | Disable                     |                   |         |             |
|                          | SNMP Read<br>Community      |                   |         |             |
|                          | SNMP Write community        |                   |         |             |
|                          | Trap Community              |                   |         |             |
|                          | Printer Trap<br>Address     |                   |         |             |
|                          | Printer Trap<br>Assignments |                   |         |             |
|                          | Web                         | Enable<br>Disable | Enable  |             |
|                          | SNMP                        | Enable<br>Disable | Enable  |             |
|                          | PS Protocol                 |                   | ASCII   |             |
|                          | HTTP Port                   |                   | 80      |             |
| System<br>Adjust<br>Menu |                             |                   |         |             |
|                          | PCL Tray 1 ID#              | 0-9999            | 1       | PCL tray ID |
|                          | PCL Tray 2 ID#              | 0-9999            | 4       | PCL tray ID |
|                          | PCL Tray 3 ID#              | 0-9999            | 5       | PCL tray ID |
|                          | PCL Tray 4 ID#              | 0-9999            | 20      | PCL tray ID |
|                          | PCL Tray 5 ID#              | 0-9999            | 8       | PCL tray ID |
|                          | PCL Tray 6 ID#              | 0-9999            | 21      | PCL tray ID |

| MENU             | PARAMETER             | VALUE                                                  | DEFAULT           | DESCRIPTION                     |  |  |  |  |  |  |
|------------------|-----------------------|--------------------------------------------------------|-------------------|---------------------------------|--|--|--|--|--|--|
|                  | PCL Auto ID#          | 0-9999                                                 | 7                 | PCL tray ID                     |  |  |  |  |  |  |
|                  | Hex Dump              | Enable<br>Disable                                      | Disable           | Hex Dump                        |  |  |  |  |  |  |
| Date/Time        | Month                 | January -<br>December                                  | Current<br>Month  | Month                           |  |  |  |  |  |  |
|                  | Day                   | 1-31                                                   | Current Day       | Day                             |  |  |  |  |  |  |
|                  | Year                  | 2000-2099                                              | Current Year      | Year                            |  |  |  |  |  |  |
|                  | Hour                  | Midnight<br>1 AM – 11<br>AM<br>Noon<br>1 PM – 11<br>PM | Current Hour      | Hour                            |  |  |  |  |  |  |
|                  | Minute                | 0-59                                                   | Current<br>Minute | Minute                          |  |  |  |  |  |  |
|                  | Second                | 0-59                                                   | Current<br>Second | Second                          |  |  |  |  |  |  |
|                  | GMT Offset/<br>Hours  | +12 to -12                                             | 0                 | GMT Offset                      |  |  |  |  |  |  |
|                  | GMT Offset/Mins       | 0 & 30                                                 | 0                 | GMT Offset                      |  |  |  |  |  |  |
|                  | Daylight Saving       | On/Off                                                 | Off               | Enable daylight<br>savings time |  |  |  |  |  |  |
| Mainten-<br>ance | Menu Reset            | Execute                                                | Execute           | Reset menu to default           |  |  |  |  |  |  |
|                  | Reset Printer         | Execute                                                | Execute           | Reset menu to<br>default        |  |  |  |  |  |  |
|                  | Reset Network<br>Card | Execute                                                | Execute           | Reset menu to<br>default        |  |  |  |  |  |  |
| Usage            | Page Count            |                                                        | Current<br>count  | Total prints produced           |  |  |  |  |  |  |
|                  | Toner                 | 0% -<br>100%                                           | Current level     | Percentage of toner remaining   |  |  |  |  |  |  |
|                  | Usage Count           |                                                        | Current<br>count  | Usage record                    |  |  |  |  |  |  |
|                  | Tray 1 Level          | Full, 3/4,<br>1/2, 1/4,<br>Empty                       | Current level     | Paper supply level              |  |  |  |  |  |  |

| MENU              | PARAMETER                    | VALUE                                           | DEFAULT                                         | DESCRIPTION                               |  |  |  |  |  |  |  |
|-------------------|------------------------------|-------------------------------------------------|-------------------------------------------------|-------------------------------------------|--|--|--|--|--|--|--|
|                   | Tray 2 Level                 | Full, 3/4,<br>1/2, 1/4,<br>Empty                | Current level                                   | Paper supply level                        |  |  |  |  |  |  |  |
|                   | Tray 3 Level                 | Full, 3/4,<br>1/2, 1/4,<br>Empty                | Current level                                   | Paper supply level                        |  |  |  |  |  |  |  |
|                   | Tray 4 Level                 | Full, 3/4,<br>1/2, 1/4,<br>Empty                | Current level                                   | Paper supply level                        |  |  |  |  |  |  |  |
|                   | Tray 5 Level                 | OK, Empty                                       | Current level                                   | Paper supply level                        |  |  |  |  |  |  |  |
|                   | Tray 6 Level                 | Full, 3/4,<br>1/2, 1/4,<br>Empty                | Current level                                   | Paper supply level                        |  |  |  |  |  |  |  |
|                   | Standard Top<br>BIn          | OK<br>Full                                      | Current<br>Level                                | Paper level                               |  |  |  |  |  |  |  |
|                   | Stacker Top Lvl              | Empty<br>Not Empty<br>Full                      | Current<br>Level                                | Paper level                               |  |  |  |  |  |  |  |
|                   | Stacker Main Lvl             | XX%                                             | Current<br>Level                                | Paper level                               |  |  |  |  |  |  |  |
| Flash Menu        |                              |                                                 |                                                 |                                           |  |  |  |  |  |  |  |
|                   | Delete                       | Files                                           | Selected File                                   | Delete file                               |  |  |  |  |  |  |  |
|                   | Print                        | Files                                           | Selected File                                   | Print file                                |  |  |  |  |  |  |  |
|                   | User Flash<br>Summary        | Execute                                         | Execute                                         | Print media info and directory            |  |  |  |  |  |  |  |
|                   | Format User<br>Flash         | Execute                                         | Execute                                         | Format media                              |  |  |  |  |  |  |  |
| Job<br>Accounting | Job Accounting               | Yes<br>No                                       | No                                              |                                           |  |  |  |  |  |  |  |
|                   | Print Job<br>Accounting Info | Print Info                                      | Execute                                         | Execute                                   |  |  |  |  |  |  |  |
|                   | Reset Job<br>Accounting Info |                                                 |                                                 |                                           |  |  |  |  |  |  |  |
| Spooling          | Start Spooling               | Enable<br>spooling to<br>Flash or<br>Hard drive | Enable<br>spooling to<br>Flash or<br>Hard drive | Enable spooling to<br>Flash or Hard drive |  |  |  |  |  |  |  |

| MENU                     | PARAMETER                    | VALUE               | DEFAULT             | DESCRIPTION                            |
|--------------------------|------------------------------|---------------------|---------------------|----------------------------------------|
|                          | Stop Spooling                | Disable<br>spooling | Disable<br>spooling | Disable spooling                       |
|                          | Destination                  | User Flash<br>Disk  | User Flash          | Spool device                           |
| Save/<br>Restore         | Save Menu                    |                     |                     |                                        |
|                          | Restore Menu<br>(Menu Reset) |                     |                     |                                        |
| Disk Menu                |                              |                     |                     |                                        |
|                          | Delete                       | Files               | Selected File       | Delete file                            |
|                          | Print                        | Files               | Selected File       | Print file                             |
|                          | Disk Summary                 | Execute             | Execute             | Print media info and directory         |
|                          | Format Disk                  | Execute             | Execute             | Format media                           |
|                          | Data Security                | On/Off              | Off                 | Overwrite delete data with random data |
| Compact<br>FLASH<br>Menu |                              |                     |                     |                                        |
|                          | Delete                       | Files               | Selected File       | Delete file                            |
|                          | Print                        | Files               | Selected File       | Print file                             |
|                          | CFLASH<br>Summary            | Execute             | Execute             | Print media info and directory         |
|                          | Format Comp<br>FLASH         | Execute             | Execute             | Format media                           |
|                          | Data Security                | On/Off              | Off                 | Overwrite delete data with random data |
| Send File                | Select File                  |                     |                     | Send file without application          |

## **S**PECIFICATIONS

| Print Speed                                    | 50 pages per minute A4                                                                                                    |  |  |  |  |  |
|------------------------------------------------|----------------------------------------------------------------------------------------------------|--|--|--|--|--|
| Print Method                                   | Electrophotographic laser                                                                                                    |  |  |  |  |  |
| Processor                                      | MIPS R7000 600Mhz                                                                                                    |  |  |  |  |  |
| Resolution (dpi)                               | 600 X 600 and 1200 X 1200                                                                                                    |  |  |  |  |  |
| Time to first Page                             | 3 seconds ready mode 7 seconds standby                                                                                              |  |  |  |  |  |
| Memory                                         | 256 MB expandable to 768 MB                                                                                                    |  |  |  |  |  |
| Standard Connectivty                           | Parallel (Bi-directional IEEE 1284), USB (v 2.0),<br>Ethernet 10/100baseTSerial RS 232                                              |  |  |  |  |  |
| Optional Connectivity                          | 1 GB Ethernet                                                                                                    |  |  |  |  |  |
| Standard Emulation                             | PCL 5C/PCL6, Adobe PostScript 3, Epson FX-80,<br>Adobe PDF (1.3)                                                                    |  |  |  |  |  |
| Fonts                                          | 136 Adobe PostScript, 86 PCL                                                                                                    |  |  |  |  |  |
| STD Paper Handling                             | 100 sheet multi-purpose feeder (MPF) + 2 x 500 sheet universal A3 cassette                                                          |  |  |  |  |  |
| Optional Paper Handling                        | universal feeder - 2 x 500 sheets of up to A3, A4/<br>Letter feeder - 1200 + 800 sheets. 6th High<br>Capacity feeder 2000 sheets A4 |  |  |  |  |  |
| Duplexing                                      | Optional                                                                                                    |  |  |  |  |  |
| Workload                                       | Maximum 300,000 images per month                                                                                                    |  |  |  |  |  |
| Reliabilty MTBF                                | 500,000 pages (Standard configuration)                                                                                              |  |  |  |  |  |
| Temperature                                    | 41 to 90× F (5 to 32× C)                                                                                                    |  |  |  |  |  |
| Humidity                                       | 15 to 85% non-condensing                                                                                                    |  |  |  |  |  |
| Altitude                                       | 3,500 metres (maximum)                                                                                                    |  |  |  |  |  |
| Acoustic                                       | Printing: 71 dBa                                                                                                    |  |  |  |  |  |
| Power                                          | 110 -127V, 50/60 Hz, 12A<br>220-240 V, 50/60 Hz, 8A                                                                                 |  |  |  |  |  |
| Power Consumption in Sleep Mode                | 110 V Model = 10 W<br>230 V Model = 10 W                                                                                            |  |  |  |  |  |
| Power Consumption<br>during printing (Average) | 110 V Model = 1440 W<br>230 V Model = 1500 W                                                                                        |  |  |  |  |  |

Noise emission regarding RAL-UZ122 (Blue Angel):

Sound power level L<sub>WAd</sub>: nn dB(A)

**Note**: Office equipment with  $L_{WAd} > 63 \, dB(A)$  is not suitable for operation in rooms where predominantly intellectual work is done. Due to their noise emissions, these devices should be set up in separate rooms.

## **Energy Management**

The models of this product that include a duplex unit are ENERGY STAR<sup>®</sup> Qualified and have been tested to meet the 2009 requirements for the ENERGY STAR Certified logo. A duplex option is available for this printer and is recommended for best conservation of natural resources by automatically using both sides of the paper. This printer has two modes of power saving. They are Power Saver mode and Sleep mode. In Power Saver mode the printer reduces energy consumption by allowing the fuser to cool. In Sleep mode, there is further energy reduction by turning off electronics to motors, options, and the operator panel. A flashing green LED on the operator panel indicates the printer is in Sleep mode. As shipped from the factory, the default delay time after printing until the printer automatically enters Power Saver mode is 5 minutes, and the default delay time after printing until the printer automatically enters Sleep mode is 30 minutes. The delay time to Power Saver mode can be adjusted by the user from 5 to 120 minutes. The delay time to Sleep mode can be adjusted from 30 to 180 minutes. There is no command for the user to disable either of the energy saving modes. In order to conserve natural resources, it is recommended the delay times be as short as practical. The recovery time from Power Saver mode is 42 seconds. The recovery time from Sleep mode is 45 seconds at room temperature. The printer will automatically wake up from Power Saver mode or Sleep mode when data is received to be printed or when the On-line button on the operator control panel is pressed. In Sleep mode, this printer will consume less than 8 Watts.

Typical Energy Consumption (TEC) for this printer is 8.66 kWh/Week or less.

## **I**NDEX

**Numerics** 2000 Sheet Feeder 185 2-Sided Printing 41 3500 Sheet Finisher 191 Α Accounting 72 Add staples 57 adhesive backing 30 auto resize 63 auto tray changing 50 B Back 18 Bin linking 50 Bind 42 **Black Prints 118** Blank Pages 40 **Blank Prints 117 Blurred Prints 121** Booklets 61 **Brightness 64** С Cancel 17 <CANCEL> button 59 cancel printing 59 canceling printing 59 cannot print 122 Carbon paper 30 Card stock 27 clarity 123 clean printer 106 collate 39 components 13

**Configuration Summary 32** Contrast 64 control panel 16 conventions 8 Copies 39 cover page 60 Custom Size 48 D Dark Spots or Marks 119 **Default Source 49 Destination 49 Direct PDF Print 69** display 16 Drivers 15 Drum Cartridge 13, 99 duplex 41 Duplex Module 174 E eForms 69 E-mail Notifications 64 embedded web server 18 emulations 15 **Envelopes 27** environments 73 EP cartridge 99 error messages 116 **EWS 18** exterior clean 106 F features 7 feed error 123 fibrous paper 30 Fit to Page 62 Forward 18

front view 10 full-color transparencies 30 Fuser 13, 112 G Graphics 64 Н Hard Disk Option 201 Heat sensitive paper 30 Hole Punch 53 Horizontal Dark Streaks 119 Horizontal Line Deletions 118 T **Image Options 64** indicators 17 Input Tray Linking 50 interior clean 107 internal components 13 J Job Accounting 72 job number 87 Job Offset 52 Job Storage 65 L Labels 27, 46 landscape 40 LCD display 16 LED indicators 17 Light Prints 117 loading paper 32, 60 Locations jams 149 low power mode 31 lpstat 88

## Μ

**MACINTOSH 94** Manual Feed 50 Media Check 51 Media Types 42 special 25 Menu 17 metal fasteners 30 moving the printer 107 Multiple Pages to Single Sheet 60 Ν network limitations 95 network precautions 95 **NETWORK PRINTER 76** network trouble 124 Networking 73 Next 17 no power 116, 122 no print 122 noise 124 Notifications 64 Nup 60 0 Off 13 Offset 52 **OKI LPR UTILITY 81** On 13 On-Line 17 Order reverse 41 orientation 9, 40 **OS** 73 Output Bin linking 50 **Output Destination 49 Output Tray 49** 

**Overlays** 70 Р paper clips 30 Paper Size 39 Paper Sizes 27 Paper Usage 23 **PDF 69** Poor Print Quality 117 poor print quality 117 portrait 40 Postcards 45 Poster Print 62 power saver modes 31 Previous 18 Print Quality 117 Printer Drivers 15 **Printer Properties 21 Printing Preferences 20** Proof Print 67 pulp paper 30 Punch Waste Basket 54 0 Quality 64, 117 R RAM Option 203 Random or Spot Deletions 121 rear view 11 Repetitive Vertical Dark Streaks 119 Resize 63 Reverse 41 ribbons 30 S safety 9 Saved Settings 52

Scale to fit 63 Secure Print 65 Select 17 Send File 72 separator page 60 **SHARED PRINTER 80** Skip Blank Pages 40 SNMP 95 Source 49 special coating 30 Special Media 42 Special Media Types 25 Standard Paper 24 Standard paper 27 Staple 55 Staples add 57 Storage 65 Stored Jobs 65 system settings 31 Т tape 30 Test Page 38 Time Specified Printing 68 Timed Job 68 Toner Cartridge 13, 103 too thick 30 too thin 30 Transfer Roll 13 Transfer Roll Cartridge 114 transfer roll cartridge 114 Transparencies 27, 43 Tray Linking 50 **Tray Settings 49** Treated colored paper 30

troubleshooting 116 U Unfused or Partially Fused Image 120 UNIX 82 Unusable Paper 30 unusable paper 30 V Vertical Line Deletions 118 views 10 W warning messages 116 Waste Basket 54 Watermark 63 when not in use for a long time 107 WINDOWS 75 WORKSTATION 84 Wrinkled Prints 120

| OKI EUROPE LIMITED           |   |   |   |   |   |   |   |   |   |   |   |   |   |   |   |   |   |   |   |   |   |   |   |   |
|------------------------------|---|---|---|---|---|---|---|---|---|---|---|---|---|---|---|---|---|---|---|---|---|---|---|---|
| Blays House                  |   |   |   |   |   |   |   |   |   |   |   |   |   |   |   |   |   |   |   |   |   |   |   |   |
| Wick Road                    |   |   |   |   |   |   |   |   |   |   |   |   |   |   |   |   |   |   |   |   |   |   |   |   |
| Egham, Surrey<br>TW20 0HJ    |   |   |   |   |   |   |   |   |   |   |   |   |   |   |   |   |   |   |   |   |   |   |   |   |
| United Kingdom               |   |   |   |   |   |   |   |   |   |   |   |   |   |   |   |   |   |   |   |   |   |   |   |   |
| Tel· +44 (0) 208 219 2190    |   |   |   |   | · |   |   |   |   |   |   | • |   |   | • |   |   |   |   |   | · | • |   |   |
| Fax: +44 (0) 208 219 2199    | · | • | • | • | • | • | • | • | • | · | • | • | · | • | • | • | · | • | • |   | · | • | • | · |
| WWW.OKIPRINTINGSOLUTIONS.COM |   | • |   | • |   |   |   | • |   |   | • |   |   | • |   |   |   |   |   | • |   |   | • | ÷ |
|                              |   |   |   |   |   |   | · |   |   |   |   |   |   |   |   |   |   |   |   |   |   |   |   |   |
|                              |   |   |   |   |   |   |   |   |   |   |   |   |   |   |   |   |   |   |   |   |   |   |   |   |
|                              |   |   |   |   |   |   |   |   |   |   |   |   |   |   |   |   |   |   |   |   |   |   |   |   |
|                              |   |   |   |   |   |   |   |   |   |   |   |   |   |   |   |   |   |   |   |   |   |   |   |   |
|                              |   |   |   |   |   |   |   |   |   |   |   |   |   |   |   |   |   |   |   |   |   |   |   |   |